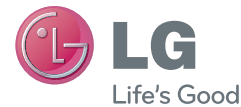

# NEDERLANDS FRANÇAIS ENGLISH

# Gebruikershandleiding

# LG-P880

P/N : MFL67582706 (1.0)

www.lg.com

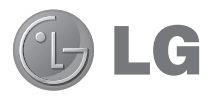

# LG-P880 Gebruikershandleiding

In deze handleiding vindt u informatie over het gebruik van uw telefoon.

- Het kan zijn dat een deel van deze handleiding niet van toepassing is op uw telefoon. Dit hangt af van de software of van uw serviceprovider.
- Deze handset is vanwege het toetsenbord op het aanraakscherm niet geschikt voor mensen met een visuele handicap.
- Copyright ©2012 LG Electronics, Inc. Alle rechten voorbehouden. LG en het LG-logo zijn geregistreerde handelsmerken van LG Group en diens gelieerde partners. Alle andere handelsmerken zijn het eigendom van hun respectieve eigenaren.
- Google™, Google Maps™, Gmail™, YouTube™, Google Talk™ en Play Store™ zijn handelsmerken van Google, Inc.

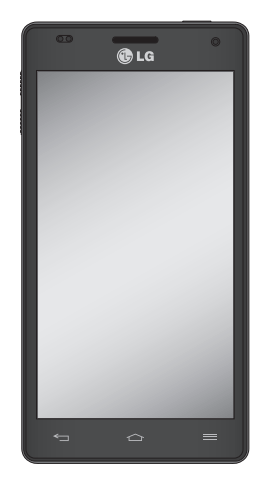

# Inhoud

| Richtlijnen voor veilig en efficiënt gebruik.4                                                                                                    |
|----------------------------------------------------------------------------------------------------|
| Meer informatie over uw telefoon       11         Onderdelen van het apparaat       18         QuickMemo       20         SIM-kaart en batterij installeren       21         De telefoon opladen       22         De geheugenkaart gebruiken       22         Het scherm vergrendelen en ontgrendelen.23       23         Het vergrendelscherm beveiligen       24 |
| Het beginscherm25                                                                                                    |
| Tips voor het aanraakscherm                                                                                                    |
| Google-account instellen30                                                                                                    |
| Verbinden met netwerken en apparaten .31                                                                                                    |
| Wi-Fi                                                                                                    |

| Wi-Fi Direct inschakelen om te delen via<br>SmartShare<br>SmartShare gebruiken                                                                                                    | .35<br>.35                                    |
|----------------------------------------------------------------------------------------------------|-----------------------------------------------|
| Oproepen                                                                                                    | .38                                           |
| Een oproep plaatsen<br>Uw contacten bellen<br>Een oproep beantwoorden of weigeren<br>Het gespreksvolume aanpassen<br>Een tweede oproep plaatsen<br>Oproeplogboeken tonen<br>Oproepinstellingen | .38<br>.38<br>.38<br>.38<br>.39<br>.39<br>.39 |
| Contacten                                                                                                    | 41                                            |
| Een contact zoeken<br>Een nieuw contact toevoegen<br>Favoriete contacten<br>Contacten van een oude telefoon naar de<br>nieuwe telefoon verplaatsen                                             | .41<br>.41<br>.41                             |
| Berichten                                                                                                    | .43                                           |
| Een bericht verzenden<br>Gegroepeerd vak<br>Smiley's gebruiken<br>De instellingen van uw berichten wijzigen.                                                                                   | .43<br>.43<br>.44<br>.44                      |
| E-mail                                                                                                    | .45                                           |
| Een e-mailaccount beheren<br>Het scherm E-mailaccount<br>Accountmappen gebruiken<br>E-mailberichten schrijven en verzenden                                                                     | .45<br>.45<br>.46<br>.46                      |

| Camera                                                                                                    | .47                            |
|----------------------------------------------------------------------------------------------------|--------------------------------|
| Meer informatie over de beeldzoeker<br>Snel een foto maken                                                                                                    | .47<br>.48                     |
| Nadat u een foto hebt gemaakt<br>De geavanceerde instellingen gebruiken                                                                                                    | .48<br>.49                     |
| Videocamera                                                                                                    | .51                            |
| Meer informatie over de beeldzoeker<br>Snel een video maken<br>Nadat u een video hebt gemaakt<br>De geavanceerde instellingen gebruiken<br>Het volume aanpassen tijdens de weergav | .51<br>.52<br>.52<br>.52<br>/e |
| van een video                                                                                                    | .53                            |
| Multimedia                                                                                                    | .54                            |
| Videospeler                                                                                                    | .54                            |
| Video afspelen                                                                                                    | .54                            |
| Galerij<br>Muziekspeler                                                                                                    | .54<br>.55                     |
| Muziekbestanden overbrengen via USB-                                                                                                    |                                |
| apparaten voor massaopslag                                                                                                    | .55                            |
| Een nummer afspelen                                                                                                    | .55                            |
| FM-radio                                                                                                    | .56                            |
| Zoeken naar radiostations                                                                                                    | .56                            |
| LG Tag+                                                                                                    | .57                            |
| Media Home                                                                                                    | .57                            |
| LG SmartWorld                                                                                                    | .58                            |
| Hoe u met uw telefoon op LG SmartWorld<br>komt:                                                                                                    | .58                            |
| LG SmartWorld gebruiken                                                                                                    | .58                            |

| 47                 | Accessoires                                                           | 59       |
|--------------------|-----------------------------------------------------------------------|----------|
| 47                 | Het alarm instellen                                                   | 59       |
| 48                 | De rekenmachine gebruiken                                             | 59       |
| 48                 | Een gebeurtenis toevoegen aan uw                                      |          |
| ken49              | agenda                                                                | 59       |
| <b>51</b><br>51    | Polaris Office<br>Backup maken<br>Fan back up maken van de date en uw | 60<br>60 |
| 52<br>52           | smartphone                                                            | 61       |
| ken52              | plannen                                                               | 61       |
| ergave<br>53       | Data op een smartphone herstellen                                     | 61       |
| 54                 | Het web                                                               | 63       |
| <b>54</b>          | Internet                                                              | 63       |
|                    | De browserwerkbalk gebruiken                                          | 63       |
| 54                 | Opties gebruiken                                                      | 63       |
| 55                 | Opties                                                                | 64       |
| SB-                | DRAADLOOS EN NETWERKEN                                                | 64       |
| 55                 | APPARAAT                                                              | 65       |
| 55                 | PERSOONLIJK                                                           | 67       |
| 56                 | SYSTEEM                                                               | 69       |
| 56                 | Software-update voor telefoon                                         | 69       |
| 57                 | DivX HD                                                               | 71       |
| 57                 | Accessoires                                                           | 72       |
| <b>58</b><br>Norld | Problemen oplossen                                                    | 73       |

# Richtlijnen voor veilig en efficiënt gebruik

Lees deze eenvoudige richtlijnen door. Deze richtlijnen moeten worden gevolgd.

### Blootstelling aan radiogolven

Informatie over blootstelling aan radiogolven en SAR (Specific Absorption Rate).

Deze mobiele telefoon, model LG-P880, is ontwikkeld conform de geldende veiligheidsvoorschriften voor blootstelling aan radiogolven. Deze voorschriften worden gebaseerd op wetenschappelijke richtlijnen waarin veiligheidsmarges zijn ingebouwd om de veiligheid van alle personen te kunnen waarborgen, ongeacht de leeftijd of gezondheidstoestand.

- De richtlijnen voor blootstelling aan radiogolven hanteren de maateenheid SAR (Specific Absorption Rate). Bij tests voor SAR worden de standaardmethoden gebruikt, waarbij de telefoon in alle gemeten frequentiebanden het hoogst toegestane energieniveau gebruikt.
- Hoewel de verschillende modellen telefoons van LG kunnen opereren op onderling verschillende SAR-niveaus, zijn ze allemaal zodanig ontwikkeld dat naleving van de geldende richtlijnen wordt gewaarborgd.

- De SAR-limiet die wordt aanbevolen door de ICNIRP (International Commission on Non-Ionizing Radiation Protection) bedraagt 2 W/kg evenredig verdeeld over tien gram lichaamsweefsel.
- De hoogste SAR-waarde voor dit model telefoon dat door DASY4 werd getest voor gebruik op het oor is 0,618 W/kg (10 g) en voor gebruik op het lichaam 0,594 W/Kg (10 g).
- Dit apparaat voldoet aan de richtlijnen voor blootstelling aan RF-signalen wanneer het op normale wijze tegen het oor wordt gehouden of wanneer het zich op een afstand van minimaal 1.5 cm van het lichaam bevindt. Wanneer het apparaat in een draagtasie, riemclip of houder op het lichaam wordt gedragen, mogen deze hulpmiddelen geen metaal bevatten en moet het product zich op een afstand van minimaal 1.5 cm van het lichaam bevinden. Voor het overbrengen van databestanden of berichten moet dit apparaat kunnen beschikken over een goede verbinding met het netwerk. In sommige gevallen kan het overbrengen van databestanden of berichten vertraging oplopen tot een dergelijke verbinding beschikbaar is. Houd u aan

de bovenstaande afstandsrichtlijnen tot de gegevensoverdracht is voltooid.

# Onderhoud van het product

#### MAARSCHUWING

Gebruik alleen batterijen, laders en accessoires die voor gebruik bij dit type telefoon zijn goedgekeurd. Het gebruik van andere typen batterijen kan gevaarlijk zijn en kan ertoe leiden dat de garantie vervalt.

- Demonteer het apparaat niet. Laat eventuele noodzakelijke reparaties uitvoeren door een gekwalificeerd onderhoudstechnicus.
- Reparaties die na beoordeling van LG onder de garantie vallen, omvatten mogelijk vervangende onderdelen of kaarten die ofwel nieuw ofwel gereviseerd zijn, op voorwaarde dat deze onderdelen of kaarten een gelijkwaardige werking hebben als de onderdelen die worden vervangen.
- Houd het apparaat uit de buurt van elektrische apparaten zoals tv's, radio's en pc's.
- Houd het apparaat uit de buurt van warmtebronnen zoals radiatoren en kookplaten.

- Laat het apparaat niet vallen.
- Stel het apparaat niet bloot aan mechanische trillingen of schokken.
- Schakel de telefoon uit wanneer dit door speciale voorschriften wordt vereist. Gebruik de telefoon bijvoorbeeld niet in ziekenhuizen, aangezien door het gebruik gevoelige medische apparatuur beschadigd kan raken of kan worden beïnvloed.
- Houd de telefoon tijdens het opladen niet met natte handen vast. Hierdoor zou u namelijk elektrische schokken kunnen oplopen en de telefoon zou kunnen beschadigen.
- Laad een telefoon niet op in de buurt van brandbare materialen. De telefoon kan heet worden, waardoor brand kan ontstaan.
- Gebruik een droge doek om het toestel aan de buitenzijde te reinigen (gebruik geen oplosmiddelen zoals benzeen, verdunners of alcohol).
- Laad de telefoon niet op wanneer deze op zachte bekleding ligt.
- Laad de telefoon op in een goed geventileerde ruimte.
- Stel het apparaat niet bloot aan extreme omstandigheden met rook en stof.

# Richtlijnen voor veilig en efficiënt gebruik

- Bewaar de telefoon niet in de buurt van creditcards, bibliotheekpasjes en dergelijke, omdat de telefoon de informatie op de magnetische strip kan beïnvloeden.
- Tik niet op het scherm met een scherp voorwerp, om beschadiging van de telefoon te voorkomen.
- Stel de telefoon niet bloot aan vloeistoffen en vocht.
- Ga behoedzaam om met de accessoires, zoals oordopjes. Raak de antenne niet onnodig aan.
- Gebruik nooit gebroken, gesplinterd of gebarsten glas, raak het niet aan en probeer het niet te verwijderen of te repareren. Schade aan het glazen weergavescherm ten gevolge van verwaarlozing of verkeerd gebruik wordt niet door de garantie gedekt.
- Uw telefoon is een elektronisch apparaat dat tijdens normaal gebruik warmte genereert. Langdurig direct contact met de huid zonder voldoende ventilatie leidt mogelijk tot ongemak of kleine brandwonden. Wees daarom voorzichtig tijdens en vlak na het gebruik van uw telefoon.

# Efficiënt telefoongebruik

#### Elektronische apparaten

Alle mobiele telefoons kunnen storingen opvangen die de werking kunnen beïnvloeden.

- Vraag eerst toestemming voordat u uw telefoon in de buurt van medische apparatuur gebruikt. Bewaar de telefoon niet in de buurt van een pacemaker (zoals in uw borstzak).
- Sommige hoortoestellen zijn gevoelig voor storing door mobiele telefoons.
- Een geringe storing kan al van invloed zijn op TV's, radio's, PC's enz.

# Veiligheid onderweg

Stel u op de hoogte van de wetten en voorschriften voor het gebruik van mobiele telefoons in de gebieden waar u rijdt.

- Gebruik tijdens het rijden geen handheld-telefoon.
- Concentreer u op het rijden.
- Verlaat de weg en parkeer de auto voordat u een oproep beantwoordt, als de verkeerssituatie dat vereist.
- RF-energie kan bepaalde elektronische systemen in de auto ontregelen, zoals stereo-apparatuur en veiligheidsfuncties.

- Als uw auto is voorzien van een airbag, mag u deze niet door geïnstalleerde of draagbare, draadloze apparatuur blokkeren. Als u dit wel doet, kan dit ertoe leiden dat de airbag niet of niet goed functioneert met mogelijk ernstige verwondingen tot gevolg.
- Zet het volume niet te hoog als u buitenshuis naar muziek luistert, zodat u de geluiden uit uw omgeving nog kunt horen. Dit is vooral belangrijk in het verkeer.

### Voorkom gehoorbeschadiging

Gehoorbeschadiging kan optreden als u te lang aan hard geluid wordt blootgesteld. Daarom raden wij u aan de handset niet te dicht bij uw oren in of uit te schakelen. Zet het muziek- en gespreksvolume niet te hoog.

 Als u een hoofdtelefoon gebruikt, zet het volume dan laag als u personen die vlakbij u staan niet kunt verstaan of als de persoon die naast u zit, kan horen waar u naar luistert.

**OPMERKING:** hoge geluidsniveaus van uw oordopjes kunnen leiden tot gehoorbeschadiging.

## Onderdelen van glas

Bepaalde onderdelen van uw mobiele telefoon zijn van glas. Dit glas kan breken als u uw mobiele telefoon op een hard oppervlak laat vallen of als het een harde klap krijgt. Raak gebroken glas niet aan en probeer het niet te verwijderen. Gebruik uw mobiele telefoon niet totdat het glas door een geautoriseerde serviceprovider is vervangen.

### Explosiewerkzaamheden

Gebruik de telefoon niet in de buurt van explosiewerkzaamheden. Neem beperkende maatregelen in acht en houd u aan regels en voorschriften.

#### Explosiegevaar

- Gebruik de telefoon niet bij pompstations.
- Gebruik de telefoon niet in de buurt van brandstoffen en chemicaliën.
- Vervoer geen brandbare gassen, vloeistoffen en explosieven en sla deze ook niet op in dezelfde ruimte van een voertuig waarin zich ook de mobiele telefoon en eventuele accessoires bevinden.

# Richtlijnen voor veilig en efficiënt gebruik

# In vliegtuigen

Draadloze apparaten kunnen storingen veroorzaken in vliegtuigen.

- Schakel uw mobiele telefoon uit voordat u aan boord van een vliegtuig gaat.
- Gebruik het toestel niet op het terrein van de luchthaven zonder toestemming van de bemanning.

# Kinderen

Bewaar de telefoon op een veilige plaats, buiten het bereik van kleine kinderen. De telefoon bevat kleine onderdelen die, indien losgemaakt, verstikking kunnen veroorzaken.

# Noodoproepen

Noodoproepen zijn mogelijk niet via alle draadloze netwerken beschikbaar. U dient daarom voor noodoproepen nooit volledig afhankelijk te zijn van de telefoon. Vraag dit na bij uw plaatselijke serviceprovider.

# Batterij en onderhoud

 De batterij hoeft niet volledig ontladen te zijn voordat u deze weer kunt opladen. In tegenstelling tot andere typen batterijen heeft de batterij geen geheugen dat van invloed is op de prestaties.

- Gebruik alleen batterijen en laders van LG. De laders van LG zijn zodanig ontwikkeld dat deze de levensduur van de batterij optimaliseren.
- Demonteer de batterij niet en voorkom kortsluiting.
- Houd de metalen contacten van de batterij schoon.
- Vervang de batterij wanneer deze niet meer voldoende presteert. De batterij kan honderden keren worden opgeladen, voordat deze moet worden vervangen.
- Laad de batterij opnieuw op als deze gedurende langere tijd niet is gebruikt, om de levensduur te verlengen.
- Stel de batterijlader niet bloot aan direct zonlicht en gebruik deze niet in vochtige ruimten zoals een badkamer.
- Bewaar de batterij niet in erg warme of koude ruimten; dat kan ten koste gaan van de prestaties van de batterij.
- Er bestaat explosiegevaar als de batterij wordt vervangen door een batterij van een verkeerd type.
- Verwijder gebruikte batterijen volgens de instructies van de fabrikant. Zorg indien mogelijk voor recycling. Doe gebruikte batterijen niet bij het gewone huishoudelijk afval.

- Als de batterij moet worden vervangen, kunt u dit laten doen bij het dichtstbijzijnde erkende LG Electronicsservicepunt of de dichtstbijzijnde dealer van LG Electronics.
- Haal de stekker van de lader uit het stopcontact als de batterij van de telefoon volledig is opgeladen, om te voorkomen dat de lader onnodig energie verbruikt.
- De werkelijke levensduur van de batterij hangt af van de netwerkconfiguratie, de productinstellingen, de gebruikspatronen en de omstandigheden waarin de batterij wordt gebruikt.
- Zorg dat er geen scherpe voorwerpen zoals tanden en nagels van huisdieren in contact komen met de batterij. Dit kan brand veroorzaken.

#### VERKLARING VAN OVEREENSTEMMING

Hierbij verklaart LG Electronics dat dit LG-P880-product voldoet aan de belangrijkste voorschriften en andere relevante bepalingen van richtlijn 1999/5/EC. U vindt een kopie van de verklaring van overeenstemming op http://www. Ig.com/global/support/cedoc/ RetrieveProductCeDOC.jsp

#### Omgevingstemperaturen

Max.: +50 °C (ontladen), +45 °C (laden) Min: -10 °C

Opmerking: open sourcesoftware

Ga voor de bijbehorende broncode onder GPL, LGPL, MPL en andere open source-licenties naar http:// opensource.lge.com/ Alle genoemde licentievoorwaarden, disclaimers en opmerkingen kunnen samen met de broncode worden gedownload.

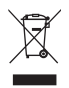

#### Uw oude toestel wegdoen

- Als het symbool met de doorgekruiste verrijdbare afvalbak op een product staat, betekent dit dat het product valt onder de Europese Richtlijn 2002/96/EC.
- 2 Elektrische en elektronische producten mogen niet worden meegegeven met het huishoudelijk afval, maar moeten worden ingeleverd bij speciale inzamelingspunten die door de lokale of landelijke overheid zijn aangewezen.
- **3** De correcte verwijdering van uw oude toestel helpt negatieve gevolgen voor het milieu en de menselijke gezondheid voorkomen.
- 4 Wilt u meer informatie over de verwijdering van uw oude toestel? Neem dan contact op met uw gemeente, de afvalophaaldienst of de winkel waar u het product hebt gekocht.

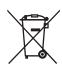

#### Batterijen wegdoen

- 1 Als het symbool met de doorgekruiste verrijdbare afvalbak op de batterijen/ accu's van uw product staat, betekent dit dat deze producten vallen onder de Europese Richtlijn 2006/66/EC.
- 2 Dit symbool kan worden gebruikt in combinatie met chemische symbolen voor kwik (Hg), cadmium (Cd) of lood (Pb) als de batterij meer dan 0,0005% kwik, 0,002% cadmium of 0,004% lood bevat.
- 3 Alle accu's mogen niet worden meegegeven met het huishoudelijk afval, maar moeten worden ingeleverd bij speciale inzamelingspunten die door de lokale of landelijke overheid zijn aangewezen.
- 4 De correcte verwijdering van uw oude batterijen helpt negatieve gevolgen voor het milieu en de gezondheid van mens en dier voorkomen.
- 5 Neem voor meer informatie over de verwijdering van uw oude batterijen contact op met de plaatselijke autoriteiten, de afvalophaaldienst of de winkel waar u het product hebt gekocht.

#### Lees voordat u de telefoon gaat gebruiken eerst het volgende.

Controleer of de problemen die u hebt ervaren met uw telefoon in dit gedeelte worden beschreven voordat u de telefoon terugbrengt met een serviceverzoek of voordat u de klantenservice belt.

### 1. Telefoongeheugen

Als er minder dan 10% ruimte beschikbaar is in uw telefoongeheugen, kan uw telefoon geen nieuwe berichten ontvangen. U dient uw telefoongeheugen te controleren en data, zoals applicaties of berichten, te wissen om ruimte vrij te maken in het geheugen.

#### Applicaties verwijderen:

- 1 Tik op IIII > tabblad Applicaties > Opties > Applicaties in de categorie APPARAAT.
- 2 Als alle applicaties worden getoond, bladert u er doorheen en kiest u de applicatie die u wilt verwijderen.
- 3 Tik op Wissen.

# 2. Levensduur van de batterij optimaliseren

U kunt de levensduur van uw batterij verlengen door functies uit te schakelen die u niet constant op de achtergrond nodig hebt. U kunt bijhouden hoe applicaties en systeembronnen energie verbruiken.

# Levensduur van de batterij van uw telefoon verlengen:

- Schakel radiocommunicatie uit die u niet gebruikt. Schakel Wi-Fi, Bluetooth of GPS uit als u deze niet gebruikt.
- Verlaag de helderheid van het scherm en stel een kortere time-out van het scherm in.
- Schakel automatisch synchroniseren met Google Mail, Agenda, Contacten en andere applicaties uit.
- Sommige applicaties die u hebt gedownload, verkorten mogelijk de levensduur van uw batterij.

#### Het batterijniveau controleren:

• Tik op : > tabblad Applicaties > Opties > Over de telefoon in SYSTEEM > Staat

De batterijstatus (opladen, niet opladen) en het batterijniveau (als percentage opgeladen) worden boven aan het scherm getoond.

# Controleren en instellen hoe de batterijstroom wordt gebruikt:

 Tik op IIII > tabblad Applicaties > Opties > Spaarstand van APPARAAT > Accugebruik in ACCU-INFORMATIE.

De gebruiksduur van de batterij wordt boven in het scherm getoond. Er wordt getoond hoeveel tijd is verstreken sinds de telefoon voor het laatst is opgeladen of, tijdens het opladen, de tijd die is verstreken sinds de telefoon op de batterij functioneerde. Het scherm laat zien welke applicaties of services batterijstroom gebruiken, op volgorde van het grootste verbruik naar het kleinste verbruik.

### 3. Mappen gebruiken

U kunt diverse applicatiepictogrammen in een map combineren. Als u op een basisscherm een applicatiepictogram op een andere neerzet, worden de twee pictogrammen gecombineerd.  Voordat u een open source-applicatie en besturingssysteem installeert:

#### A WAARSCHUWING

Als u een ander besturingssysteem installeert en gebruikt dan door de fabrikant is meegeleverd, werkt uw telefoon mogelijk niet goed. Bovendien wordt uw telefoon in dat geval niet gedekt door de garantie.

#### 

Download applicaties alleen vanuit vertrouwde bronnen zoals Play Store™ om uw telefoon en persoonlijke gegevens te beschermen. Als er zich onjuist geïnstalleerde applicaties op uw telefoon bevinden, werkt uw telefoon mogelijk niet naar behoren of kan er een ernstige fout optreden. Verwijder dergelijke applicaties en alle bijbehorende data en instellingen van de telefoon.

# 5. Ontgrendelingspatroon gebruiken

Stel het ontgrendelingspatroon in om uw telefoon te beschermen. Er wordt een scherm geopend dat helpt bij het tekenen van een ontgrendelingspatroon. U dient een back-up PIN te creëren als veiligheidsmaatregel wanneer u het ontgrendelingspatroon bent vergeten. Let op: maak een Google-account voordat u een ontgrendelingspatroon instelt en onthoud de back-up PIN die u hebt ingevoerd bij het aanmaken van het ontgrendelingspatroon.

#### WAARSCHUWING Voorzorgsmaatregelen bij het gebruik van een ontgrendelingspatroon.

Het is van groot belang dat u het ontgrendelingspatroon dat u instelt, onthoudt. Als u vijf keer een onjuist patroon invoert, hebt u geen toegang meer tot uw telefoon. U kunt vijf keer proberen uw ontgrendelingspatroon, PIN of wachtwoord in te voeren. Als u deze vijf mogelijkheden hebt gebruikt, kunt u het na 30 seconden opnieuw proberen.

#### Ga als volgt te werk als u uw ontgrendelingspatroon, PIN-code of wachtwoord bent vergeten:

< Als u het patroon bent vergeten > Als u zich op de telefoon met uw Googleaccount hebt aangemeld, maar vijf keer een onjuist patroon hebt ingevoerd, tikt u op de knop Patroon vergeten onder in het scherm. U dient dan in te loggen met uw Google-account of uw back-up PIN in te voeren die u bij het maken van het ontgrendelingspatroon hebt ingevoerd. Als u geen Google-account op de telefoon hebt gemaakt of de back-up PIN bent vergeten, moet u een volledige reset uitvoeren.

 $<\!$  Als u uw PIN of wachtwoord bent vergeten >

Als u uw PIN of wachtwoord bent vergeten moet u een volledige reset uitvoeren. Let op: wanneer u een volledige reset uitvoert, worden alle gebruikersapplicaties en -data gewist.

Opmerking: wanneer u niet bent aangemeld met een Google-account en u uw ontgrendelingspatroon bent vergeten, dient u uw back-up PIN in te voeren.

#### 6. Volledige reset gebruiken (fabrieksinstellingen terugzetten)

Als uw telefoon niet teruggaat naar de oorspronkelijke instellingen, gebruik dan een volledige reset (fabrieksinstellingen terugzetten) om het apparaat te initialiseren.

- 1 Zet het apparaat uit.
- 2 Houd de Aan-uittoets/vergrendeltoets + Volume omlaagtoets tegelijkertijd ingedrukt.
- 3 Laat de toetsen los wanneer u het LG-logo op het scherm ziet.
- 4 Wacht enkele seconden en kies de functie voor het opnieuw instellen van de fabrieksinstellingen in het herstelhulpprogramma van het Androidsysteem.
- 5 Blader door de lijst met de Volumetoetsen en kies de functie met de Aan-uittoets/vergrendeltoets.

### A WAARSCHUWING

Wanneer u een volledige reset uitvoert, worden alle gebruikersapplicaties, -data en uw DRM-licenties gewist. Maak een back-up van alle belangrijke data voordat u een volledige reset uitvoert.

#### 7. Applicaties openen en tussen applicaties schakelen

Multi-tasking is eenvoudig met Android omdat u meerdere applicaties tegelijk kunt uitvoeren. U hoeft een applicatie niet te sluiten om een andere te kunnen openen. U kunt verschillende applicaties tegelijk gebruiken en tussen deze applicaties schakelen. Android beheert elke applicatie, en beëindigt en start deze wanneer dit nodig is, zodat ongebruikte applicaties niet onnodig energie verbruiken.

# Terugkeren naar de lijst met recent gebruikte applicaties:

Houd de toets Home ingedrukt.

#### Applicaties afsluiten:

1 Tik op IIII > tabblad Applicaties > Opties > Applicaties > Actief op het APPARAAT 2 Blader en tik op de gewenste applicatie en tik op **Stoppen** om de applicatie af te sluiten.

#### 8. PC-software installeren (LG PC Suite)

De PC-applicatie "LG PC Suite" helpt u uw apparaat via een USB-kabel en Wi-Fi met een PC te verbinden. Als de verbinding eenmaal tot stand is gebracht, kunt u de functies van het apparaat op uw PC gebruiken.

# Met uw PC-applicatie "LG PC Suite" kunt u...

- Uw media (muziek, films, afbeeldingen) afspelen op uw PC.
- Multimedia naar uw apparaat sturen.
- Data (agenda's, contactpersonen, favorieten) synchroniseren tussen uw apparaat en PC.
- Een back-up maken van de applicaties op uw apparaat.
- De software op uw apparaat bijwerken.
- Een back-up van het apparaat maken en herstellen.
- Multimedia op uw PC afspelen vanaf een ander apparaat.

**OPMERKING:** u kunt het menu Help in de applicatie gebruiken voor meer informatie over het gebruik van uw PC-applicatie "LG PC Suite".

#### PC-applicatie "LG PC Suite" installeren De PC-applicatie "LG PC Suite" kan worden gedownload van de website van LG.

- 1 Ga naar www.lg.com en kies een land.
- 2 Ga naar Service > Ondersteuning voor mobiele telefoons > Kies het model (LG-P880).
- 3 Klik bij Downloads op PC Sync en klik op WINDOW PC Sync Download om de applicatie "LG PC Suite" te downloaden.

#### Systeemvereisten voor de PC-software "LG PC Suite"

- Besturingssysteem:Windows XP 32-bits (ServicePack 2), Windows Vista 32bits/64-bits, Windows 7 32-bits/64-bits
- CPU: 1 GHz-processor of hoger
- Geheugen: 512 MB of meer RAM
- Grafische kaart: Resolutie 1024 x 768, 32-bits kleuren of hoger
- Vaste schijf: 100 MB of meer vrije ruimte op de vaste schijf (afhankelijk van de hoeveelheid opgeslagen data kan er meer ruimte nodig zijn.)

 Benodigde software: geïntegreerde LG-stuurprogramma's, Windows Media Player 10 of hoger

#### OPMERKING: geïntegreerd LGstuurprogramma voor USB

Het geïntegreerde LGstuurprogramma voor USB is nodig om een LG-telefoon met een PC te verbinden, en wordt automatisch geïnstalleerd bij het installeren van de PC-software "LG PC Suite".

#### 9. Uw telefoon synchroniseren met een computer

Data van uw toestel en PC kunnen eenvoudig en handig worden gesynchroniseerd met de PC-applicatie "LG PC Suite". Contactpersonen, agenda's en favorieten kunnen worden gesynchroniseerd.

#### De procedure is als volgt:

- 1 Sluit het apparaat aan op de PC. (Gebruik een USB-kabel of Wi-Fiverbinding.)
- 2 Start het programma na het maken van de verbinding en kies het apparaatgedeelte uit de categorie aan de linkerkant van het scherm.
- **3** Klik op [Personal information] om te selecteren.

4 Schakel het selectievakje van de inhoud die u wilt synchroniseren in en klik op de knop **Sync**.

# 10. Uw telefoon via USB synchroniseren met een computer

**OPMERKING:** als u uw telefoon via de USB-kabel wilt synchroniseren met uw PC, dient u het programma LG PC Suite te installeren op uw PC. Zie de voorgaande pagina's voor het installeren van LG PC Suite.

- Tik op >> tabblad Applicaties >
   Opties > Opslagruimte in APPARAAT om de opslagmedia te controleren. (Als u bestanden wilt kopiëren van of naar uw geheugenkaart, steek dan een geheugenkaart in de telefoon.)
- 2 Sluit de telefoon met de USB-kabel aan op de computer.
- 3 De lijst voor USB Verbindingstype verschijnt. Kies de optie Mediasynchronisatie (MTP).
- 4 Open de map van het verwijderbare geheugen op uw PC. U kunt de inhoud op het apparaat voor massaopslag bekijken op uw PC en de bestanden overbrengen.

- 5 Kopieer de bestanden van uw PC naar de stationsmap.
- 6 Kies de optie Alleen laden als u de verbinding met de telefoon wilt verbreken.

TIP! Als u de microSD in uw telefoon weer wilt gebruiken, opent u de meldingsbalk en tikt u op ♀ > Alleen laden.

# De telefoon van de computer loskoppelen:

Open de meldingsbalk en tik op Alleen laden om uw telefoon op veilige wijze van de computer los te koppelen.

### 11. Houd de telefoon rechtop

Houd uw mobile telefoon rechtop, net als een gewone telefoon. De LG-P880 heeft een interne antenne. Zorg dat u dit deel van de achterzijde niet bekrast of beschadigt. Dit kan de werking beïnvloeden.

Houd tijdens gesprekken of het zenden of ontvangen van data het onderste deel van de telefoon, waar de antenne zich bevindt, niet vast. Dit kan de gesprekskwaliteit nadelig beïnvloeden.

# 12. Wanneer het scherm niet reageert

Ga als volgt te werk wanneer de telefoon niet reageert op uw handelingen of als het scherm niet reageert:

Verwijder de batterij, plaats deze terug en schakel de telefoon in.

#### 0F

#### Houd de Aan-uittoets/vergrendeltoets

10 seconden vast om de telefoon uit te schakelen.

Als het scherm daarna nog niet reageert, neem dan contact op met het servicecenter.

#### Onderdelen van het apparaat

|                                       | — Oortelefoon<br>— Aan-uittoets/vergrendeltoets                                                                                                    |
|---------------------------------------|----------------------------------------------------------------------------------------------------|
| C C C C C C C C C C C C C C C C C C C | <ul> <li>Door de toets ingedrukt te houden, schakelt u uw telefoon<br/>in of uit.</li> <li>Kort indrukken om het scherm te vergrendelen/ontgrendelen.</li> </ul> |
|                                       | — Cameralens<br>— Nabijheidssensor                                                                                                    |
|                                       | - Terug-toets 5<br>Hiermee keert u terug naar het vorige scherm.                                                                                                 |
|                                       | <ul> <li>Home-toets</li> <li>Hiermee keert u vanaf elk willekeurig scherm terug naar het<br/>basisscherm.</li> </ul>                                             |
| न्त्र क                               | <ul> <li>Menutoets </li> <li>Controleren welke opties beschikbaar zijn.</li> <li>Ga naar Google Search™ door deze toets ingedrukt te</li> </ul>                  |

#### **OPMERKING:** nabijheidssensor

houden.

Als u oproepen plaatst en ontvangt, schakelt de nabijheidssensor automatisch de verlichting uit en vergrendelt de sensor het aanraakscherm wanneer wordt gedetecteerd dat de telefoon bij het oor wordt gehouden. Dit verlengt de batterijduur en voorkomt dat u het scherm per ongeluk activeert tijdens telefoongesprekken.

#### A WAARSCHUWING

Als u een zwaar object op de telefoon plaatst of op de telefoon gaat zitten, kan het LCD-scherm beschadigd raken en werkt het aanraakscherm mogelijk niet meer. Bedek de nabijheidssensor niet met beschermfolie. De sensor functioneert dan mogelijk niet meer naar behoren.

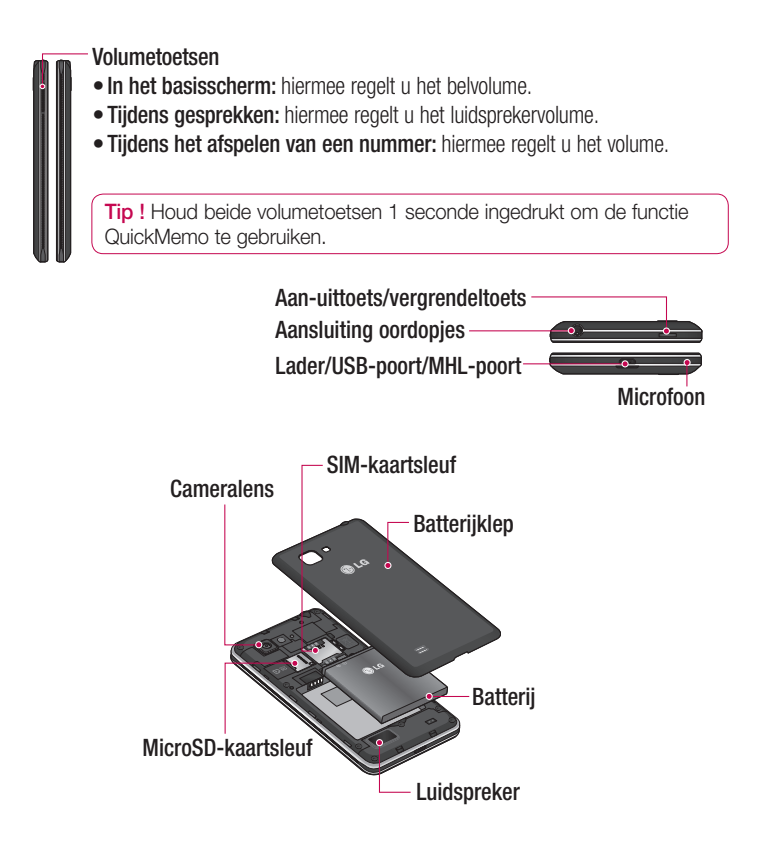

### QuickMemo

Gebruik QuickMemo om tijdens een gesprek op praktische en efficiënte wijze memo's met een opgeslagen foto of op het huidige telefoonscherm te maken.

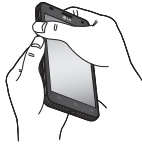

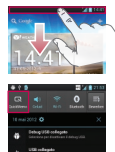

 Open het scherm QuickMemo door beide volumetoetsen 1 seconde ingedrukt te houden in het scherm dat u wilt vastleggen. U kunt ook op de statusbalk tikken en deze omlaag schuiven en vervolgens op tikken.

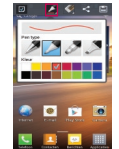

2 Kies de gewenste menuoptie (Potloodtype, Kleur of Gum) en maak een memo.

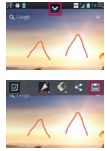

3 Tik op ♥ in het menu Bewerken en kies ➡ om de memo op te slaan met het huidige scherm.

**OPMERKING:** gebruik uw vingertoppen wanneer u de functie QuickMemo gebruikt. Gebruik niet uw nagels.

#### De opties van QuickMemo gebruiken

Wanneer u de functie QuickMemo gebruikt, hebt u ook toegang tot QuickMenu-opties.

- ☑ U kunt al dan niet het achtergrondscherm gebruiken.
- U kunt het potloodtype en de kleur kiezen.
- 🌠 U kunt een gemaakte memo uitgummen.
- 🚄 U kunt de locatie kiezen waar u de memo wilt opslaan.
- 🔲 U kunt de memo opslaan met het huidige scherm.
- U kunt de huidige QuickMemo naar anderen verzenden.

#### De opgeslagen QuickMemo tonen

Tik op Galerij en kies het album QuickMemo.

#### SIM-kaart en batterij installeren

Voordat u uw nieuwe telefoon kunt gaan verkennen, dient u deze eerst in te stellen. De SIM-kaart en batterij plaatsen:

 Om de batterijklep te verwijderen, pakt u de telefoon stevig vast in één hand. Til met de duimnagel van de andere hand de batterijafdekking op zoals getoond in de afbeelding.

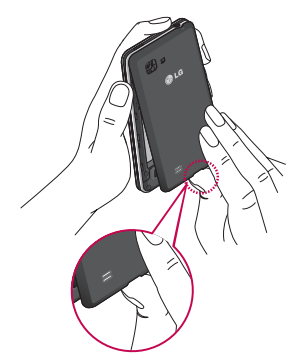

2 Schuif de SIM-kaart in de sleuf. Zorg dat de SIM-kaart met het contactpunt naar beneden is geplaatst.

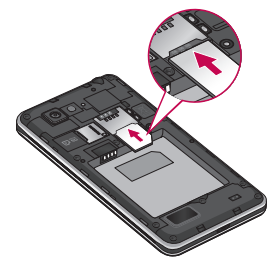

3 Plaats de batterij door de contactpunten op de telefoon en de batterij op één lijn te brengen (1) en vervolgens de batterij naar beneden te drukken tot deze vastklikt (2).

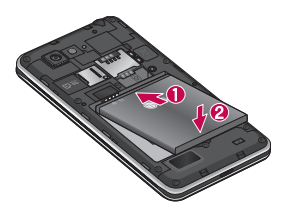

 Leg de batterijklep over het batterijvak
 (1) en druk deze naar beneden tot deze vastklikt (2).

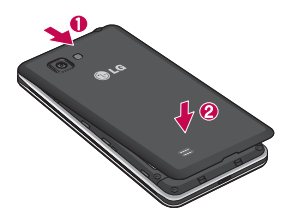

# De telefoon opladen

De opladeraansluiting bevindt zich aan de onderkant van de telefoon. Sluit de oplader op de telefoon en op een stopcontact aan.

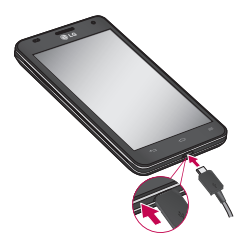

#### OPMERKING

- Laad de batterij de eerste keer volledig op; dit verlengt de levensduur van de batterij.
- Open de batterijklep niet tijdens het laden van uw telefoon.

### De geheugenkaart gebruiken Een microSD plaatsen:

Plaats de geheugenkaart in de sleuf. Plaats het goudkleurige contactpunt naar onderen.

### De microSD veilig verwijderen:

Tik op  $\blacksquare$  > tabblad **Applicaties** > **Opties** > **Opslagruimte** in APPARAAT > **MicroSD ontkoppelen** > **OK**.

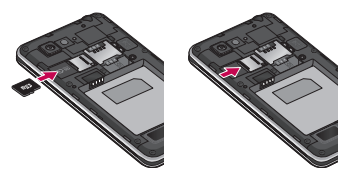

**OPMERKING:** de LG-P880 ondersteunt microSD's van maximaal 64 GB.

#### A WAARSCHUWING

Plaats of verwijder de microSD niet wanneer de telefoon is ingeschakeld. Hierdoor kunnen de microSD en uw telefoon beschadigd raken en kunnen ook de data die zijn opgeslagen op de microSD beschadigd raken.

#### De microSD formatteren:

De microSD is mogelijk al geformatteerd. Als dit niet het geval is, moet u de microSD formatteren voordat u deze kunt gebruiken.

**OPMERKING:** op het moment dat u de microSD-kaart formatteert, worden alle gegevens gewist.

- Tik in het basisscherm op IIII > tabblad Applicaties om het menu te openen.
- 2 Blader naar en tik op Opties > Opslagruimte.
- 3 Tik op MicroSD ontkoppelen en tik op OK om te bevestigen.

- 4 Tik op MicroSD wissen > MicroSD wissen > Alles wissen en bevestig uw keuze.
- 5 Als u een ontgrendelingspatroon hebt ingesteld, voert u het desbetreffende patroon in en kiest u **Alles wissen.**

**OPMERKING:** als er inhoud op uw microSD stond, kan de mappenstructuur na het formatteren van de microSD afwijken omdat alle bestanden worden gewist.

# Het scherm vergrendelen en ontgrendelen

Als u de telefoon enige tijd niet gebruikt, wordt het scherm automatisch uitgeschakeld en vergrendeld. Hiermee voorkomt u dat u door tikken per ongeluk een functie activeert en bespaart u batterijstroom.

Als u de LG-P880 niet gebruikt, kunt u de telefoon vergrendelen door op de Aan-uittoets/vergrendeltoets te drukken.

Als er nog programma's worden uitgevoerd wanneer u het scherm vergrendelt, worden deze in de

vergrendelde modus mogelijk nog steeds uitgevoerd. Het wordt aanbevolen om alle programma's af te sluiten voordat u de vergrendelde modus inschakelt om onnodige kosten voor bijvoorbeeld gesprekken, webtoegang en datacommunicatie te voorkomen. Druk op de **aan-uittoets/vergrendeltoets** om de telefoon uit de slaapstand te halen. Het vergrendelingsscherm wordt getoond. Tik op en verschuif het vergrendelscherm in willekeurige richting om het basisscherm te ontgrendelen. Het

laatste scherm dat u hebt bekeken, wordt geopend.

# Het vergrendelscherm beveiligen

U kunt het scherm vergrendelen, zodat alleen u het kunt ontgrendelen voor toegang tot uw telefoon.

# Een ontgrendelingspatroon, PIN of wachtwoord voor het eerst instellen:

• Tik op => tabblad Applicaties > Opties > Scherm vergrendelen > Kies scherm slot > Geen, Schuiven, Face openen, Patroon, PIN of Wachtwoord.

#### OPMERKING:

#### Voorzorgsmaatregelen bij het gebruik van een ontgrendelingspatroon.

Het is van groot belang dat u het ontgrendelingspatroon dat u instelt, onthoudt. Als u vijf keer een onjuist patroon invoert, hebt u geen toegang meer tot uw telefoon. U kunt vijf keer proberen uw ontgrendelingspatroon, PIN of wachtwoord in te voeren. Als u deze vijf mogelijkheden hebt gebruikt, kunt u het na 30 seconden opnieuw proberen.

# Ga als volgt te werk als u uw ontgrendelingspatroon bent vergeten:

Als u zich op de telefoon bij uw Googleaccount hebt aangemeld, maar vijf keer een onjuist patroon hebt ingevoerd, tikt u op de knop **Patroon vergeten?**. Vervolgens moet u zich aanmelden bij uw Google-account om de telefoon te ontgrendelen.

Als u geen Google-account op de telefoon hebt gemaakt of de aanmeldingsgegevens bent vergeten, moet u een volledige reset uitvoeren.

# Het beginscherm

#### Tips voor het aanraakscherm

Hier volgt een aantal tips over hoe u door uw telefoon kunt navigeren.

Tikken – tik op een menu dat of optie die u wilt kiezen of op een applicatie die u wilt openen.

Tikken en vasthouden – houd uw vinger langer op een optiemenu om dat te openen of op pak een object om dat te verplaatsen.

**Slepen** – sleep over het aanraakscherm om door een lijst te bladeren of langzaam te verplaatsen.

Bladeren – blader over het aanraakscherm door snel te slepen en los te laten om door een lijst te bladeren of snel te verplaatsen.

#### **OPMERKING:**

- Tik op het midden van een pictogram om een item te kiezen.
- U hoeft niet hard te drukken; het aanraakscherm is gevoelig genoeg om een lichte maar vaste druk te detecteren.
- Raak de gewenste optie met een vingertop aan. Zorg dat u niet op andere opties tikt.

### Beginscherm

U veegt gewoon met uw vinger naar links of rechts om de panelen te bekijken. U kunt elk scherm aanpassen met applicaties, downloads, widgets en achtergronden.

OPMERKING: sommige schermafbeeldingen kunnen afwijken, wat afhankelijk is van de provider.

Op uw beginscherm kunt u pictogrammen onder aan het scherm tonen. Met de pictogrammen hebt u met één aanraking toegang tot de door u het meest gebruikte functies.

Tik op het pictogram **Telefoon** om het toetsenblok te openen en een oproep te plaatsen.

Sik op het pictogram **Contacten** om uw contacten te openen.

Tik op het pictogram Berichten om het berichtenmenu te openen. Hier kunt u een nieuw bericht opstellen.

Tik op het pictogram **Applicaties** onder aan het scherm. Al uw geïnstalleerde applicaties worden getoond. Om een applicatie te openen, tikt u op het betreffende pictogram in de lijst applicaties.

# Het beginscherm

#### Het basisscherm personaliseren

U kunt het basisscherm aanpassen door applicaties, downloads, widgets of achtergronden toe te voegen. Vergemakkelijk het gebruik van de telefoon door uw favoriete apps en widgets toe te voegen aan het beginscherm.

#### Items toevoegen aan uw beginscherm:

- 2 Kies de items die u wilt toevoegen in het menu Toevoegmodus. U ziet toegevoegde items op het basisscherm.
- **3** Sleep het naar de gewenste locatie en til uw vinger op.

# Een item verwijderen van het basisscherm:

• Basisscherm > houd het pictogram vast dat u wilt verwijderen > sleep het naar

**TIP!** Als u een applicatiepictogram uit het menu Applicaties wilt toevoegen, tikt u op de gewenste applicatie en houdt u deze ingedrukt.

# Terugkeren naar recent gebruikte applicaties

- Houd de Home-toets ingedrukt. Op het scherm wordt nu een pop-upvenster getoond met pictogrammen van applicaties die u onlangs hebt gebruikt.
- 2 Tik op een pictogram om de bijbehorende applicatie te openen. Of tik op de Terug-toets om terug te keren naar de huidige applicatie.

### Meldingsbalk

De meldingsbalk bevindt zich boven aan uw scherm.

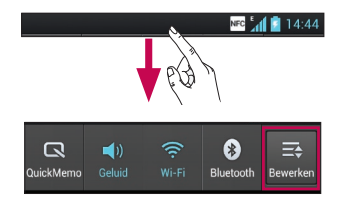

Tik op en verschuif de meldingsbalk met uw vinger.

Tik op 🔄 > 🕶 om de meldingen te beheren. Hier kunt u QuickMemo, Geluidsprofiel, Wi-Fi, Bluetooth, NFC, Accounts en synchronisatie, Flightmode, Auto-rotate scherm, Helderheid, Datatoegang aan, GPS of Wi-Fi Tethering controleren en beheren.

### De statusbalk tonen

Op de statusbalk worden telefoongegevens als pictogrammen getoond, bijvoorbeeld signaalsterkte, nieuwe berichten, levensduur van de batterij en actieve Bluetooth- en dataverbindingen.

NFC 14:44

In onderstaande tabel staan de betekenissen van de pictogrammen die u op de statusbalk kunt zien.

| Pictogram     | Omschrijving                        |
|---------------|-------------------------------------|
|               | Geen SIM-kaart                      |
| <b>∦</b> 1    | Geen signaal                        |
| $\rightarrow$ | Flightmode                          |
| (îr           | Verbonden met een Wi-Fi-<br>netwerk |
| ſ             | Bekabelde headset                   |
| s.            | Actieve oproep                      |
| <"            | Oproep in wacht                     |

| Pictogram   | Omschrijving                                      |
|-------------|---------------------------------------------------|
| <b>4</b> )) | Luidspreker                                       |
| Ņ           | Microfoon van telefoon is uit                     |
| X           | Gemiste oproep                                    |
| 8           | Bluetooth is aan                                  |
|             | Systeemwaarschuwing                               |
| ପ୍ର         | Alarm is ingesteld                                |
| മ           | Nieuwe voicemail                                  |
| <b>1</b>    | Belsignaal is uit                                 |
| NFC         | NFC is aan                                        |
| <b>"</b> П, | Trilfunctie                                       |
| 100         | Batterij volledig opgeladen                       |
| ۶           | Batterij wordt opgeladen                          |
| ψ           | Telefoon is met PC verbonden<br>via een USB-kabel |
| -           | Data downloaden                                   |
|             | Data uploaden                                     |

# Het beginscherm

| Pictogram | Omschrijving                                             |
|-----------|----------------------------------------------------------|
| ¢         | GPS zoekt verbinding                                     |
| ٢         | Locatiedata ontvangen van GPS                            |
| С         | Data wordt gesynchroniseerd                              |
| Μ         | Nieuw Gmail-bericht                                      |
| talk      | Nieuw Google Talk-bericht                                |
| Ð         | Nieuw bericht                                            |
| ►         | Nummer wordt afgespeeld                                  |
| 6         | FM-radio ingeschakeld op de achtergrond                  |
| ()        | USB-tethering is actief                                  |
| ଚ         | Draagbare Wi-Fi-hotspot is actief                        |
| 0         | Zowel USB-tethering als<br>Draagbare hotspot zijn actief |

### Schermtoetsenbord

U kunt tekst invoeren met behulp van het schermtoetsenbord. Het schermtoetsenbord wordt automatisch op het scherm getoond wanneer u tekst moet invoeren. Als u het toetsenbord handmatig wilt tonen, tik dan gewoon op een tekstveld waar u tekst wilt invoeren. Het toetsenbord gebruiken en tekst

#### invoeren

Tik eenmaal hierop om de volgende letter als hoofdletter te typen. Tik tweemaal om van alle letters hoofdletters te maken.

Tik hierop om te wisselen tussen het numerieke toetsenbord en het symbolentoetsenbord. U kunt dit tabblad ook ingedrukt houden om het instellingenmenu te bekijken.

Tik hierop om een spatie in te voeren.

Tik hierop om een nieuwe regel in het berichtveld te maken.

Tik hierop om het vorige teken te wissen.

#### Tekens met accenten invoeren

Als u Frans of Spaans als tekstinvoertaal kiest, kunt u speciale Franse of Spaanse tekens invoeren (bijvoorbeeld "á"). Als u bijvoorbeeld "á" wilt invoeren, houd dan de toets "a" ingedrukt tot de inzoomtoets groter wordt en tekens uit verschillende talen worden getoond. Kies vervolgens het gewenste speciale teken.

# Google-account instellen

Wanneer u de telefoon voor het eerst inschakelt, is het handig om het netwerk te activeren, zodat u zich kunt aanmelden bij uw Google-account en kunt aangeven hoe u bepaalde services van Google wilt gebruiken.

#### Uw Google-account instellen:

• Meld u bij een Google-account aan op het instellingenscherm dat wordt getoond.

0F

 Tik op > tabblad Applicaties > kies een Google-applicatie zoals Gmail > kies Nieuw om een nieuw account te maken.

Als u een Google-account hebt, tik dan op **Bestaand**, voer uw e-mailadres en wachtwoord in en tik vervolgens op **Aanmelden**.

Nadat u het Google-account op de telefoon hebt ingesteld, wordt de telefoon automatisch gesynchroniseerd met uw Google-account op internet. Uw contacten, Gmail-berichten, agendagebeurtenissen en andere informatie uit deze applicaties en services op het web worden gesynchroniseerd met uw telefoon. (Dit is afhankelijk van uw synchronisatie-instellingen.) Nadat u zich hebt aangemeld, kunt u Gmail<sup>™</sup> en andere Google-services op uw telefoon gebruiken.

# Verbinden met netwerken en apparaten

# Wi-Fi

Via Wi-Fi kunt u een snelle internetverbinding gebruiken binnen het dekkingsgebied van het draadloze toegangspunt (AP). Met WiFi kunt u gebruikmaken van draadloos internet zonder extra kosten.

### Verbinding maken met Wi-Finetwerken

Als u Wi-Fi op uw telefoon wilt gebruiken, hebt u toegang nodig tot een draadloos toegangspunt of een "hotspot". Sommige toegangspunten zijn openbaar toegankelijk. U kunt hiermee gewoon verbinding maken. Andere toegangspunten zijn verborgen of worden beveiligd. U moet uw telefoon configureren om verbinding te kunnen maken met dergelijke toegangspunten. Schakel Wi-Fi uit wanneer u dat niet gebruikt, zodat u langer gebruik kunt maken van de batterij.

OPMERKING: als u zich buiten de Wi-Fi-zone bevindt of Wi-Fi op Uit zet, worden er mogelijk extra kosten in rekening gebracht door uw mobiele provider voor het gebruik van mobiele data.

#### Wi-Fi inschakelen en verbinding maken met een Wi-Fi-netwerk

- 1 Tik op III > tabblad Applicaties > Opties > Wi-Fi in DRAADLOOS EN NETWERKEN
- 2 Stel Wi-Fi in op AAN om Wi-Fi in te schakelen en het scannen naar beschikbare Wi-Fi-netwerken te starten.
- 3 Tik nogmaals op het menu Wi-Fi om een lijst met en bereikbare Wi-Finetwerken te bekijken.
- Beveiligde netwerken worden aangegeven met een vergrendelingspictogram.
- 4 Tik op een netwerk om er verbinding mee te maken.
- Als het netwerk is beveiligd, wordt u gevraagd een wachtwoord of andere aanmeldingsgegevens in te voeren. (Raadpleeg uw netwerkbeheerder voor meer informatie.)
- 5 Nadat u met een WiFi-netwerk bent verbonden, wordt op de statusbalk een pictogram met de Wi-Fi-status aangeven.

# Verbinden met netwerken en apparaten

### Bluetooth

Met Bluetooth kunt u data verzenden door een applicatie te starten voor het verzenden van data zoals bij de meeste andere mobiele telefoons.

TIP! Met de LG-P880 kunt u profiteren van Bluetooth met hoge snelheid. Als het apparaat waarmee u bestanden wilt delen ook Bluetooth met hoge snelheid ondersteunt, worden de bestanden automatisch overgezet via het netwerk met hoge snelheid. Als u van Bluetoothgegevensoverdracht met hoge snelheid wilt gebruikmaken. zora er dan voor dat Wi-Fi op uw apparaten is uitgeschakeld voordat u Bluetooth gebruikt. De instellingen voor Bluetooth met hoge snelheid kunnen verschillend zijn op verschillende apparaten. Controleer de instellingen van het apparaat bij de serviceprovider.

# Bluetooth inschakelen en uw telefoon koppelen aan een Bluetooth-apparaat

U moet uw apparaat eerst aan een ander apparaat koppelen voordat u verbinding met dat apparaat kunt maken.

- 1 Tik op IIII > tabblad Applicaties > Opties > Stel Bluetooth in op AAN in DRAADLOOS EN NETWERKEN
- 2 Tik nogmaals op het menu Bluetooth. De telefoon scant en toont de ID's van alle beschikbare en bereikbare Bluetooth-apparaten. Als het apparaat dat u wilt koppelen niet in de lijst staat, controleer dan of het doelapparaat in ingesteld op zichtbaar en tik nogmaals op Zoek apparaten.
- Kies het apparaat waarmee u de koppeling tot stand wilt brengen in de lijst.
   Als het koppelen is gelukt, wordt uw apparaat met het apparaat verbonden.

### Foto's versturen met Bluetooth

- 1 Kies een Foto > < > Bluetooth
- 2 Controleer of Bluetooth is ingeschakeld en kies Zoek apparaten.
- 3 Kies in de lijst het apparaat waarnaar u data wilt zenden.

# De dataverbinding van uw telefoon delen

USB-tethering en draagbare Wi-Fi-hotspot zijn fantastische functies wanneer er geen draadloze verbindingen beschikbaar zijn. U kunt de mobiele dataverbinding van uw telefoon delen met één computer via een USB-kabel (USB-tethering). U kunt tevens de mobiele dataverbinding van uw telefoon delen met meerdere apparaten tegelijk, door van uw telefoon een draagbare Wi-Fi-hotspot te maken. Wanneer uw telefoon de dataverbinding deelt wordt een pictogram in de statusbalk en als een actieve melding in de meldingsbalk getoond.

Bezoek http://www.android.com/tether voor de laatste informatie over tethering en draagbare hotspots, waaronder ondersteunde besturingssystemen en andere informatie.

# Instellingen voor Wi-Fi-tethering wijzigen:

• Tik op => tabblad Applicaties > Opties > Meer in DRAADLOOS EN NETWERKEN > Wi-Fi Tethering > Kies de opties die u wilt aanpassen.

#### TIP!

Als uw computer Windows 7 of een recente Linux-distributie (biivoorbeeld Ubuntu) als besturingssysteem heeft, hoeft u uw computer waarschiinliik niet voor te bereiden voor tetherina. Als u echter een oudere Windows-versie of een ander besturinassysteem aebruikt, moet u uw computer mogelijk voorbereiden om een netwerkverbindina via USB tot stand te kunnen brengen. Bezoek http://www. android.com/tether voor de meest actuele informatie over welke besturingssystemen USB-tethering ondersteunen en hoe u deze moet configureren.

#### Uw draagbare hotspot hernoemen of beveiligen

U kunt de Wi-Fi-netwerknaam (SSID) van uw telefoon wijzigen en het Wi-Fi-netwerk beveiligen.

- 1 Tik in het basisscherm op > tabblad Applicaties > Opties
- 2 Tik op Meer in DRAADLOOS EN NETWERKEN en kies Wi-Fi Tethering.
- 3 Zorg dat het selectievakje Wi-Fi Tethering is ingeschakeld.

# Verbinden met netwerken en apparaten

- 4 Tik op Wi-Fi-hotspot configureren.
- Het dialoogvenster Wi-Fi hotspot configureren wordt geopend.
- U kunt de netwerk-SSID (netwerknaam) die andere computers zien bij het zoeken naar Wi-Fi-netwerken, wijzigen.
- U kunt ook tikken op het menu Beveiliging om het netwerk te configureren met WPA2-beveiliging (Wi-Fi Protected Access 2) met een vooraf gedeelde sleutel (preshared key, PSK).
- Als u op de beveiligingsoptie WPA2
   PSK tikt, wordt een wachtwoordveld toegevoegd aan het dialoogvenster
   Wi-Fi-hotspot configureren. Als u een wachtwoord invoert, moet u dat wachtwoord steeds invoeren wanneer u vanaf een computer of een ander apparaat verbinding maakt met de hotspot van de telefoon. U kunt Open in het menu Beveiliging instellen om de beveiliging van het Wi-Fi-netwerk ongedaan te maken.
- 5 Tik op Opslaan.

#### LET OP!

Als u Open instelt als beveiligingsoptie, kunt u niet voorkomen dat anderen zonder toestemming gebruik kunnen maken van onlineservices en krijgt u mogelijk te maken met extra kosten. Om onbevoegd gebruik te voorkomen, raden wij aan de beveiligingsoptie ingeschakeld te laten.

# Wi-Fi Cast gebruiken

U kunt uw muziek, foto's en video's delen tussen gebruikers met een Androidtelefoon die met hetzelfde Wi-Fi- of Wi-Fi Direct-netwerk zijn verbonden. Controleer vooraf of de gebruikers zijn verbonden met uw Wi-Fi- of Wi-Fi Directnetwerk

- 1 Tik op : > tabblad Applicaties > Opties > Meer in DRAADLOOS EN NETWERKEN > Wi-Fi Direct
- 2 Schakel het selectievakje Wi-Fi Direct in.
- 3 Kies een apparaat in de lijst om mee te verbinden.
- 4 Tik op Verbinden.
# Wi-Fi Direct inschakelen om te delen via SmartShare

Wi-Fi Direct scant automatisch Wi-Fi Direct-apparaten binnen bereik. De gevonden apparaten worden in volgorde getoond. U kunt een apparaat kiezen om multimedia-bestanden mee te delen via SmartShare.

Wi-Fi Direct kan niet worden ingeschakeld bij het gebruik van andere Wi-Fi-functies.

- 1 Tik op => tabblad Applicaties > Opties > Meer in DRAADLOOS EN NETWERKEN > Wi-Fi Direct
- 2 Kies een apparaat in de lijst om mee te verbinden.

**GROEP MAKEN** – hiermee activeert u de modus voor groepseigenaren waarmee verouderde Wi-Fi-apparaten verbinding kunnen maken door uw telefoon te scannen. In dat geval geeft u het wachtwoord op zoals ingesteld in **Wachtwoord**. OPMERKING: als uw telefoon groepseigenaar wordt, verbruikt deze meer batterijstroom dan wanneer uw telefoon een client is. Met Wi-Fi Direct maakt uw telefoon geen verbinding met internet. Mogelijk worden er extra kosten in rekening gebracht als er verbinding wordt gemaakt met en gebruik wordt gemaakt van onlineservices. Vraag uw netwerkprovider naar de tarieven.

#### SmartShare gebruiken

SmartShare maakt gebruik van DLNAtechnologie (Digital Living Network Alliance) voor het delen van digitale inhoud via een Wi-Fi-netwerk. Beide apparaten dienen DLNAgecertificeerd te zijn om deze functie te ondersteunen.

# SmartShare inschakelen en het delen van inhoud toestaan

- 1 Tik op III > tabblad Applicaties > SmartShare
- 2 Druk op 📰 en kies Opties.
- 3 Schakel het selectievakje Zichtbaar uit.
- Tik op Aanvraag altijd accepteren om deze optie in te schakelen als u aanvragen van andere apparaten om te

# Verbinden met netwerken en apparaten

delen automatisch wilt accepteren.

- Tik op Ontvang bestanden om deze optie in te schakelen als u automatisch uploaden van bestanden vanaf andere apparaten naar uw telefoon wilt toestaan.
- Tik in het gedeelte voor Inhoud delen om de selectievakjes in te schakelen van de inhoudstypen die u wilt delen. Kies uit Foto's, Video's en Muziek.
- 2 **SmartShare** is nu ingeschakeld. Er kan nu inhoud worden gedeeld.

# Inhoud van een extern apparaat met andere apparaten delen

Laat uw render-apparaat (bijvoorbeeld een TV) multimedia-inhoud afspelen van het externe apparaat (bijvoorbeeld een PC).

**OPMERKING:** zorg dat de DLNAfunctionaliteit op uw apparaten juist is geconfigureerd (bijvoorbeeld een TV of een PC).

- 1 Tik op de knop rechtsboven en kies een apparaat van de render-lijst.
- 2 Tik op de knop linksboven en kies een extern apparaat.
- **3** U kunt door de inhoud van het apparaat bladeren.

4 Tik op een miniatuur of druk op de toets **Menu** en kies de toets **Afspelen**.

# Inhoud van uw telefoon delen met uw render-apparaat (bijvoorbeeld een TV)

**OPMERKING:** zorg dat uw renderapparaat juist is geconfigureerd.

- Tik tijdens het bladeren door uw foto's of video's in de applicatie Galerij op om bestanden te kiezen. Zo kunt u meerdere bestanden kiezen die u wilt delen.
- 2 Tik op Delen in het menu en kies SmartShare.
- 3 **SmartShare** wordt automatisch met de gekozen bestanden gestart.
- 4 Kies het apparaat in de lijst met render-apparaten om de bestanden af te spelen.

**OPMERKING:** volg de overeenkomstige stappen als u de Muziekspeler, Camera en Videospeler wilt gebruiken om inhoud te delen.

OPMERKING: controleer of uw apparaat is verbonden met uw eigen netwerk. Gebruik voor deze applicatie een Wi-Fi-verbinding. Sommige DLNA-toestellen (bijvoorbeeld een TV) die alleen de DMP-functie van DLNA ondersteunen, worden niet getoond in de lijst met renderapparaten. OPMERKING: uw apparaat kan sommige inhoud mogelijk niet afspelen.

# Inhoud downloaden van een extern apparaat

- 1 Tik op IIII > tabblad Applicaties > SmartShare
- 2 Tik op de knop linksboven en kies een extern apparaat.
- 3 U kunt door de inhoud van het apparaat bladeren.
- 4 Houd een miniatuur vast en tik vervolgens op de toets van het Download menu.

**Opmerking:** enkele soorten inhoud worden niet ondersteund.

# Inhoud uploaden vanaf uw telefoon naar een extern apparaat

**OPMERKING:** controleer of de MicroSD goed is geplaatst en of Bestanden ontvangen is gekozen in het menu Instellingen.

- 1 Tik op III > tabblad Applicaties > SmartShare
- 2 Tik op de knop linksboven en kies Mijn telefoon.

- **3** U kunt door de inhoud van het apparaat bladeren.
- 4 Tik op en houd een miniatuur vast en tik vervolgens op de toets van het **Uploaden**menu.
- 5 Kies een extern apparaat met inhoud die u wilt uploaden.

**Opmerking:** sommige DNLAtoestellen ondersteunen geen DMSuploadfunctionaliteit en kunnen niet worden gebruikt voor uploaden. Enkele soorten inhoud worden niet ondersteund.

### Oproepen

#### Een oproep plaatsen

- 1 Tik op **S** om het toetsenblok te openen.
- 3 Tik op com een oproep te plaatsen.
- 4 Tik op het pictogram **Ophangen Contemposed** om een oproep te beëindigen.

TIP! Als u een + wilt invoeren voor een internationale oproep, tik dan op  $\boxed{0+}$  en houd deze toets ingedrukt.

#### Uw contacten bellen

- 1 **I** Tik hierop om uw lijst met contacten te openen.
- 2 Blader door de contactenlijst of voer de eerste paar letters in van het contact dat u wilt bellen door op **Contact zoeken** te tikken.
- 3 Tik in de lijst op het contact dat u wilt bellen.

# Een oproep beantwoorden of weigeren

Wanneer u een oproep ontvangt wanneer uw toestel is vergrendeld, houdt u het pictogram svast en sleept u dit om de inkomende oproep te Antwoord. Houd het pictogram ravst en sleep dit

om een inkomende oproep te Weigeren. Houd het pictogram **Snel bericht** vast en sleep dit naar boven als u een snel bericht wilt verzenden.

#### TIP! Snel bericht

Met deze functie kunt u snel een bericht verzenden. Dit is handig wanneer u tijdens een vergadering het bericht moet beantwoorden.

#### Het gespreksvolume aanpassen

U kunt tijdens een gesprek het volume aanpassen door op de toets Volume omhoog/omlaag aan de linkerkant van uw telefoon te drukken.

#### Een tweede oproep plaatsen

- Tik tijdens uw eerste oproep op Menu
  Toevoegen en kies het nummer. U kunt ook naar een lijst met onlangs gekozen nummers gaan door op
   te tikken of contacten zoeken door op
   te tikken en het nummer te kiezen dat u wilt bellen.
- 2 Tik op 📞 om de oproep te plaatsen.
- 3 Beide oproepen worden op het oproepscherm getoond. Het eerste gesprek wordt vergrendeld en in de wachtstand gezet.
- 4 Tik op het getoonde getal om tussen de oproepen te schakelen. Of tik op X Samenvoegen om een groepsgesprek tot stand te brengen.
- 5 Als u een actief gesprek wilt beëindigen, tikt u op Ophangen of drukt u op de toets Home en schuift u de meldingsbalk omlaag en kiest u het pictogram Ophangen .

**OPMERKING:** voor elk gesprek worden kosten in rekening gebracht.

#### Oproeplogboeken tonen

Tik in het basisscherm op **C** en kies het tabblad **Oproepinfo** 

Een weergave van de volledige lijst met alle gekozen, ontvangen en gemiste oproepen bekijken.

**TIP!** Als u op een afzonderlijk gegeven in de oproepgeschiedenis tikt, worden de datum, het tijdstip en de duur van de oproep weergegeven.

**TIP!** Druk op de **Menu**-toets en tik op **Alles wissen** om alle opgeslagen items te wissen.

#### Oproepinstellingen

U kunt oproepinstellingen voor de telefoon configureren, zoals het doorschakelen van oproepen en andere speciale services van uw provider.

- 1 Tik in het basisscherm op 🕓.
- 2 Tik op Menu.
- Tik op Oproepinstellingen en kies de opties die u wilt aanpassen.

Vaste nummers – om de functie in te schakelen waarbij u met deze telefoon alleen naar een door uzelf samengestelde lijst nummers kunt bellen. Hiervoor hebt u

### Oproepen

de PIN2-code nodig. Deze is verkrijgbaar bij uw provider. Alleen nummers die in de lijst zijn opgenomen, kunnen met de telefoon worden gebeld.

Voicemail service – hiermee kunt u de voicemailservice van uw provider kiezen.

Voicemail instellingen – als u de voicemailservice van uw provider gebruikt, kunt u met deze optie het telefoonnummer invoeren dat u gebruikt voor het beluisteren en beheren van uw voicemail.

Bewaar onbekende nummers – om onbekende nummers aan contacten toe te voegen na een oproep.

**Oproep afwijzen** – hiermee kunt u de functie voor het weigeren van oproepen instellen. Kies uit **Uitgeschakeld**, **Weiger oproepen op lijst** of **Alles afwijzen**.

**Snel bericht** – wanneer u een inkomende oproep wilt afwijzen, kunt u met deze functie snel een bericht verzenden. Dit is handig wanneer u tijdens een vergadering een oproep moet weigeren.

**Oproep doorschakelen** – geef op wanneer u oproepen wilt doorschakelen: altijd, wanneer de lijn bezet is, wanneer u de oproep niet beantwoordt of wanneer u geen bereik hebt. **Oproep blokkeren** – kies wanneer u oproepen wilt blokkeren. Voer het wachtwoord voor oproepblokkering in. Neem contact op met uw netwerkprovider voor meer informatie over deze service. **Oproepduur** – hiermee kunt u de duur bekijken van: alle oproepen, gekozen oproepen, ontvangen oproepen en de laatste oproep.

**Oproepkosten** – hiermee kunt u de kosten van uw oproepen bekijken. (Deze service is netwerkafhankelijk; sommige providers ondersteunen deze functie niet.) **Overige oproepinstellingen** – hier kunt u de volgende instellingen wijzigen:

**Beller-id:** geef op of u wilt dat uw nummer wordt weergegeven wanneer u iemand belt.

Wisselgesprek: als Wisselgesprek is geactiveerd, krijgt u een melding van een inkomende oproep wanneer u aan het bellen bent (afhankelijk van uw netwerkprovider).

# Contacten

U kunt contacten toevoegen aan de telefoon en deze contacten synchroniseren met de contacten in uw Google-account of andere accounts die het synchroniseren van contacten ondersteunen.

#### Een contact zoeken

#### In het basisscherm

- 1 I Tik hierop om uw lijst met contacten te openen.
- 2 Tik op Contact zoeken en voer met het toetsenbord de naam van het contact in.

### Een nieuw contact toevoegen

- Tik op S, voer het nummer van het nieuwe contact in en druk op de Menu-toets. Tik op Toevoegen aan contacten > Nieuw contact maken.
- 2 Tik op het afbeeldingsgedeelte als u een foto wilt toevoegen aan het nieuwe contact.

# Kies uit **Een foto nemen** of **Kies uit de galerij**.

- 3 Kies het type contact door te tikken op \_\_\_.
- 4 Tik op een categorie contactgegevens en voer de gegevens over het contact in.
- 5 Tik op Opslaan.

### Favoriete contacten

U kunt veelgebelde contacten als favorieten instellen.

# Een contact toevoegen aan uw favorieten

- 1 🛃 Tik hierop om uw lijst met contacten te openen.
- 2 Tik op een contact om de bijbehorende gegevens te tonen.
- **3** Tik op de ster rechts van de naam van het contact. De ster wordt gekleurd.

# Een contact in de lijst met favorieten wissen

- 1 🖪 Tik hierop om uw lijst met contacten te openen.
- 2 Tik op het tabblad ★, kies boven in de lijst de optie Favorieten. Kies een contact om de bijbehorende gegevens te tonen.
- 3 Tik op de gekleurde ster rechts van de naam van het contact. De ster wordt grijs en het contact wordt uit de favorieten verwijderd.

### Contacten

#### Contacten van een oude telefoon naar de nieuwe telefoon verplaatsen

#### Exporteer de contacten met behulp van een PC-synchronisatieprogramma als CSV-bestand van uw oude apparaat naar de PC.

- 1 Installeer eerst "LG PC Suite" op uw PC. Voer het programma uit en sluit uw mobiele Android-telefoon met de USB-kabel aan op de PC.
- 2 Kies in het hoofdmenu Toestel > Importeren naar toestel > Contacten importeren.
- 3 Er verschijnt een pop-upvenster om het bestandsformaat en een bestand te selecteren dat u wilt importeren.
- 4 Klik in het pop-upvenster op Een bestand kiezen. Windows Verkenner wordt geopend.
- 5 Kies het bestand met contacten dat u wilt importeren in Windows Verkenner en klik op **Openen**.
- 6 Klik op OK.
- 7 Het pop-upvenster Velden toewijzen verschijnt om de contacten in uw apparaat en de gegevens van de nieuwe contacten te koppelen.

- 8 Als er een conflict is tussen de contactgegevens van uw PC en het toestel, maak dan de noodzakelijke keuzes of aanpassingen in LG PC Suite.
- 9 Klik op OK.

# Berichten

Op de LG-P880 zijn SMS en MMS in één intuïtief, gebruiksvriendelijk menu gecombineerd.

#### Een bericht verzenden

- 2 Voer de naam of het telefoonnummer van het contact in het veld **Aan** in. Terwijl u de naam van het contact invoert, worden overeenkomende contacten getoond. U kunt op een voorgestelde geadresseerde tikken. U kunt meerdere contacten toevoegen.

**OPMERKING:** als u een SMS naar meerdere personen stuurt, worden per persoon kosten in rekening gebracht.

- 1 Tik op het veld **Bericht invoeren** en begin daarna met het maken van uw bericht.
- 2 Druk op an het optiemenu te openen. Kies uit Onderwerp toevoegen, Wissen, Bijvoegen, Bijvoegen, Smiley invoegen en Alle berichten.
- 3 Tik op Zenden om uw bericht te verzenden.

4 Het berichtenscherm wordt geopend met uw bericht na de naam of het nummer van de ontvanger. Reacties worden op het scherm getoond. Wanneer u meer berichten bekijkt en verzendt, wordt een berichtenthread gemaakt.

MAARSCHUWING: de limiet van 160 tekens verschilt per land en is afhankelijk van de codering en de taal van de SMS.

▲ WAARSCHUWING: als u een afbeelding-, video- of geluidbestand toevoegt aan een SMS, wordt het bericht automatisch omgezet in een MMS en worden de daarbij behorende kosten in rekening gebracht.

#### Gegroepeerd vak

U kunt berichten (SMS, MMS) die u met anderen hebt uitgewisseld in chronologische volgorde tonen zodat u eenvoudig een overzicht van uw conversatie kunt zien.

### Berichten

#### Smiley's gebruiken

Maak uw berichten nog leuker met smiley's.

Druk als u een nieuw bericht schrijft op de **Menu**-toets en kies **Smiley invoegen**.

# De instellingen van uw berichten wijzigen

De berichtinstellingen van uw LG-P880 zijn vooraf gedefinieerd, zodat u direct berichten kunt verzenden. U kunt de instellingen aanpassen aan uw voorkeuren.

# E-mail

U kunt de applicatie E-mail gebruiken om e-mailberichten van andere services dan Gmail te lezen. De applicatie E-mail ondersteunt de volgende typen accounts: POP3, IMAP en Exchange.

De benodigde accountinstellingen kunt u bij uw serviceprovider of systeembeheerder opvragen.

### Een e-mailaccount beheren

Wanneer u de applicatie **E-mail** voor het eerst opent, verschijnt er een wizard waarmee u een e-mailaccount kunt instellen.

#### Een andere e-mailaccount toevoegen:

 Tik op > tabblad Applicaties > Email > tik in het accountscherm op 
 Account toevoegen

Nadat E-mail is ingesteld, verschijnt de inhoud van uw Postvak IN. Als u meer dan één account hebt toegevoegd, kunt u tussen accounts schakelen.

# De instellingen van een e-mailaccount wijzigen:

 Tik op > tabblad Applicaties > Email > tik in het accountscherm op 
 Opties

#### Een e-mailaccount wissen:

 Tik op > tabblad Applicaties >
 E-mail > tik in het accountscherm op
 > Account verwijderen > tik op het account dat u wilt verwijderen >
 Wissen

# Het scherm E-mailaccount

U kunt op een account tikken om de bijbehorende inbox te tonen. Het selectievakje bij de standaardaccount waarmee u e-mail verzendt, is ingeschakeld.

- tik hierop om uw Gecombineerde Postvak IN te openen, dat alle berichten bevat die naar uw accounts zijn verzonden. De berichten in Gecombineerde Inbox bevatten aan de linkerzijde een kleurcodering per account. Hierbij worden dezelfde kleuren gebruikt als voor uw accounts in het scherm Accounts.

— tik op het mappictogram om de map van het account te openen. Alleen de meest recente e-mails in uw account worden gedownload naar uw telefoon. Als u meer (oudere) emailberichten wilt downloaden, tikt u onder in de lijst met e-mailberichten op Load more emails (Meer berichten laden).

### E-mail

#### Accountmappen gebruiken

Elk account beschikt over de mappen Postvak IN, Postvak UIT, Verzonden en Concepten. Er kunnen nog andere mappen zijn, afhankelijk van de functies die worden ondersteund door uw serviceprovider.

# E-mailberichten schrijven en verzenden

# Een e-mailbericht schrijven en verzenden

- 1 Tik in de applicatie E-mail op 🗹.
- 2 Voer het adres van de ontvanger in. Terwijl u tekst invoert, worden overeenkomende e-mailadressen uit uw Contacten getoond. Scheid meerdere e-mailadressen met puntkomma's.
- **3** Voeg zo nodig CC/BCC en eventuele bijlagen toe.
- 4 Voer de tekst van het bericht in.
- 5 Tik op de ➢.

Als u geen verbinding hebt met een netwerk, bijvoorbeeld wanneer u in flightmode werkt, worden de te verzenden berichten opgeslagen in de map Postvak UIT totdat u weer verbinding hebt met een netwerk. Als de map Postvak UIT berichten bevat die nog moeten worden verzonden, wordt de map getoond in het scherm Accounts.

**TIP!** Als er een nieuw e-mailbericht in uw Postvak IN verschijnt, wordt dit gemeld via een geluidssignaal en de trilfunctie. Tik op de emailmelding om deze te beëindigen.

### Camera

#### Meer informatie over de beeldzoeker

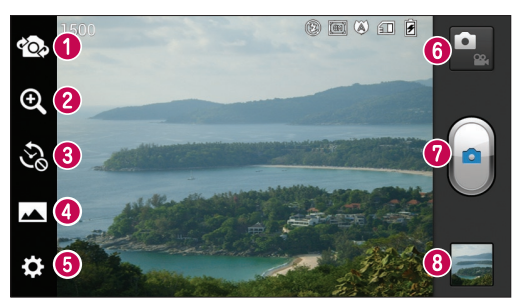

- Lenzen omschakelen schakelen tussen de cameralens aan de achterzijde en de cameralens aan de voorzijde.
- Zoomen inzoomen of uitzoomen. U kunt ook inzoomen of uitzoomen door uw vingers naar elkaar toe te bewegen of uit elkaar te schuiven.
- Opname van de tijdmachine Tik op dit pictogram om het ontbrekende moment van voordat u de sluiter indrukt vast te leggen.
- Fotomodus kies uit Normaal, HDR, Panorama of Reeksopname.
- **Instellingen** tik op dit pictogram om het instellingenmenu te openen.
- Videomodus tik op dit pictogram om naar de videomodus te gaan.
- Een foto maken
- Galerij tik om de laatste foto te tonen die u hebt gemaakt. Hiermee kunt u de galerij openen en opgeslagen foto's bekijken in de cameramodus.

#### Camera

#### Snel een foto maken

- 1 Open de applicatie Camera.
- 2 Houd de telefoon vast en richt de lens op het onderwerp dat u wilt fotograferen.
- 3 Tik op het scherm. Het scherpstelvak verschijnt in het beeldzoekerscherm.
- 4 Als het scherpstelvak groen wordt, heeft de camera scherpgesteld op het onderwerp.
- 5 Klik op 🝙 om een foto te nemen.

# Nadat u een foto hebt gemaakt

Tik op 🔤 om de laatste foto die u hebt gemaakt te tonen.

Tik om uw foto te delen via Bluetooth, E-mail, Gmail, Google+, Memo, Berichten, Picasa, SmartShare en Sociaal+.

**TIP!** Als u een SNS-account hebt en dit instelt op uw telefoon, kunt u uw foto met de SNS-community delen. 📋 Tik om de foto te wissen.

Tik op 📰 om de opties te openen.

**Stel beeld in als** – tik hierop om de foto in te stellen als Contactfoto, Achtergrond voor vergrendelscherm of Achtergrond.

**Verplaatsen** – tik hierop om de foto naar een andere locatie te verplaatsen.

**Hernoem** – tik hierop om de naam van de geselecteerde foto te wijzigen.

Linksom/Rechtsom draaien – links- of rechtsom draaien.

Bijsnijden – uw foto bijsnijden. Beweeg uw vinger over het scherm om het gebied te selecteren.

Bewerken – de foto bekijken en bewerken.

☑ Kies de fotoresolutie. Als u een hogere resolutie kiest, wordt het bestandsformaat groter, waardoor u minder foto's in het geheugen kunt opslaan.

FX Hiermee kunt u de

kleurkwaliteit onder verschillende belichtingsomstandigheden verbeteren.

Hiermee kunt u uw foto's een artistieke tint geven.

Hiermee kunt u de aanvullende opties voor foto's toepassen.

**Diashow** – met Autom. controle wordt automatisch de foto getoond die u als laatste hebt gemaakt.

Details - toont de informatie over de foto.

# De geavanceerde instellingen gebruiken

Tik in de zoeker op 🔅 om alle opties voor geavanceerde instellingen weer te geven.

🗲 – Hiermee kunt u de flitser

inschakelen wanneer u in het donker een foto maakt.

Hiermee bepaalt u de hoeveelheid zonlicht in een foto.

— hiermee kunt u op een specifieke plaats scherpstellen.

– Kies de fotoresolutie. Als u een hogere resolutie kiest, wordt het bestandsformaat groter, waardoor u minder foto's in het geheugen kunt opslaan.

— zoekt de kleur- en lichtinstellingen op die bij de huidige omgeving passen. Kies uit Normaal, Portret, Liggend, Sport en Nacht.

Loo – de ISO-waarde bepaalt de gevoeligheid van de lichtsensor van de camera. Hoe hoger de ISO-waarde, hoe gevoeliger de camera. Dat is handig onder omstandigheden met weinig licht waarin u de flitser niet kunt gebruiken.

hiermee kunt u de kleurkwaliteit onder verschillende belichtingsomstandigheden verbeteren.

🐮 – Hiermee kunt u uw foto's een artistieke tint geven.

Hiermee kunt u een vertraging instellen na het indrukken van de opnameknop. Dit is ideaal als u zelf op de foto wilt staan.

- schakel deze functie in om de locatiegebaseerde services van uw telefoon te gebruiken. Maak foto's waar u ook bent en voorzie ze van gegevens over de locatie. Als u getagde afbeeldingen uploadt naar een blog met ondersteuning voor geotags, kunt u de afbeeldingen op de kaart zien.

**OPMERKING:** deze functie is alleen beschikbaar als GPS is ingeschakeld.

— Kies een van de verschillende sluitergeluiden.

 Hierdoor wordt automatisch de laatste foto getoond die u hebt gemaakt.

#### Camera

— Kies een opslagruimte voor het opslaan van foto's.

— alle standaardinstellingen van de camera opnieuw instellen.

— tik hierop als u wilt weten hoe een functie werkt. Er wordt dan een korte handleiding getoond.

**TIP!** Als u de camera afsluit, worden bepaalde instellingen weer ingesteld op hun standaardwaarde, zoals de witbalans, kleurtint, timer en scènemodus. Controleer deze instellingen voordat u een nieuwe foto maakt.

**TIP!** Het menu Instellingen wordt boven op de beeldzoeker getoond. Wanneer u onderdelen van de fotokleur of -kwaliteit wijzigt, is het resultaat meteen zichtbaar.

### Videocamera

#### Meer informatie over de beeldzoeker

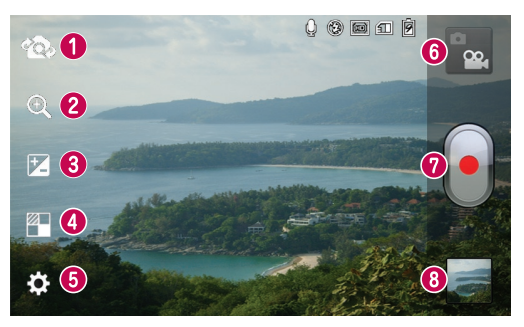

- Lenzen omschakelen schakelen tussen de cameralens aan de achterzijde en de cameralens aan de voorzijde.
- Zoomen inzoomen of uitzoomen. U kunt ook inzoomen of uitzoomen door uw vingers naar elkaar toe te bewegen of uit elkaar te schuiven.
- Helderheid hiermee bepaalt u de hoeveelheid zonlicht in een video.
- Effects Live-effect biedt verscheidene visuele effecten wanneer u een video opneemt.
- **o** Instellingen tik op dit pictogram om het instellingenmenu te openen.
- **O Cameramodus** tik op dit pictogram om over te schakelen naar de cameramodus.
- Opnemen starten
- Galerij tik hierop om de laatste video die u hebt opgenomen te tonen. Hiermee kunt u de galerij openen en opgeslagen video's in de videomodus bekijken.

### Videocamera

#### Snel een video maken

- 1 Tik op de knop Cameramodus.
- 2 De zoeker van de videocamera wordt op het scherm getoond.
- 3 Houd de telefoon vast en richt de lens op het onderwerp dat u wilt filmen.
- 4 Druk eenmaal op de opnameknop om de opname te starten.
- 5 In de bovenhoek van de beeldzoeker verschijnt een rood lampje. Hier ziet u ook een timer die de lengte van de video aangeeft.

#### TIP!

— Tik hierop om een beeld vast te leggen tijdens het opnemen van een video.

6 Tik op op het scherm om het opnemen te beëindigen.

#### Nadat u een video hebt gemaakt

De gemaakte video verschijnt in de Galerij. Tik op 🗾 om de video die u het laatst hebt opgenomen te tonen.

Tik hierop om de video af te spelen.
 Tik hierop om de video te delen via
 Bluetooth, E-mail, Gmail, Berichten,
 SmartShare of YouTube.

Tik hierop om de zojuist gemaakte video te verwijderen. Bevestig door op **OK** te tikken. De beeldzoeker wordt opnieuw getoond.

Hernoem – tik hierop om de naam van de video te wijzigen.

**Details** – Tik hierop om gedetailleerde informatie te bekijken, zoals naam, datum, tijd, grootte en type.

# De geavanceerde instellingen gebruiken

Tik in de zoeker op 🔅 om alle opties voor geavanceerde instellingen weer te geven.

 hiermee kunt u de flitser inschakelen wanneer u in het donker een video maakt.

 tik op dit pictogram om de grootte (in pixels) in te stellen van de opname.

wB – hiermee kunt u de

kleurkwaliteit onder verschillende belichtingsomstandigheden verbeteren.

C – hiermee kunt u de kleurtint kiezen die u voor uw nieuwe weergave wilt gebruiken.

- schakel deze functie in om de locatiegebaseerde services van uw telefoon te gebruiken.

— door Uit te kiezen kunt u een video zonder geluid opnemen.

 met Auto controle wordt automatisch de video getoond die u als laatste hebt opgenomen.

— Kies een opslag voor het opslaan van video's.

• – alle standaardinstellingen van de videocamera opnieuw instellen.

— tik hierop als u wilt weten hoe deze functie werkt. Er wordt dan een korte handleiding getoond.

#### Het volume aanpassen tijdens de weergave van een video

U kunt met behulp van de volumetoetsen links op de telefoon het volume aanpassen van de video die u bekijkt.

# Multimedia

U kunt multimediabestanden op een geheugenkaart opslaan, zodat u gemakkelijk toegang hebt tot al uw multimedia-bestanden.

#### Videospeler

De LG-P880 is voorzien van een interne videospeler. Hiermee kunt u al uw favoriete video's afspelen. Tik op IIII > tabblad **Applicaties** > **Videospeler** om de videospeler te openen.

### Video afspelen

- 1 Tik in het basisscherm op > tabblad **Applicaties** > **Videospeler**.
- 2 Kies de gewenste video om af te spelen.

| 11         | Tik om het afspelen van een video te pauzeren.                                                     |
|------------|----------------------------------------------------------------------------------------------------|
|            | Tik om het afspelen van een video te hervatten.                                                    |
| •          | Tik om 10 seconden vooruit te gaan.                                                                |
| <b></b>    | Tik om 10 seconden achteruit te gaan.                                                              |
| <b>(</b> ) | Tik om het videovolume te regelen.                                                                 |
| •          | Tik om het Dolby audio-effect in te<br>stellen indien aangesloten op de<br>koptelefoonaansluiting. |

| <b>₩</b> × | Tik op het pictogram voor<br>snelheidsbesturing en sleep de<br>voortgangsbalk om de afspeelsnelheid<br>te regelen.      |
|------------|----------------------------------------------------------------------------------------------------|
| ©•         | Tik op het Voorbeeldpictogram en<br>versleep de zoekbalkhendel om<br>de inhoud te ontdekken met een<br>voorbeeldscherm. |
| Ð          | Tik om een videoscherm te vergrendelen.                                                                                 |
| •          | Tik op het pictogram Direct-lijst om een<br>lijst met video's te bekijken.                                              |

U kunt tijdens het afspelen van muziek het volume aanpassen door de volumetoetsen links op de telefoon in te drukken (omhoog en omlaag).

Tik op een nummer in de lijst en houd het vast. **SmartShare, Wissen** en **Details** worden als opties getoond.

### Galerij

Tik op i > tabblad Applicaties > Galerij. Open een lijst met catalogusbalken waarmee u al uw multimediabestanden kunt opslaan.

#### Muziekspeler

De LG-P880 is voorzien van een interne muziekspeler. Hiermee kunt u al uw favoriete nummers afspelen. Tik op IIII > tabblad **Applicaties** > **Muziekspeler** om de muziekspeler te openen.

# Muziekbestanden overbrengen via USB-apparaten voor massaopslag.

- 1 Sluit de LG-P880 met een USB-kabel aan op een PC.
- 2 Als u geen stuurprogramma voor het LG Android-platform op uw computer hebt geïnstalleerd, moet u de instellingen handmatig wijzigen. Kies Opties > Connectiviteit > USB Verbindingstype en kies vervolgens Mediasynchronisatie (MTP).
- 3 U kunt de inhoud op het apparaat voor massaopslag bekijken op uw PC en de bestanden overbrengen.

#### Een nummer afspelen

- 1 Tik in het basisscherm op IIII > tabblad Applicaties > Muziekspeler.
- 2 Tik op Nummers.
- 3 Selecteer het gewenste nummer.

| П            | Tik om het afspelen te pauzeren.                                                                                 |
|--------------|----------------------------------------------------------------------------------------------------|
|              | Tik om het afspelen te hervatten.                                                                                |
| $\mathbf{M}$ | Tik om naar het volgende nummer in een album of afspeellijst te gaan.                                            |
| 14           | Tik om terug te gaan naar het begin van<br>het nummer. Tik twee keer om terug te<br>gaan naar het vorige nummer. |
| <b>(</b> )   | Tik om het muziekvolume te regelen.                                                                              |
| Ð            | Tik om de modus Herhalen in te stellen.                                                                          |
| *            | Tik om de modus Shuffle in te stellen.                                                                           |
| ij           | Tik om de huidige afspeellijst weer te geven.                                                                    |
|              | Tik om songteksten weer te geven. Deze<br>optie is alleen ingeschakeld als het<br>nummer songteksten bevat.      |

U kunt tijdens het afspelen van muziek het volume aanpassen door de volumetoetsen links op de telefoon in te drukken (omhoog en omlaag).

Tik op een nummer in de lijst en houd het vast. De opties **Afspelen, Toevoegen aan playlist, Beltoon instellen, Wissen, Delen, Zoeken** en **Details** worden getoond.

### Multimedia

**OPMERKING:** de auteursrechten van muziekbestanden worden mogelijk beschermd door internationale verdragen en nationale wetgeving met betrekking tot auteursrechten.

Het kan daarom gebeuren dat u toestemming of een licentie dient aan te vragen om muziek te reproduceren of te kopiëren. Volgens de nationale wetgeving van bepaalde landen is het verboden kopieën voor privégebruik te maken van auteursrechtelijk beschermd materiaal. Controleer de wetgeving van het betreffende land met betrekking tot het gebruik van dergelijk materiaal, voordat u het bestand gaat downloaden of kopiëren.

### FM-radio

De LG-P880 kan FM-radio ontvangen. U kunt dus onderweg naar uw favoriete radiostations luisteren.

**OPMERKING:** u moet de hoofdtelefoon aansluiten om naar de radio te kunnen luisteren. Aansluiten op de hoofdtelefoonaansluiting.

#### Zoeken naar radiostations

U kunt afstemmen op radiostations door er handmatig of automatisch naar te zoeken. De zenders worden onder specifieke zendernummers opgeslagen, zodat u niet steeds opnieuw hoeft te zoeken.

Er kunnen maximaal 48 zenders in de telefoon worden opgeslagen.

#### Automatisch afstemmen

- 1 Tik in het basisscherm op IIII > tabblad **Applicaties** > **FM-radio**.
- 2 Tik op en kies vervolgens Scannen.
- 3 Tik tijdens het automatisch scannen op **Stoppen** als u het scannen wilt stoppen. Alleen zenders die waren gevonden voordat u de scan stopte, worden opgeslagen.

**OPMERKING:** u kunt met behulp van het getoonde keuzewiel ook handmatig op een zender afstemmen. **TIP!** Rol het headsetsnoer uit als u de radio-ontvangst wilt verbeteren. Dit snoer functioneert namelijk tevens als antenne.

Als u een hoofdtelefoon aansluit die niet specifiek is bedoeld voor radio-ontvangst, kan de ontvangst slecht zijn.

# LG Tag+

#### Wat is LG Tag+

Met LG Tag+ kunt u gemakkelijk opslaan en laden naar een NFC-tag. U kunt dit aanpassen aan bepaalde omgevingen.

#### Tag+ schrijven gebruiken

- 1 Tik op => tabblad Applicaties > LG Tag+.
- 2 Kies de gewenste modus (Automodus/ Office-modus/Slaapstand/Gebruikermodus) en tik op Schrijven op tag.
- **3** Houd de achterzijde van uw apparaat bij een tag of apparaat om het delen te starten. U kunt vervolgens de start van de applicatie en wijzigingsinstellingen instellen.

#### Tag+ lezen gebruiken

Als u op de ingestelde tag of een apparaat tikt, wordt de modus direct geactiveerd.

### Media Home

#### Media home gebruiken

- 1 Tik op IIII > tabblad Applicaties > Media Home
- 2 Kies de gewenste functie uit video's, foto's of muziek.

#### Media home instellen

- 1 Tik op III > tabblad Applicaties > Media Home > Opties
- 2 U kunt de instellingen aanpassen aan uw voorkeuren.

#### TIP!

Zodra u het toestel met een MHLkabel aan uw tv of monitor hebt aangesloten, worden de media home-applicaties automatisch gestart.

# LG SmartWorld

LG SmartWorld biedt een assortiment sensationeel materiaal - games, applicaties, achtergronden en beltonen. Hiermee kunnen gebruikers van een LGtelefoon hun mobiele ervaring verrijken.

# Hoe u met uw telefoon op LG SmartWorld komt:

- 1 Tik op het pictogram 💿 om LG SmartWorld te openen.
- 2 Tik op Aanmelden en voer de gebruikersnaam en het wachtwoord voor LG SmartWorld in. Als u zich nog niet hebt geregistreerd, tikt u op Registreren om lid te worden van LG SmartWorld.
- 3 Download het materiaal dat u wilt.

# **OPMERKING:** wat moet ik doen als er geen pictogram **(b** is?

- 1 Open LG SmartWorld met een mobiele webbrowser(www. Igworld.com) en kies uw land.
- 2 Download de LG SmartWorldapp.
- **3** Voer het gedownloade bestand uit en installeer het.
- 4 Open LG SmartWorld door op het pictogram **(b** te tikken.

### LG SmartWorld gebruiken

- Deelnemen aan maandelijkse LG SmartWorld-promoties.
- Met de handige menuknoppen vindt u snel wat u zoekt.

**Categorieën** – hiermee zoekt u inhoud per categorie (bijv. Educatie, Entertainment, Games enz).

Zoeken – hiermee zoekt u inhoud.

**Apps voor u** – hiermee krijgt u aanbevolen inhoud gepresenteerd op basis van eerdere keuzes.

Applicaties – hiermee opent u een lijst gedownloade/bij te werken inhoud. Opties – hiermee stelt u Profiel en Weergave in.

**Meld aan** – hiermee stelt u uw ID en Wachtwoord in.

• Probeer ook eens de andere nuttige functies. (Scherm Inhouddetails)

**OPMERKING:** LG SmartWorld is mogelijk niet bij alle maatschappijen of in alle landen beschikbaar.

# Accessoires

#### Het alarm instellen

- 1 Tik op III > tabblad Applicaties > Alarm/Klok 🕑
- 2 Nadat u de tijd hebt ingesteld, geeft de LG-P880 via een melding weer hoeveel tijd er nog verstrijkt voordat het alarm afgaat.
- 3 Stel Herhalen, Snooze-duur, Trilfunctie, Alarmsignaal, Puzzelvergrendeling en Memo in. Tik op Opslaan.

### De rekenmachine gebruiken

- 1 Tik op III > tabblad Applicaties > Rekenmachine
- 2 Tik op de numerieke toetsen om cijfers in te voeren.
- **3** Tik voor eenvoudige berekeningen op de gewenste functie (+, -, x of ÷) en vervolgens op =.
- 4 Tik voor complexe berekeningen op , kies Geavanceerd en kies vervolgens sin, cos, tan, log enzovoorts.

# Een gebeurtenis toevoegen aan uw agenda

- 1 Tik op i > tabblad Applicaties > Agenda
- 2 In het midden van het scherm ziet u de verschillende weergavetypen van de agenda (dag, week, kalender).
- 3 Tik op de datum waarop u een afspraak wilt toevoegen en druk op ⊕
- 4 Tik op Afspraaknaam en voer de naam van de afspraak in.
- 5 Tik op Locatie en voer de locatie in. Controleer de datum en geef de beginen eindtijd voor de gebeurtenis op.
- 6 Als u een notitie aan de gebeurtenis wilt toevoegen, tikt u op **Omschrijving** en typt u de notitie.
- 7 Als u het alarm wilt herhalen, stelt u HERHALEN en, indien gewenst, HERINNERINGEN in.
- 8 Tik op **Opslaan** om de gebeurtenis in de Agenda op te slaan.

### Accessoires

#### Polaris Office

Polaris Office is een professionele, mobiele Office-oplossing waarmee gebruikers verschillende typen Officedocumenten, zoals Word-, Excel- en PowerPoint-bestanden, altijd en overal op hun mobiele telefoon kunnen bekijken. Tik op **()** > tabblad **Applicaties** > **Polaris Office.** 

#### Bestanden beheren

Polaris Office verschaft mobiele gebruikers handige functies voor bestandsbeheer, zoals kopiëren, verplaatsen en plakken en het wissen van bestanden en mappen, op de telefoon.

#### Bestanden tonen

Mobiele gebruikers kunnen tegenwoordig vanaf hun mobiele apparaat probleemloos een groot aantal verschillende bestandstypen bekijken, zoals Microsoft Office- en Adobe PDF-documenten. Documenten die worden getoond in Polaris Office, behouden dezelfde objecten en lay-out als de originele documenten.

#### Backup maken

#### Informatie over het maken en terugzetten van back-ups van data van smartphones

Het wordt aangeraden om regelmatig een back-upbestand te maken en op te slaan op de kaart voor opslag, met name voordat u de software van het toestel bijwerkt. Door middel van een recente back-up op een opslagmedium kunt u data van uw smartphone herstellen als u het toestel hebt verloren, of als het toestel gestolen of defect is.

Deze back-upapplicatie maakt overzetten mogelijk tussen LG smartphones, een andere softwareversie of een ander besturingsysteem. Zo kunt u desgewenst de data van uw huidige LG-P880 overzetten op een nieuwe smartphone van LG.

Als de toepassing voor back-up & herstel op uw smartphone vooraf is geïnstalleerd, kunt u met behulp van deze applicatie back-ups maken van de meeste data op uw smartphone, **Applicaties** (inclusief niet-beschermde applicaties en de instellingen hiervan), **Applicaties (Gedownload), Contacten, Favorieten, Gesprekkenlijst, Kalender, SMS-berichten, Startscherm,** 

#### Systeeminstellingen, toepassingen (Voor-geïnstalleerde) en deze herstellen.

- Handmatig een back-up maken van de data op uw smartphone.
- Het maken van automatische back-ups van de data op uw smartphone plannen.
- Data van uw smartphone herstellen.

# Een back-up maken van de data op uw smartphone

- 1 Plaats de geheugenkaart in de sleuf en controleer de opslagstatus.
- 2 Tik op het tabblad Applicaties i en kies vervolgens Backup > Back-up maken > Geheugenkaart of Intern geheugen.
- 3 Tik op Nieuw toevoegen om het back-upbestand een naam te geven en kies vervolgens Doorgaan.
- 4 Schakel het selectievakje in naast het item waarvan u een back-up wilt maken en kies vervolgens Doorgaan om een back-up te maken.
- 5 Waneer een back-up is gemaakt van alle gekozen bestanden, wordt het bericht Gereed weergegeven en kiest u Doorgaan om het maken van de back-up te voltooien.

# Het maken van automatische back-ups plannen

Het is ook mogelijk het maken van automatische back-ups van data op uw smartphone volgens een bepaald schema in te stellen. Volg hiervoor de volgende stappen:

- 1 Plaats de geheugenkaart in de sleuf en controleer de opslagstatus.
- 2 Tik op het tabblad Applicaties III en kies vervolgens Backup > Plannen.
- 3 Tik in het venster Locatie voor geplande back-up Geheugenkaart of Intern geheugen.
- 4 Kies in de lijst hoe vaak u een back-up wilt maken van de data en instellingen op het toestel en kies Doorgaan.
- 5 Schakel het selectievakje in naast de data waarvan u een back-up wilt maken en kies vervolgens **Doorgaan** om het instellen te voltooien.

#### Data op een smartphone herstellen

Om data te herstellen op het interne geheugen van uw toestel, dient massaopslag te zijn uitgeschakeld.

### Accessoires

**OPMERKING:** alle bestanden die op uw telefoon zijn opgeslagen worden gewist voordat de data op het back-upbestand worden hersteld.

- 1 Plaats de geheugenkaart in de sleuf en controleer de opslagstatus.
- 2 Tik op het tabblad Applicaties en kies vervolgens Backup > Herstellen > Geheugenkaart of Intern geheugen.
- 3 Kies in het venster Herstellen het back-upbestand met de data die u wilt herstellen.
- 4 Schakel het selectievakje in naast het item dat u wilt herstellen en kies vervolgens **Doorgaan** om de data op de smartphone te herstellen.

**OPMERKING:** de data op uw toestel worden overschreven door de inhoud van uw back-up.

- Als het back-upbestand is gecodeerd, typt u het wachtwoord dat u voor de codering hebt ingesteld.
- 2 Wanneer alle gekozen bestanden zijn hersteld, wordt het bericht **Gereed** weergegeven en kiest u **Ja** om de telefoon opnieuw op te starten.

#### **OPMERKING:**

- De applicatie Back-up maken is niet beschikbaar als massaopslag is ingeschakeld. Kies de optie Alleen laden als de USB-kabel is aangesloten.
- Voor extra beveiliging kunt u codering inschakelen om backupbestanden te coderen.

Druk op Menu in het venster Backup, kies Instellingen > Beveiliging en schakel het selectievakje in. Als encryptie is ingeschakeld, hebt u een activeringswachtwoord nodig om organizer-data te synchroniseren.

#### **OPMERKING:**

Het is tevens mogelijk automatisch oude back-ups te verwijderen en alleen de recentste back-up te bewaren. Druk in het venster Backup op Menu en kies Instellingen > Geplande back-up > Oude back-ups automatisch VerWijderen om aan te geven hoeveel geplande back-ups u wilt bewaren.

# Het web

#### Internet

De browser opent de weg naar de snelle, kleurrijke wereld van games, muziek, nieuws, sport, entertainment en nog veel meer, en dat alles rechtstreeks op uw mobiele telefoon. Waar u ook bent en waarin u ook maar geïnteresseerd bent.

**Opmerking:** er worden extra kosten in rekening gebracht als u verbinding met deze services maakt en inhoud downloadt. Vraag uw netwerkprovider naar de tarieven.

#### De browserwerkbalk gebruiken

- Tik hierop om een pagina terug te gaan.
- Tik hierop om een pagina verder te gaan. Als u op de Terug-toets drukt, gebeurt het tegenovergestelde: dan gaat u namelijk terug naar de vorige pagina.
- Houd het pictogram ingedrukt en kantel het toestel richting uw lichaam om in te zoomen en andersom om uit te zoomen.
- Tik om een nieuw venster te openen.
- 🔀 Tik om de favorieten te openen.

#### Opties gebruiken

Druk op 📰 om opties te tonen.

Vernieuwen – de huidige webpagina bijwerken.

**Opslaan in favorieten** – de huidige webpagina als favoriet toevoegen.

Naar startpagina – hiermee kunt u naar de startpagina gaan.

Pagina delen – de webpagina met anderen delen.

**Zoeken op pagina** – letters of woorden op de huidige webpagina zoeken.

**Desktopversie opvragen** – hiermee kunt u de webpagina als desktop tonen.

**Opslaan voor offline lezen** – sla de huidige pagina op om te lezen wanneer het toestel offline is.

Helderheid – pas de weergavehelderheid aan om comfortabel webpagina's te bekijken.

**Opties** – toont browserinstellingen. **Afsluiten** – de menulijst afsluiten.

# Opties

Tik in het basisscherm op  $\square$  > tabblad **Applicaties** > **Opties**.

### DRAADLOOS EN NETWERKEN

Hier kunt u de instellingen voor Wi-Fi en Bluetooth beheren. Ook kunt u mobiele netwerken instellen en de flightmode activeren.

#### < Wi-Fi >

**Wi-Fi** – hiermee schakelt u Wi-Fi in om te verbinden met beschikbare Wi-Finetwerken.

#### TIP! Een MAC-adres verkrijgen

Voor het instellen van een verbinding in sommige draadloze netwerken met een MAC-filter moet u mogelijk het MAC-adres van uw LG-P880 opgeven in de router. U vindt het MAC-adres als volgt: tik op het tabblad **Applicaties** > **Opties** > Wi-Fi > =>

Geavanceerd > MAC-adres.

#### < Bluetooth >

Hiermee schakelt u Bluetooth in om verbinding te maken met Bluetoothapparaten.

#### < Datagebruik >

Toont het datagebruik en stelt de mobiele gegevenslimiet in.

#### < Oproep >

U kunt oproepinstellingen voor de telefoon configureren, zoals het doorschakelen van oproepen en andere speciale services van uw provider.

#### < Meer >

Flightmode – na het inschakelen van de flightmode zijn alle draadloze verbindingen uitgeschakeld.

Wi-Fi Direct – u kunt deze optie in- of uitschakelen.

Wi-Fi Tethering – hiermee kunt u de instellingen voor Wi-Fi-tethering configureren.

**NFC** – uw LG-P880 is een voor NFC geschikte mobiele telefoon. NFC (Near Field Communication) is een technologie voor draadloze verbindingen die communicatie tussen elektronische apparaten in twee richtingen mogelijk maakt. Dit werkt bij een afstand van een paar centimeter. Inhoud met een NFCtag kan worden gedeeld met een ander apparaat door uw apparaat er vlakbij te houden. Als u uw apparaat bij een NFCtag houdt, wordt de inhoud van de tag op uw apparaat getoond. **OPMERKING:** zorg dat de binnenkant van de batterijklep niet beschadigd raakt. Dit is de NFCantenne.

NFC in- of uitschakelen: schuif in het basisscherm de meldingenbalk met uw vinger omlaag en kies het NFCpictogram om NFC in te schakelen.

**OPMERKING:** wanneer de Flightmode actief is, kan de NFCapplicatie worden gebruikt.

NFC gebruiken: om NFC te gebruiken, moet u ervoor zorgen dat het apparaat is ingeschakeld en moet u de NFCinstelling activeren indien deze is gedeactiveerd.

Android Beam – u kunt een webpagina, video of andere inhoud van uw scherm uitstralen naar een ander apparaat door de apparaten dicht bij elkaar te houden (normaal rug tegen rug).

OPMERKING: zorg dat beide apparaten zijn ontgrendeld, schakel Near Field Communication (NFC) in, en zorg dat zowel NFC als Android Beam™ zijn ingeschakeld. VPN-instellingen – deze functie toont de lijst met VPN's (Virtual Private Networks) die u eerder hebt geconfigureerd. Hier kunt u verschillende soorten VPN's toevoegen.

Mobiele netwerken – hier kunt u opties instellen voor data-roaming, netwerkmodus en mobiele providers, namen van toegangspunten (APN's), enzovoort.

**OPMERKING:** u moet een vergrendelscherm, PIN of wachtwoord instellen, voordat u de opslag van referenties kunt gebruiken.

#### APPARAAT

#### < Geluid >

**Profielen** – u kunt kiezen uit Geluid, Alleen trilfunctie of Stil.

Volumes – u kunt het volume van beltoon, waarschuwingssignaal, tikterugkoppeling & systeem, muziek, video, spellen en andere media, en alarm regelen.

**Beltoon telefoon** – hiermee kunt u de standaardbeltoon voor inkomende oproepen instellen.

# Opties

Notificatie geluid – hiermee kunt u het standaard waarschuwingssignaal voor meldingen instellen.

**Beltoon met trillen** – trillen bij oproepen en meldingen.

Rustige tijdspanne – tijden instellen waarop alle geluiden zijn uitgeschakeld, met uitzondering van het alarm en media.

Beltoetsen toets tonen – hiermee kunt u instellen dat de telefoon een geluidssignaal geeft wanneer u nummers kiest met het toetsenbord.

**Tik geluiden** – hiermee kunt u instellen dat de telefoon een geluidsignaal geeft als u op knoppen, pictogrammen en andere schermelementen tikt.

Schermblokkeringstoon – hiermee kunt u instellen dat de telefoon een geluid afspeelt bij het vergrendelen en ontgrendelen van het scherm.

Vibreer bij aantikken – hiermee kunt u instellen dat de telefoon trilt als u op het scherm tikt.

#### < Weergave >

**Helderheid** – de helderheid van het scherm aanpassen.

Auto-rotate scherm – het scherm automatisch laten draaien wanneer u de

telefoon draait.

 $\label{eq:constraint} \begin{array}{l} \textbf{Time-out scherm} - \text{de time-out-tijd voor} \\ \text{het scherm instellen}. \end{array}$ 

**Lettertype** – het lettertype op het display wijzigen.

Lettergrootte – de grootte van het weergegeven lettertype wijzigen.

Thuistoets licht – de front key LED-tijd instellen.

#### Calibratie van bewegingssensor

 verbeter de nauwkeurigheid van het kantelen en de snelheid van de sensor.

#### < Basisscherm >

Stel een Thema, Animatie, Scherm effect of Achtergrond in. Kies de optie voor het instellen van Scroll achtergrond, Scroll Scherm circulair en Home backup & herstellen.

#### < Scherm vergrendelen >

Kies scherm slot – een schermvergrendeling instellen om uw telefoon te beveiligen. Er worden een aantal schermen geopend die helpen bij het tekenen van een ontgrendelingspatroon. U kunt een van de volgende opties instellen Geen, Schuiven, Face openen, Patroon, PIN, Wachtwoord. Wanneer u uw telefoon inschakelt of het scherm uit de slaapstand haalt, wordt u gevraagd uw ontgrendelingspatroon te tekenen om het scherm te ontgrendelen.

Achtergrond – u kunt de vergrendelingsachtergrond kiezen uit Achtergronden of Galerij.

#### Eigenaarsgegevens

 eigenaarsgegevens op het vergrendelingsscherm tonen.

#### < Gebaar >

**Verplaats items hoofdscherm** – tik op een item en houd dit ingedrukt. Kantel vervolgens het toestel om het item binnen de basisschermen of applicaties te verplaatsen.

Kantel gevoeligheid – test en pas de kantelgevoeligheid aan voor het basisscherm en de applicaties.

#### In afwachting van binnenkomend gesprek – keer het toestel om een inkomend gesprek te dempen.

Snooze of stop alarm – keer het toestel om een alarm uit te zetten of te sluimeren.

**Pauseer video** – keer het toestel om een video te pauzeren tijdens het afspelen.

Help – help voor gebaarfuncties.

< Opslagruimte > INTERNE OPSLAG – het interne opslaggebruik tonen.

MICROSD – de totale beschikbare ruimte op de MicroSD controleren. Tik op MicroSD ontkoppelen om deze veilig te verwijderen. Tik op MicroSD wissen als u alle data op de microSD wilt wissen.

#### < Spaarstand >

Hier kunt u de batterij beheren en spaarstanditems controleren. U kunt ook het accugebruik controleren.

#### < Applicaties >

U kunt de applicaties tonen en beheren.

# PERSOONLIJK

#### < Accounts en synchronisatie >

Hiermee kunnen applicaties op de achtergrond data synchroniseren, ongeacht of u die applicaties op dat moment gebruikt. Door deze instelling uit te schakelen kunt u batterijstroom besparen en wordt het datagebruik kleiner (maar niet nul).

# Opties

#### < Locatiediensten >

**Google locatiedienst** – als u Googlelocatiedienst kiest, wordt uw locatie bij benadering bepaald via Wi-Fi en mobiele netwerken. Wanneer u op deze optie tikt, wordt u gevraagd of Google uw locatie mag gebruiken voor deze services.

**GPS satelliet** – als u GPS-satelliet kiest, wordt uw locatie tot op straatniveau bepaald.

Locatie & Google zoeken – als u deze optie kiest, gebruikt Google uw locatie om zoekresultaten en andere services te verbeteren.

#### < Beveiliging >

SIM-vergrendeling instellen – hiermee kunt u de SIM-kaartvergrendeling instellen of de SIM PIN wijzigen.

#### Maak wachtwoorden zichtbaar

- wachtwoorden tonen terwijl u typt.

#### Apparaatbeheerders

 apparaatbeheerders weergeven of uitschakelen.

#### Onbekende bronnen -

standaardinstelling voor de installatie van niet-Market-applicaties.

**Vertrouwde referenties** – betrouwbare CA-certificaten weergeven.

Instaleer vanuit opslagruimte – kies deze optie om gecodeerde certificaten vanaf uw microSD te installeren. Opslag wissen – alle certificaten verwiideren.

#### < Taal en invoer >

Gebruik de instellingen voor Taal en invoer om de taal voor de tekst op uw telefoon in te stellen en om het schermtoetsenbord te configureren, inclusief woorden die u hebt toegevoegd aan het woordenboek.

#### < Back-up & reset >

Wijzig de instellingen om uw instellingen en data te beheren.

**Back-up maken** – schakel deze optie in om een back-up van uw instellingen en applicatiedata te maken op de Googleserver.

**Back-upaccount** – schakel deze optie in een back-up van uw account te maken.

Automatisch terugzetten – schakel deze optie in om uw instellingen en applicatiedata terug te zetten wanneer de applicaties opnieuw op uw apparaat worden geïnstalleerd.

Fabrieksinstellingen – herstel de fabrieksinstellingen van het apparaat en verwijder alle data. Als u de

fabrieksinstellingen van de telefoon op deze wijze herstelt, wordt u gevraagd om dezelfde gegevens in te voeren als bij uw eerste gebruik van Android.

### SYSTEEM

#### < Datum en tijd >

Met de instellingen van **Datum en tijd** kunt u instellen hoe een datum wordt getoond. U kunt deze instellingen ook gebruiken om uw eigen tijd en tijdzone in te stellen in plaats van de huidige tijd vanaf het mobiele netwerk te halen.

### < Toegankelijkheid >

U kunt de instellingen bij Toegankelijkheid gebruiken om eventuele toegankelijkheidsplug-ins te configureren die u op uw telefoon hebt geïnstalleerd.

**OPMERKING:** hiervoor zijn aanvullende plug-ins vereist.

< Connectiviteit > USB Verbindingstype – u kunt de gewenste modus instellen (Alleen laden, Mediasynchronisatie (MTP), USBtethering, LG software of Camera (PTP). Vraag aansluiting – vraag om USBverbindingsmodus als de telefoon is aangesloten op een computer. Help – help voor connectiviteit. On-Screen Phone-instellingen

 weergave van scherm en bediening van te telefoon vanaf de PC zijn beschikbaar via USB, Bluetooth of Wi-Fi-verbinding.

PC Suite Wi-Fi Verbinding – schakel deze optie in om LG PC Suite via een Wi-Fi-verbinding te gebruiken.

In VERBINDINGEN moet Wi-Fi-netwerk zijn ingeschakeld om LG PC Suite draadloos verbinding te kunnen laten maken.

#### < Over de telefoon >

Juridische informatie, telefoonstatus en softwareversie tonen.

### Software-update voor telefoon

# Software-update voor mobiele telefoons van LG via internet

Ga voor meer informatie over deze functie naar http://update.lgmobile.com of http:// www.lg.com/common/index.jsp  $\rightarrow$  kies land en taal.

Met deze functie kunt u de firmware van uw telefoon eenvoudig via internet naar de nieuwere versie bijwerken zonder dat u daarvoor naar een servicecenter hoeft te gaan. Deze functie is alleen beschikbaar als LG een nieuwere versie van de firmware beschikbaar stelt voor uw toestel.

# Opties

De firmware-update voor de mobiele telefoon vereist volledige aandacht van de gebruiker gedurende het gehele updateproces. Zorg ervoor dat u alle instructies en opmerkingen leest voordat u doorgaat naar de volgende stap. Let op: verwijder de USB-datakabel of de batterij niet tijdens de upgrade. Hierdoor kan uw mobiele telefoon ernstig beschadigd raken.

OPMERKING: LG behoudt zich het recht voor om naar eigen inzicht updates alleen beschikbaar te stellen voor bepaalde modellen en kan de beschikbaarheid van de nieuwere versie van de firmware niet garanderen voor alle handsetmodellen.

# Software voor mobiele telefoons van LG via Over-the-Air (OTA) bijwerken

Met deze functie kunt u de software van uw telefoon eenvoudig via OTA naar de nieuwere versie bijwerken zonder dat u daarvoor een USB-datakabel hoeft aan te sluiten. Deze functie is alleen beschikbaar als LG een nieuwere versie van de firmware beschikbaar stelt voor uw toestel. Controleer eerst de softwareversie op uw mobiele telefoon: Opties > Over de telefoon > Software-update > Controleer nu voor update.

U kunt de update ook 1 uur, 4 uur, 8 uur of één dag uitstellen. In dat geval geeft de applicatie u na de ingestelde tijd een melding dat u de software moet bijwerken. U kunt updates ook handmatig uitvoeren.

**OPMERKING:** als u op de telefoon een software-update uitvoert. gaan tiidens dit proces mogeliik persoonliike gegevens van de interne opslag op de telefoon verloren, inclusief informatie over uw Google-account en eventuele andere accounts, systeem- en applicatiegegevens en instellingen. gedownloade applicaties en uw DRM-licentie, Daarom raadt I G aan dat u een back-up maakt van persoonlijke gegevens voordat u een update van de telefoonsoftware uitvoert. LG aanvaardt geen verantwoordeliikheid voor eventueel verlies van persoonlijke data.

**OPMERKING:** de beschikbaarheid van deze functie is afhankelijk van netwerkprovider, regio of land.
### DivX HD HD

OVER DIVX-VIDEO: DivX® is een digitaal videoformaat dat is ontwikkeld door DivX, LLC, een dochterbedriif van Rovi Corporation. Dit is een officieel DivX Certified®-apparaat waarmee u DivXvideo's kunt afspelen. Ga naar divx.com voor meer informatie en software om uw hestanden om te zetten in DivX-video's OVER DIVX VIDEO-ON-DEMAND: dit DivX Certified®-apparaat moet worden aereaistreerd om aekochte DivX Video-on-Demand-films (VOD) te kunnen afspelen. Voor de registratiecode gaat u naar het gedeelte DivX VOD in het instellingenmenu van het apparaat. Ga naar vod.divx.com voor meer informatie over het voltooien van uw registratie.

DivX Certified<sup>®</sup> voor het afspelen van DivX<sup>®</sup>-video's tot HD 720p, inclusief overige inhoud

DivX<sup>®</sup>, DivX Certified<sup>®</sup> en bijbehorende logo's zijn handelsmerken van Rovi Corporation of haar dochterbedrijven en worden onder licentie gebruikt.

### Accessoires

Deze accessoires zijn beschikbaar voor gebruik met de LG-P880 (hieronder beschreven items zijn optioneel).

Reisadapter

Batterij

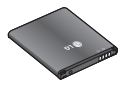

Stereoheadset

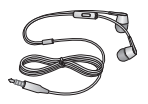

Datakabel Sluit de LG-P880 aan op uw PC.

**Gebruikershandleiding** Meer informatie over de LG-P880.

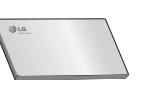

LG Tag+

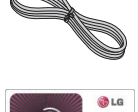

Or write the last

#### OPMERKING:

- Gebruik altijd originele LG-accessoires.
- Als u dit niet doet, kan de garantie vervallen.
- Accessoires kunnen per regio variëren.

### Problemen oplossen

In dit hoofdstuk worden problemen behandeld waarmee u mogelijk te maken krijgt tijdens het gebruik van uw telefoon. Voor sommige problemen dient u contact op te nemen met uw serviceprovider, maar de meeste problemen kunt u eenvoudig zelf verhelpen.

| Bericht                                                     | Mogelijke oorzaken                                                                                                    | Mogelijke oplossingen                                                                                                    |  |
|-------------------------------------------------------------|----------------------------------------------------------------------------------------------------|----------------------------------------------------------------------------------------------------|--|
| SIM-fout                                                    | Er is geen SIM-kaart in de telefoon geplaatst of de kaart is verkeerd geplaatst.                                                   | Plaats de SIM-kaart op de juiste manier.                                                                                                    |  |
| Geen<br>netwerkverbinding/<br>netwerkverbinding<br>valt uit | Signaal is zwak of u bent buiten het bereik van het netwerk.                                                                       | Ga naar een raam of een open ruimte. Ga na in welke gebieden de netwerkprovider dekking heeft.                                                                                |  |
|                                                             | Beheerder heeft nieuwe services toegepast.                                                                                         | Controleer of de SIM-kaart meer dan 6~12<br>maanden oud is. Wissel uw SIM-kaart om bij uw<br>netwerkprovider als dit het geval is. Neem contact<br>op met uw serviceprovider. |  |
| Codes komen<br>niet overeen                                 | Als u een andere<br>beveiligingscode wilt instellen,<br>dient u de nieuwe code te<br>bevestigen door deze opnieuw in<br>te voeren. | Neem contact op met uw serviceprovider als u de<br>code bent kwijtgeraakt.                                                                                                    |  |
|                                                             | De twee door u ingevoerde<br>codes komen niet met elkaar<br>overeen.                                                               |                                                                                                    |  |
| Een applicatie<br>kan niet<br>worden<br>ingesteld           | Geen ondersteuning door<br>serviceprovider of registratie is<br>vereist.                                                           | Neem contact met uw serviceprovider op.                                                                                                    |  |
| Oproepen niet<br>beschikbaar                                | Fout tijdens kiezen                                                                                                    | Nieuw netwerk niet toegestaan.                                                                                                    |  |
|                                                             | Nieuwe SIM-kaart geplaatst.                                                                                                    | Controleer op nieuwe beperkingen.                                                                                                    |  |
|                                                             | Prepaidlimiet bereikt.                                                                                                    | Neem contact op met de serviceprovider of stel<br>limiet opnieuw in met PIN2.                                                                                                 |  |

### Problemen oplossen

| Bericht                                                                        | Mogelijke oorzaken                                         | Mogelijke oplossingen                                                                                                    |  |
|--------------------------------------------------------------------------------|------------------------------------------------------------|----------------------------------------------------------------------------------------------------|--|
| Telefoon kan<br>niet worden<br>ingeschakeld                                    | Aan-uitknop te kort ingedrukt.                             | Druk minimaal twee seconden op de aan-uitknop.                                                                                          |  |
|                                                                                | Batterij is niet geladen.                                  | Laad de batterij op. Controleer de laadindicator<br>op het scherm.                                                                      |  |
|                                                                                | Contactpunten van batterij<br>zijn vuil.                   | Reinig de contactpunten van de batterij.                                                                                                |  |
|                                                                                | Batterij is niet geladen.                                  | Laad de batterij op.                                                                                                    |  |
|                                                                                | De buitentemperatuur is te hoog of te laag.                | Zorg ervoor dat de telefoon bij een normale temperatuur wordt opgeladen.                                                                |  |
| Fout tijdens                                                                   | Probleem bij contactpunten                                 | Controleer de lader en aansluiting van de telefoon.<br>Controleer de contactpunten van de batterij en<br>maak deze indien nodig schoon. |  |
|                                                                                | Geen voeding                                               | Gebruik een ander stopcontact voor de oplader.                                                                                          |  |
|                                                                                | Storing bij lader                                          | Lader vervangen.                                                                                                    |  |
|                                                                                | Verkeerde lader                                            | Gebruik alleen originele LG-accessoires.                                                                                                |  |
|                                                                                | Batterij beschadigd                                        | Vervang de batterij.                                                                                                    |  |
| Nummer niet De functie Vast oproepnummer Contro<br>toegestaan is ingeschakeld. |                                                            | Controleer het menu Instellingen en schakel de<br>functie uit.                                                                          |  |
| Ontvangen/<br>verzenden<br>van SMS en<br>afbeelding lukt<br>niet               | Geheugen vol                                               | Verwijder enkele berichten van de telefoon.                                                                                             |  |
| Bestanden<br>worden niet<br>geopend                                            | Bestandsindeling wordt niet ondersteund                    | Controleer welke bestandsindelingen worden<br>ondersteund.                                                                              |  |
| MicroSD werkt<br>niet                                                          | FAT16 en FAT32-<br>bestandssystemen worden<br>ondersteund. | Controleer het bestandssysteem van de microSD<br>via de kaartlezer of formatteer de microSD met<br>de telefoon.                         |  |

| Bericht                                                                          | Mogelijke oorzaken                  | Mogelijke oplossingen                                                                                                    |
|----------------------------------------------------------------------------------|-------------------------------------|----------------------------------------------------------------------------------------------------|
| Het scherm<br>wordt niet<br>ingeschakeld<br>wanneer ik<br>een oproep<br>ontvang. | Probleem met nabijheidssensor       | Als u gebruikmaakt van beschermtape of een<br>beschermhoes, controleer dan of het gedeelte<br>rond de nabijheidssensor is bedekt. Zorg dat het<br>gedeelte rond de nabijheidssensor niet is bedekt. |
| Geen geluid                                                                      | Trilfunctie                         | Controleer in het geluidsmenu of u de trilfunctie of<br>de stille modus hebt ingeschakeld.                                                                                                    |
| Er wordt<br>opgehangen                                                           | Zo nu en dan problemen met software | Verwijder de batterij, plaats de batterij terug en<br>schakel de telefoon in.                                                                                                    |
| of het systeem<br>reageert niet                                                  |                                     | Probeer de software bij te werken via de website.                                                                                                    |

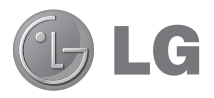

# LG-P880 Guide de l'utilisateur

Ce guide va vous aider à vous familiariser avec votre téléphone.

- Selon le fournisseur de services ou la version du logiciel, il est possible que certaines informations contenues dans ce manuel ne s'appliquent pas à votre téléphone.
- Dans la mesure où son écran tactile est utilisé comme clavier, ce téléphone n'est pas recommandé pour les personnes malvoyantes.
- Copyright ©2012 LG Electronics, Inc. Tous droits réservés. LG et le logo LG sont des marques déposées de LG Group et de ses structures annexes. Toutes les autres marques commerciales appartiennent à leurs propriétaires respectifs.
- Google<sup>TM</sup>, Google Maps<sup>TM</sup>, Gmail<sup>TM</sup>, YouTube<sup>TM</sup>, Google Talk<sup>TM</sup> et Play Store<sup>TM</sup> sont des marques commerciales de Google, Inc.

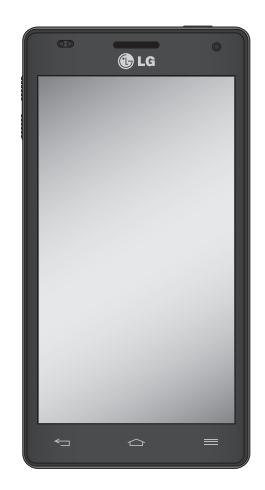

### Sommaire

| Recommandations pour une utilisation<br>sûre et efficace4                                                                                                    |  |  |
|----------------------------------------------------------------------------------------------------|--|--|
| Présentation du téléphone12                                                                                                    |  |  |
| Composants de l'appareil    20      QuickMemo    22      Installation de la carte SIM et de la    23      batterie    23      Chargement de la batterie    24      Utilisation de la carte mémoire    24      Verrouillage et déverrouillage de l'écran    25      Sécuriser votre écran de verrouillage    26                                 |  |  |
| Votre écran d'accueil    27      Conseils d'utilisation de l'écran tactile    27      Accueil    27      Personnalisation de l'écran d'accueil    28      Retour à une application récemment    29      Barre de notification    29      Affichage de la barre d'état    29      Clavier visuel    31      Saisie des lettres accentuées    31 |  |  |
| Configuration d'un compte Google32                                                                                                    |  |  |
| Connexion à des réseaux et<br>périphériques                                                                                                    |  |  |
| mobile                                                                                                    |  |  |

| Attribution d'un nouveau nom ou sécurisation<br>de votre point d'accès mobile                                                                                                    |
|----------------------------------------------------------------------------------------------------|
| Appels                                                                                                    |
| Répertoire44                                                                                                    |
| Recherche d'un contact    44      Ajout d'un nouveau contact    44      Contacts favoris    44      Déplacement de contacts de votre ancien<br>appareil vers votre appareil actuel en<br>cours    45 |
| Messagerie                                                                                                    |
| Envoi d'un message                                                                                                    |
| E-mail48                                                                                                    |
| Gestion d'un compte de messagerie48<br>Écran du compte de messagerie48                                                                                                    |

| Utilisation des dossiers de comptes49<br>Composition et envoi d'un e-mail49                                                                                                    | U        |
|----------------------------------------------------------------------------------------------------|----------|
| Photo    50      Familiarisation avec le viseur    50      Prise de vue rapide    51      Lorsque la photo est prise    51      Utilisation des paramètres avancés    52                                                                                                    |          |
| Caméra vidéo    54      Familiarisation avec le viseur    54      Enregistrement d'une vidéo rapide    55      Après avoir enregistré une vidéo    55      Utilisation des paramètres avancés    55      Réglage du volume lors de la lecture d'une    56                                                                    | Le       |
| Multimédia    57      Lecteur vidéo    57      Lecture d'une vidéo    57      Galerie    57      Transfert de fichiers musicaux depuis un    58      périphérique de stockage USB    58      Lecture d'une chanson    58      Radio FM    59      Recherche de stations    59      LG Tag+    60      Accueil supports    60 | Pa<br>Ad |
| LG SmartWorld                                                                                                    |          |
| Acces a LG Smartworld a partir d'un<br>téléphone61<br>Utilisation de LG SmartWorld61                                                                                                    |          |

| 9      | Utilitaires                                  | 62        |
|--------|----------------------------------------------|-----------|
| 9      | Réglage des alarmes                          | 62        |
| 0      | Utilisation de la calculatrice               | 62        |
| n      | Ajout d'un événement au calendrier           | 62        |
| 1      | Polaris Office                               | 63        |
| 1      | Backup                                       | 63        |
| 2      | Sauvegarde des données de votre              |           |
| 4      | smartphone                                   | 64        |
| 4      | Programmation de sauvegardes                 | C A       |
| 4      | Automation dos depréss du amarteboro         | .04<br>65 |
| 5      | Residui allori des dorinees du sinal priorie | 00        |
| 5      | Le web                                       | 67        |
| 5      | Internet                                     | 67        |
| 6      | Utilisation de la barre d'outils Web         | 67        |
| -      | Utilisation des options                      | 67        |
| -      | Paramètres                                   | 68        |
| /      | Sans fil et réseaux                          | 68        |
| /<br>7 | DISPOSITIF                                   | 69        |
| /      | PERSONNEL                                    | 72        |
| R      | SYSTÈME                                      | 73        |
| R      | Mise à jour du logiciel du téléphone         | 74        |
| 9      | DivX HD                                      | 75        |
| 9      | Accessoires                                  | 76        |
| 0      | Dépangaga                                    | 77        |
| 0      | Depainaye                                    | 11        |

### Recommandations pour une utilisation sûre et efficace

Veuillez lire ces recommandations. Leur non-respect peut s'avérer dangereux, voire illégal.

# Exposition aux radiofréquences

Informations sur l'exposition aux ondes radio et sur le débit d'absorption spécifique (SAR, Specific Absorption Rate). Le téléphone portable LG-P880 est conforme aux exigences de sécurité relatives à l'exposition aux ondes radio. Ces exigences sont basées sur des recommandations scientifiques qui comprennent des marges de sécurité destinées à garantir la sécurité de toutes les personnes, quels que soient leur âge et leur condition physique.

- Les recommandations relatives à l'exposition aux ondes radio utilisent une unité de mesure connue sous le nom de débit d'absorption spécifique (DAS). Les tests de mesure du DAS sont effectués à l'aide de méthodes normalisées, en utilisant le niveau de puissance certifié le plus élevé du téléphone, dans toutes les bandes de fréquence utilisées.
- Même si tous les modèles de téléphones LG n'appliquent pas les mêmes niveaux de DAS, ils sont tous

conformes aux recommandations appropriées en matière d'exposition aux ondes radio.

- La limite de DAS recommandée par l'ICNIRP (Commission internationale de protection contre les rayonnements non ionisants) est de 2 W/kg en moyenne sur 10 grammes de tissus humain.
- La valeur DAS la plus élevée pour ce modèle de téléphone a été mesurée par DASY4 (pour une utilisation à l'oreille) à 0,618 W/kg (10 g) et à 0,594 W/kg (10 g) quand il est porté au niveau du corps.
- Cet appareil est conforme aux directives en matière d'exposition aux fréquences radioélectriques lorsqu'il est utilisé soit dans sa position normale, c.-àd. au niveau de l'oreille, soit à une distance minimale de 1,5 cm du corps. Lorsqu'un étui, un clip ceinture ou un support est utilisé à des fins de transport, il ne doit pas contenir de parties métalliques et doit garantir une distance minimale de 1,5 cm entre le produit et le corps.
   Pour pouvoir transmettre des fichiers de dearées eu des measures est

de données ou des messages, cet appareil requiert une connexion de qualité au réseau. Dans certains cas, la transmission de fichiers de données ou de messages peut être retardée jusqu'à ce qu'une telle connexion soit possible. Veillez à bien suivre les instructions relatives à la distance de séparation pour l'établissement de la transmission.

### Entretien et réparation

### 

Utilisez uniquement des batteries, chargeurs et accessoires agréés pour ce modèle de téléphone. L'utilisation de tout autre type de batterie de chargeur et d'accessoire peut s'avérer dangereuse et peut annuler tout accord ou garantie applicable au téléphone.

- Ne démontez pas le téléphone. Si une réparation s'avère nécessaire, confiez-le à un technicien qualifié.
- Les réparations couvertes par cette garantie peuvent inclure, à la discrétion de LG, des pièces ou circuits de remplacement neufs ou reconditionnés, sous réserve que leurs fonctionnalités soient équivalentes à celles des pièces remplacées.
- Tenez votre téléphone éloigné des appareils électriques, tels que

téléviseurs, postes radio et ordinateurs personnels.

- Ne placez pas votre téléphone à proximité de sources de chaleur, telles qu'un radiateur ou une cuisinière.
- Ne faites pas tomber le téléphone.
- Ne soumettez pas votre téléphone à des vibrations mécaniques ou à des chocs.
- Éteignez votre téléphone dans les zones où des règlements spéciaux l'exigent.
   Par exemple, n'utilisez pas votre téléphone dans les hôpitaux, car celui-ci pourrait perturber le bon fonctionnement des équipements médicaux sensibles.
- Si vos mains sont mouillées, évitez tout contact avec le téléphone lorsqu'il est en cours de charge. Ceci peut provoquer un choc électrique et endommager votre téléphone.
- Ne mettez pas un téléphone en charge à proximité de matières inflammables car il pourrait chauffer et déclencher un incendie.
- Pour nettoyer l'extérieur du combiné, utilisez un chiffon sec. N'utilisez pas de solvant, tel que du benzène, un diluant ou de l'alcool.
- Ne rechargez pas votre téléphone lorsqu'il est posé sur du tissu.

### Recommandations pour une utilisation sûre et efficace

- Rechargez votre téléphone dans une zone bien ventilée.
- N'exposez pas le téléphone à de la fumée ou de la poussière en quantité excessive.
- Ne placez votre téléphone à proximité de cartes de crédit ou de titres de transport, car il pourrait altérer les données des bandes magnétiques.
- Ne touchez pas l'écran avec un objet pointu qui risquerait d'endommager votre téléphone.
- Ne mettez pas votre téléphone en contact avec des liquides ou des éléments humides.
- Utilisez les accessoires tels que l'oreillette avec la plus grande précaution. Ne manipulez pas l'antenne inutilement.
- Évitez d'utiliser, de toucher ou de tenter de retirer ou de réparer du verre cassé, ébréché ou fissuré. Un endommagement de l'écran en verre causé par une utilisation abusive ou incorrecte n'est pas couvert par la garantie.

 Votre téléphone est un appareil électronique qui génère de la chaleur en fonctionnement normal. Lors d'une utilisation prolongée dans un environnement mal ventilé, le contact direct avec la peau peut provoquer une gêne ou des brûlures bénignes. Manipulez donc votre téléphone avec précaution lors de son fonctionnement ou immédiatement après utilisation.

# Fonctionnement optimal du téléphone

#### Appareils électroniques

Tous les téléphones portables peuvent provoquer des interférences pouvant affecter les performances des appareils électroniques.

- N'utilisez pas votre téléphone à proximité d'équipements médicaux sans autorisation. Évitez de placer votre téléphone à proximité de votre stimulateur cardiaque (par exemple, dans votre poche poitrine).
- Les téléphones portables peuvent nuire au bon fonctionnement de certaines prothèses auditives.
- Des interférences mineures peuvent perturber le bon fonctionnement des téléviseurs, radios, ordinateurs, etc.

### Sécurité au volant

Vérifiez les lois et règlements en vigueur en matière d'utilisation des téléphones portables dans la zone où vous conduisez.

- Ne tenez pas le téléphone dans votre main alors que vous conduisez.
- Concentrez toute votre attention sur la conduite.
- Si les conditions de conduite le permettent, quittez la route et garezvous avant d'émettre ou de recevoir un appel.
- Les radiofréquences peuvent affecter certains systèmes électroniques de votre véhicule motorisé, tels que le système audio stéréo ou les équipements de sécurité.
- Lorsque votre véhicule est équipé d'un airbag, ne gênez pas son déclenchement avec un équipement sans fil portable ou fixe. Il risquerait de l'empêcher de s'ouvrir ou provoquer de graves blessures en raison de performances inadéquates.
- Lorsque vous écoutez de la musique en extérieur, veuillez vous assurer que le volume n'est pas trop élevé de façon à bien entendre ce qu'il se passe autour de vous. Cela est particulièrement

recommandé lorsque vous vous apprêtez à traverser la rue.

### Évitez toute nuisance auditive

Afin de protéger vos capacités auditives, n'exposez pas votre ouïe à de hauts volumes sonores pendant de longues périodes. Nous vous recommandons de ne pas tenir l'appareil près de votre oreille lorsque le mode mains libres est activé. Pendant les communications ou lorsque vous écoutez de la musique, réglez le volume à un niveau raisonnable.

 Lorsque vous utilisez des écouteurs, baissez le volume si vous n'entendez pas les gens parler près de vous ou si la personne assise à côté de vous entend ce que vous écoutez.

**REMARQUE :** Une pression sonore trop élevée provenant des oreillettes peut entraîner une perte de votre acuité auditive.

#### Parties en verre

Certaines parties de votre téléphone portable sont en verre. Ce verre pourrait se briser en cas de chute sur une surface dure ou d'impact considérable. Le cas échéant, évitez de toucher ou de retirer le verre brisé. N'utilisez plus votre téléphone

### Recommandations pour une utilisation sûre et efficace

portable jusqu'à ce que ce verre soit remplacé par un fournisseur de service agréé.

### Zone de déminage

N'utilisez pas votre téléphone lorsque des opérations de dynamitage sont en cours. Respectez les restrictions, les règlements et les lois en vigueur.

### Zones à atmosphère explosive

- N'utilisez pas le téléphone dans une station-service.
- N'utilisez pas votre téléphone à proximité de carburant ou de produits chimiques.
- Ne transportez pas et ne stockez pas de produits dangereux, de liquides ou de gaz inflammables dans le même compartiment de votre voiture que votre téléphone portable et ses accessoires.

### En avion

Les appareils sans fil peuvent générer des interférences dans les avions.

- Éteignez votre téléphone avant d'embarquer dans un avion.
- N'utilisez pas votre téléphone au sol sans autorisation de l'équipage.

#### Enfants

Conservez le téléphone dans un endroit sûr, hors de portée des enfants. Votre téléphone comprend des petites pièces qui peuvent présenter un risque de suffocation.

### Appels d'urgence

Il est possible que les numéros d'urgence ne soient pas disponibles sur tous les réseaux de téléphonie mobile. Vous ne devez donc pas dépendre uniquement de votre téléphone portable pour émettre un appel d'urgence. Renseignez-vous auprès de votre opérateur.

# Informations sur la batterie et précautions d'usage

- Il n'est pas nécessaire de décharger complètement la batterie avant de la recharger. Contrairement aux autres batteries, elle n'a pas d'effet mémoire pouvant compromettre ses performances.
- Utilisez uniquement les batteries et chargeurs LG. Les chargeurs LG sont conçus pour optimiser la durée de vie de votre batterie.
- Ne démontez pas et ne court-circuitez pas la batterie.

- Les contacts métalliques de la batterie doivent toujours rester propres.
- Procédez au remplacement de la batterie lorsque celle-ci n'offre plus des performances acceptables. La batterie peut être rechargée des centaines de fois avant qu'un remplacement ne soit nécessaire.
- Rechargez la batterie en cas de nonutilisation prolongée afin d'optimiser sa durée d'utilisation.
- N'exposez pas le chargeur de la batterie au rayonnement direct du soleil. Ne l'utilisez pas non plus dans des lieux très humides, tels qu'une salle de bains.
- Le remplacement de la batterie par un modèle inadapté risque d'entraîner une explosion de cette dernière.
- Le remplacement de la batterie par un modèle inadapté risque d'entraîner une explosion de cette dernière.
- Respectez les instructions du fabricant relatives au recyclage des batteries usagées. Veuillez recycler autant que faire se peut. Ne vous en débarrassez pas avec les déchets ménagers.
- Si la batterie est hors d'usage, veuillez la rapporter au service après-vente ou au revendeur LG Electronics agréé le plus proche.

- Débranchez systématiquement le chargeur de la prise murale lorsque le chargement de la batterie est terminé pour éviter qu'il ne consomme inutilement de l'énergie.
- La durée de vie réelle de la batterie dépend de la configuration du réseau, des paramètres du produit, de l'utilisation, de la batterie et des conditions extérieures.
- Tenez la batterie hors de portée des animaux et de leurs crocs ou griffes, ainsi que des objets pointus en général. Le non-respect de cette consigne peut entraîner un incendie.

DÉCLARATION DE CONFORMITÉ Par la présente, LG Electronics déclare que le produit LG-P880 est conforme aux exigences fondamentales et aux autres dispositions pertinentes de la directive 1999/5/EC. Consultez la Déclaration de conformité sur http:// www.lg.com/global/support/ cedoc/RetrieveProductCeDOC.jsp

### Recommandations pour une utilisation sûre et efficace

#### Températures ambiantes

Max.: +50 °C (baisse du niveau de charge), +45 °C (batterie en charge) Min: -10 °C

#### Avertissement : Logiciels libres

Pour obtenir le code source correspondant sous la licence publique générale, la licence publique générale limitée, la licence publique Mozilla ou d'autres licences open source, visitez le site http://opensource.lge.com/ Tous les termes de la licence, ainsi que les exclusions de responsabilité et les avertissements sont disponibles au téléchargement avec le code source.

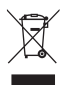

#### Recyclage de votre ancien téléphone

- 1 Ce symbole, représentant une poubelle sur roulettes barrée d'une croix, signifie que le produit est couvert par la directive européenne 2002/96/EC.
- 2 Les éléments électriques et électroniques doivent être jetés séparément, dans les vide-ordures prévus à cet effet par votre municipalité ou être rapportés dans un magasin de téléphonie mobile.
- 3 Le recyclage de votre téléphone dans une poubelle appropriée ou dans un magasin de téléphonie mobile aidera à réduire les risques pour l'environnement et votre santé.
- 4 Pour plus d'informations concernant l'élimination de votre ancien appareil, veuillez contacter votre mairie, le service des ordures ménagères ou encore le magasin où vous avez acheté ce produit.

#### Recyclage des batteries/accumulateurs usagés

- 1 Lorsque la batterie ou l'accumulateur de votre produit comporte le symbole d'une poubelle sur roulettes barrée d'une croix, cela signifie que le produit est couvert par la directive européenne 2006/66/EC.
- 2 Ce symbole peut être associé aux symboles chimiques du mercure (Hg), du cadmium (Cd) ou du plomb (Pb) si la batterie contient plus de 0,0005 % de mercure, 0,002 % de cadmium ou 0,004 % de plomb.
- 3 Les batteries/accumulateurs doivent être jetés séparément, dans les déchetteries prévues à cet effet par votre municipalité ou être rapportés dans un magasin de téléphonie mobile.
- 4 La mise au rebut de vos batteries/accumulateurs dans une poubelle appropriée ou dans un magasin de téléphonie mobile aidera à réduire les risques pour l'environnement et votre santé.
- 5 Pour plus d'informations concernant le recyclage de vos batteries/accumulateurs, veuillez contacter votre mairie, le service des ordures ménagères ou encore le magasin où vous avez acheté ce produit.

### Avant d'utiliser le téléphone, veuillez lire ceci !

En cas de problème avec votre téléphone, consultez cette section avant d'amener votre téléphone pour le faire réparer ou d'appeler l'assistance clientèle.

### 1. Mémoire téléphone

Lorsqu'il reste moins de 10 % d'espace disponible dans la mémoire du téléphone, ce dernier ne peut plus recevoir de nouveaux messages. Vous devez alors vérifier l'état de la mémoire de votre téléphone et supprimer certaines données (des applications ou des messages, par exemple) pour libérer de l'espace.

### Désinstaller des applications :

- 1 Appuyez sur IIII > onglet Applications > Paramètres > Applications dans la catégorie DISPOSITIF.
- 2 Lorsque toutes les applications sont affichées, accédez à l'application que vous souhaitez désinstaller et sélectionnez-la.
- 3 Appuyez sur Désinstaller.

# 2. Optimisation de l'autonomie de la batterie

Vous pouvez prolonger l'autonomie de la batterie entre les charges en désactivant les fonctions dont l'exécution en tâche de fond n'est pas nécessaire. Vous pouvez contrôler le niveau de la batterie utilisé par les ressources système et les applications.

# Prolonger l'autonomie de la batterie de votre téléphone :

- Désactivez les radiocommunications que vous n'utilisez pas. Si vous n'utilisez pas les fonctions Wi-Fi, Bluetooth ou GPS, désactivez-les.
- Réduisez la luminosité de l'écran et définissez un délai de mise en veille plus court.
- Désactivez la synchronisation automatique de diverses applications, notamment Gmail, Google Agenda et Contacts.
- Certaines applications que vous avez téléchargées peuvent réduire la charge de la batterie.

Vérifier le niveau de charge de la batterie :

 Appuyez sur > onglet Applications
 Paramètres > À propos du téléphone à partir de SYSTÈME > État.
 L'état (en charge ou non) et le niveau de

charge (exprimé en pourcentage) de la batterie sont affichés en haut de l'écran. Surveiller et contrôler l'utilisation de la charge de la batterie :

 Appuyez sur III > onglet Applications > Paramètres > Economie d'énergie à partir du DISPOSITIE > Utilisation de la batterie dans INFORMATIONS SUB LA BATTERIE La durée d'utilisation de la batterie est indiquée en haut de l'écran. Cette valeur indique le temps écoulé depuis la dernière connexion de votre téléphone à une source d'alimentation ou, s'il est actuellement connecté, le temps écoulé depuis la dernière fois qu'il a fonctionné sur batterie. Les applications et services nécessitant un fonctionnement avec batterie sont répertoriés à l'écran et classés dans l'ordre décroissant en fonction des ressources utilisées.

### 3. Utilisation des dossiers

Vous pouvez regrouper les icônes de plusieurs applications dans un dossier. Déposez une icône d'application sur une autre dans l'écran d'accueil pour regrouper les deux icônes.

### Avant d'installer une application et un système d'exploitation Open Source

### AVERTISSEMENT

Si vous installez et utilisez un système d'exploitation autre que celui fourni par le fabricant, cela risque de provoquer des dysfonctionnements et votre téléphone ne sera plus couvert par la garantie.

### AVERTISSEMENT

Pour protéger votre téléphone et les données personnelles qu'il contient, téléchargez des applications uniquement depuis des sources sécurisées, telles que Play Store<sup>TM</sup>. Si certaines applications ne sont pas installées correctement sur votre téléphone, il se peut que ce dernier ne fonctionne pas normalement ou qu'une erreur grave se produise. Vous devez désinstaller ces applications et supprimer l'ensemble des données et paramètres associés.

#### 5. Utilisation du schéma de déverrouillage

Définissez le schéma de déverrouillage pour sécuriser le téléphone. Grâce à cette option, vous pouvez afficher un écran qui vous aidera à dessiner un schéma de déverrouillage de l'écran. Vous devez créer un code PIN de secours par mesure de sécurité au cas où vous oublieriez le verrouillage par schéma.

Attention : Vous devez d'abord créer un compte Google avant de dessiner un schéma de déverrouillage. Vous devez également vous souvenir du code PIN de secours que vous avez saisi lors de la création du verrouillage par schéma.

### AVERTISSEMENT

Consignes relatives au verrouillage par schéma.

Veillez à ne pas oublier le schéma de déverrouillage que vous avez défini. Si vous utilisez un schéma incorrect 5 fois consécutives, vous ne pourrez pas accéder à votre téléphone. Vous disposez de 5 chances pour saisir le bon Schéma de déverrouillage, Code PIN ou Mot de passe. Si vous avez épuisé vos cinq tentatives, vous pouvez réessayer au bout de 30 secondes.

# Si vous avez oublié votre schéma de déverrouillage, votre code PIN ou votre mot de passe :

< Si vous avez oublié votre schéma > Si vous vous connectez à votre compte Google depuis votre téléphone, mais qu'après cinq tentatives, vous n'avez toujours pas pu fournir le schéma correct, appuyez sur le bouton Schéma oublié en bas de l'écran. Vous devez ensuite vous connecter à l'aide de votre compte Google ou vous devez saisir le code PIN de secours que vous avez saisi lors de la création du verrouillage par schéma. Si vous n'avez pas créé de compte Google sur le téléphone ou si vous avez oublié le code PIN de secours, il vous faut effectuer une réinitialisation matérielle.

< Si vous avez oublié votre code PIN ou votre mot de passe >

Si vous avez oublié votre code PIN ou votre mot de passe, il vous faut effectuer une réinitialisation matérielle.

Attention : Si vous effectuez une réinitialisation matérielle, toutes les applications et données utilisateur sont supprimées.

Remarque : Si vous ne vous êtes pas connecté à votre compte Google et si vous avez oublié votre schéma de déverrouillage, vous devez saisir le code PIN de secours.

#### 6. Utilisation de la réinitialisation matérielle (réinitialisation d'usine)

Si votre téléphone ne parvient pas à restaurer ses paramètres d'origine, utilisez la fonction de réinitialisation matérielle (réinitialisation d'usine).

- 1 Éteignez votre téléphone.
- 2 Appuyez simultanément sur la touche Touche Marche-Arrêt/Verrouillage + touche Volume bas.
- **3** Lorsque le logo LG s'affiche à l'écran, relâchez toutes les touches.
- 4 Au bout de quelques secondes, vous pouvez sélectionner la fonction réinitialisation d'usine dans l'utilitaire de récupération du système Android.
- 5 Faites défiler la liste au moyen des touches Volume et effectuez la sélection à l'aide de la Marche-Arrêt/Verrouillage.

### AVERTISSEMENT

Si vous effectuez une réinitialisation matérielle, toutes les applications et les données utilisateur ainsi que vos licences DRM seront supprimées. Veillez à sauvegarder vos données importantes avant d'effectuer une réinitialisation matérielle.

#### 7. Lancement et changement d'applications

Exécuter plusieurs tâches à la fois est un véritable jeu d'enfant avec Android : vous pouvez exécuter plusieurs applications simultanément. Plus besoin de quitter une application avant d'en ouvrir une autre. Vous pouvez utiliser plusieurs applications en cours d'exécution et passer d'un programme à un autre. Android gère chacune des applications en les interrompant et en les lançant en fonction des besoins de l'utilisateur pour éviter que les applications en veille sollicitent des ressources inutilement.

# Pour revenir à l'affichage des applications récemment utilisées :

Maintenez simplement la touche **Accueil** enfoncée.

#### Arrêter des applications :

- Appuyez sur > onglet Applications
  Paramètres > Applications > En cours d'exécution sur le DISPOSITIF.
- 2 Faites défiler les applications et appuyez sur celle de votre choix, puis appuyez sur Arrêter pour l'arrêter.

# 8. Installation du logiciel PC (LG PC Suite)

L'application PC « LG PC Suite » est un programme qui vous permet de connecter votre appareil à un PC via un câble USB ou par Wi-Fi. Lorsque votre appareil est connecté à votre PC, toutes ses fonctions peuvent être utilisées via le PC.

#### Grâce à l'application PC « LG PC Suite », vous pouvez :

- Gérer et lire vos contenus multimédia (musique, films, images) sur votre PC.
- Transférer des contenus multimédia sur votre appareil.
- Synchroniser des données (agendas, contacts, signets) entre votre appareil et votre PC.
- Sauvegarder les applications sur votre appareil.
- Mettre à jour les logiciels de votre appareil.
- Sauvegarder et restaurer l'appareil.
- Lire les contenus multimédia de votre PC à partir d'un autre périphérique.

**REMARQUE**: Pour savoir comment utiliser l'application PC « LG PC Suite », reportez-vous au menu Aide de l'application.

# Installation de l'application PC « LG PC Suite »

L'application PC « LG PC Suite » est téléchargeable depuis le site Internet LG.

- 1 Connectez-vous sur www.lg.com et sélectionnez un pays.
- 2 Cliquez sur Service clients > Assistance téléphone portable > sélectionnez le modèle (LG-P880).
- 3 Sous Télécharger, cliquez sur PC Sync, puis sur Télécharger PC Sync pour WINDOWS afin de télécharger le logiciel PC « LG PC Suite ».

# Configuration requise pour le logiciel PC « LG PC Suite »

- Système d'exploitation : Windows XP 32 bits (Service Pack 2), Windows Vista 32 bits/64 bits, Windows 7 32 bits/64 bits
- Processeur : 1 GHz ou plus
- Mémoire RAM : 512 Mo ou plus
- Carte graphique : résolution de 1 024 x 768, couleurs 32 bits ou plus
- Espace disque : 100 Mo ou plus (selon la quantité de données stockées)
- Logiciel requis : pilotes intégrés LG, Windows Media Player 10 ou version supérieure

# REMARQUE : Pilote USB intégré LG

Le pilote USB intégré LG est requis afin de connecter tout appareil LG à un PC. Il est automatiquement installé avec le logiciel PC « LG PC Suite ».

### 9. Synchronisation de votre téléphone et d'un ordinateur

L'application PC « LG PC Suite » vous permet, à votre gré, de synchroniser votre téléphone et un PC. Les éléments suivants peuvent être synchronisés : contacts, agendas et signets.

### La procédure est la suivante :

- 1 Connectez votre appareil à votre PC. (Utilisez un câble USB ou une connexion Wi-Fi.)
- 2 Une fois la connexion établie, exécutez le programme et sélectionnez la section relative à votre appareil, à partir de la catégorie sur la gauche de l'écran.
- **3** Cliquez sur [Informations personnelles].
- 4 Cochez les contenus à synchroniser, puis cliquez sur le bouton **Sync**.

#### 10. Synchronisation du téléphone avec un ordinateur via un câble USB

**REMARQUE**: Pour synchroniser votre téléphone avec votre PC à l'aide du câble USB, vous devez installer LG PC Suite sur votre ordinateur.

Veuillez vous reporter aux pages précédentes pour installer LG PC Suite.

- Pour vérifier les supports de stockage, appuyez sur > onglet Applications > Paramètres > Stockage dans DISPOSITIF. (Si vous souhaitez transférer des fichiers à partir de ou vers une carte mémoire, insérez celleci dans le téléphone.)
- 2 Connectez le téléphone à votre PC à l'aide du câble USB.
- 3 La liste des modes de connexion USB s'affiche. Sélectionnez l'option Synchro média (MTP).
- 4 Ouvrez le dossier de mémoire amovible sur votre PC. Vous pouvez afficher le contenu du stockage de masse sur votre PC et transférer des fichiers.

- 5 Transférez les fichiers de votre PC vers le dossier du périphérique.
- 6 Sélectionnez l'option Charge uniquement pour débrancher le téléphone.

ASTUCE ! Pour utiliser de nouveau la carte MicroSD sur votre téléphone, ouvrez la barre de notification et appuyez sur 🔮 > Charger seulement.

### Déconnecter votre téléphone de votre ordinateur :

Ouvrez la barre de notification et appuyez sur 2 > Charger seulement pour déconnecter votre téléphone de l'ordinateur en toute sécurité.

# 11. Tenez votre téléphone à la verticale

Tenez votre téléphone portable à la verticale, comme tout autre téléphone ordinaire. Le LG-P880 comporte une antenne interne. Veillez à ne pas érafler ni endommager la partie arrière du téléphone, sous peine de détériorer les performances.

Lorsque vous passez ou recevez un appel, ou lorsque vous envoyez ou recevez des données, évitez de tenir le téléphone par le bas, à l'endroit où l'antenne se trouve. Cela pourrait affecter la qualité de la communication.

# 12. Redémarrage en cas de blocage de l'écran

Si l'écran se bloque ou si le téléphone cesse de répondre à vos pressions sur l'écran :

Retirez la batterie, remettez-la en place et allumez le téléphone.

### 0U

Appuyez sur la touche **Marche-Arrêt/** Verrouillage pendant 10 secondes pour éteindre le téléphone.

Si le problème persiste, contactez le centre de services.

### Composants de l'appareil

| É      | couteur<br>ouche Marche-Arrêt/Verrouillage                                                                                                    |
|--------|----------------------------------------------------------------------------------------------------|
|        | Permet d'allumer ou d'éteindre votre téléphone ; pour ce<br>faire, appuyez sur la touche et maintenez-la enfoncée.<br>Pression brève pour verrouillage/déverrouillage de l'écran.<br>entille de l'appareil photo<br>apteur de proximité |
| P      | ouche Précédent 🔄<br>ermet de revenir à l'écran précédent.                                                                                                    |
| P<br>é | ouche Accueil<br>ermet de revenir à l'écran d'accueil à partir de n'importe quel<br>cran.                                                                                                    |
|        | ouche Menu 🔲                                                                                                    |

- Permet de visualiser les options disponibles.
- Maintenez cette touche enfoncée pour accéder à Google Search<sup>™</sup>.

#### **REMARQUE** : Capteur de proximité

Au cours de la réception ou de l'émission d'appels, ce capteur détecte lorsque le téléphone est à proximité de l'oreille, et désactive le rétroéclairage et verrouille l'écran tactile de manière automatique. Cela prolonge l'autonomie de la batterie et évite d'activer l'écran tactile par inadvertance durant les appels.

#### 

Le fait de poser un obiet lourd ou de s'asseoir sur le téléphone risque d'endommager l'écran LCD et les fonctionnalités tactiles. Ne recouvrez pas le capteur de proximité de l'écran LCD avec un film protecteur. Vous risqueriez de provoquer un dysfonctionnement du capteur.

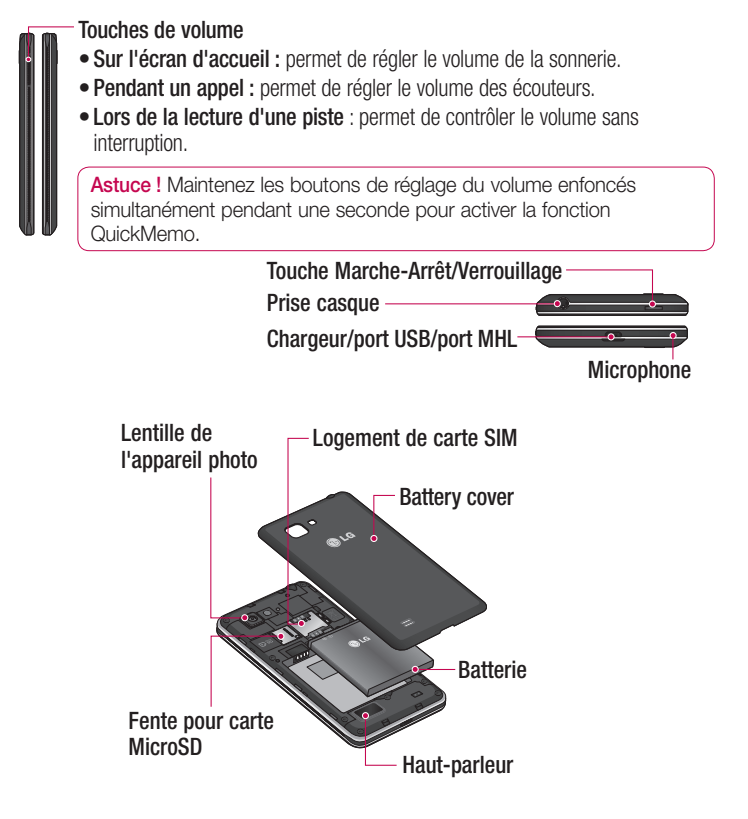

### QuickMemo

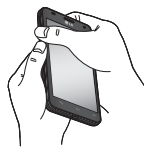

Utilisez QuickMemo pour créer rapidement et efficacement des mémos lors d'un appel sur une image enregistrée ou sur l'écran du téléphone.

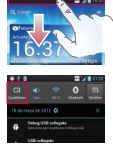

- Activez la fonction QuickMemo en maintenant enfoncées les touches de volume pendant une seconde sur l'écran que vous souhaitez capturer.
- Ou faites glisser la barre d'état vers le bas et appuvez sur 💽.

| -    | _      |          |   |
|------|--------|----------|---|
| 1    |        | 0        | 2 |
| Cash | -<br>- |          |   |
|      |        | -        |   |
| ۲    |        | <b>B</b> | • |
| -    |        |          | - |
|      |        | - 44     |   |

2 Sélectionnez l'option du menu souhaitée parmi Type de stylet, Couleur, Gomme ou Créer un mémo

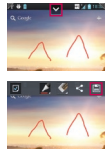

3 Appuyez sur depuis le menu Modifier et sélectionnez enregistrer le mémo sur l'écran actuel.

**REMARQUE :** appuyez sur l'écran tactile du bout du doigt pour utiliser la fonction QuickMemo. N'utilisez pas vos ongles pour appuyer sur l'écran.

#### Utilisation des options QuickMemo

La fonction QuickMemo vous permet d'accéder facilement aux options QuickMenu.

- Choisissez d'utiliser l'écran en arrière-plan ou non.
- Choisissez le type de stylet et la couleur souhaités.
- Effacez le mémo que vous avez créé.
- Définissez l'emplacement où enregistrer le mémo.
- Enregistrez le mémo sur l'écran actuel.
- Envoyez ou partagez le QuickMemo.

### Affichage du QuickMemo enregistré

Appuyez sur Galerie et sélectionnez l'album QuickMemo.

# Installation de la carte SIM et de la batterie

Avant de pouvoir commencer à découvrir votre nouveau téléphone, vous devez le configurer. Pour installer la carte SIM et la batterie :

 Pour retirer le cache de la batterie, tenez le téléphone fermement dans une main. À l'aide du pouce de l'autre main, retirez le couvercle de la batterie, comme indiqué sur l'illustration.

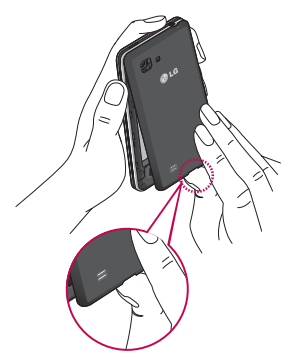

2 Faites glisser la carte SIM dans le logement SIM approprié. Assurez-vous que la zone de contact dorée de la carte est bien orientée vers le bas.

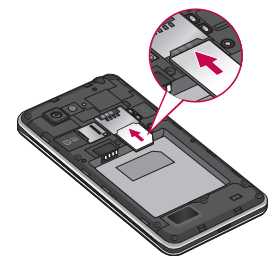

3 Insérez la batterie dans son logement en alignant les contacts dorés du téléphone et de la batterie (1) et appuyez dessus jusqu'à entendre un clic caractéristique (2).

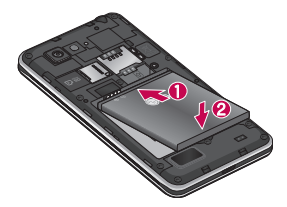

4 Alignez le couvercle sur le compartiment de la batterie (1) et appuyez dessus jusqu'à entendre un déclic caractéristique (2).

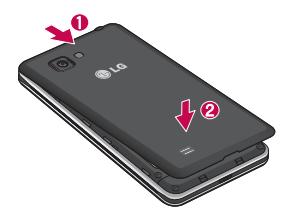

### Chargement de la batterie

La prise du chargeur est située sur la partie inférieure du téléphone. Insérez le chargeur, puis branchez-le sur une prise murale.

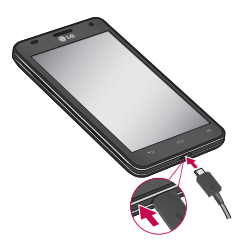

#### REMARQUE

- Pour optimiser la durée de vie de la batterie, celle-ci doit être chargée complètement à la première utilisation.
- N'ouvrez pas le couvercle de la batterie pendant le chargement de votre téléphone.

#### Utilisation de la carte mémoire Pour insérer une carte mémoire :

Insérez la carte dans son emplacement. Assurez-vous que la zone de contact dorée de la carte est bien orientée vers le bas.

## Retirer une carte mémoire en toute sécurité :

Appuyez sur IIII > onglet Applications > Paramètres > Stockage à partir de DISPOSITIF > Désactiver la carte SD > 0K.

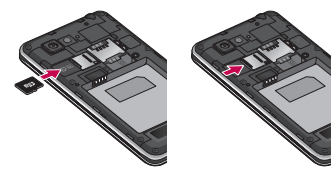

**REMARQUE :** Le LG-P880 prend en charge les cartes mémoire d'une capacité maximale de 64 Go.

### AVERTISSEMENT

N'insérez pas et ne retirez pas la carte mémoire lorsque le téléphone est allumé. Vous risqueriez d'endommager la carte mémoire ainsi que votre téléphone et d'altérer les données stockées sur la carte mémoire.

#### Formater la carte mémoire :

Votre carte mémoire est peut-être déjà formatée. Si ce n'est pas le cas, vous devez le faire avant de pouvoir l'utiliser.

**REMARQUE :** Lors du formatage de la carte mémoire, tous les fichiers qu'elle contient sont supprimés.

- Depuis l'écran d'accueil, appuyez sur
  > onglet Applications pour ouvrir le menu.
- 2 Faites défiler le menu et appuyez sur Paramètres > Stockage.
- 3 Appuyez sur Désactiver la carte SD, puis sur OK pour confirmer.

- 4 Appuyez sur Effacer la carte SD > Effacer la carte SD > Tout effacer, puis confirmez votre choix.
- 5 Si vous avez activé un verrouillage par schéma, dessinez le schéma correspondant et sélectionnez Tout effacer.

**REMARQUE :** Si votre carte mémoire contient des données, la structure des dossiers peut être différente après le formatage, en raison de la suppression de tous les fichiers.

# Verrouillage et déverrouillage de l'écran

Si vous n'utilisez pas votre téléphone pendant un certain temps, l'écran s'éteint et se verrouille automatiquement. Cela permet de prévenir les pressions accidentelles et d'économiser la batterie. Lorsque vous n'utilisez pas le LG-P880, appuyez sur la touche **Marche-Arrêt/** Verrouillage pour verrouiller votre téléphone.

Si un programme est ouvert lors du verrouillage de l'écran, il se pourrait qu'il continue d'être actif même en mode Verrouillage. Il est conseillé de fermer

tous les programmes avant d'appliquer le mode Verrouillage afin de ne pas entraîner de surcoûts (liés, par exemple, à un appel vocal, à un accès Internet ou à une transmission de données).

Pour réactiver votre téléphone, appuyez sur la touche Marche-Arrêt/Verrouillage

L'écran de verrouillage s'affiche. Appuyez sur l'écran et faites glisser votre doigt dans n'importe quelle direction pour déverrouiller l'écran d'accueil. Le dernier écran que vous avez affiché s'ouvre.

# Sécuriser votre écran de verrouillage

Vous pouvez verrouiller votre écran de manière à être le seul à pouvoir le déverrouiller pour accéder à votre téléphone.

#### Définir un schéma de déverrouillage, un code PIN ou un mot de passe pour la première fois :

• Appuyez sur IIII > onglet

Applications > Paramètres > Écran de verrouillage > Choisir l'écran bloqué > Aucun, Glisser, Débloquer Face, Schéma, Code PIN ou Mot de passe.

#### **REMARQUE** :

### Consignes relatives au verrouillage par schéma.

Veillez à ne pas oublier le schéma de déverrouillage que vous avez défini. Si vous utilisez un schéma incorrect 5 fois consécutives, vous ne pourrez pas accéder à votre téléphone. Vous disposez de 5 chances pour saisir le bon Schéma de déverrouillage, Code PIN ou Mot de passe. Si vous avez épuisé vos cinq tentatives, vous pouvez réessayer au bout de 30 secondes.

# Si vous avez oublié votre schéma de déverrouillage :

Si vous vous connectez à votre compte Google depuis votre téléphone et qu'après cinq tentatives vous n'avez toujours pas pu indiquer le schéma correct, appuyez sur le bouton Schéma oublié. Pour déverrouiller le téléphone, vous devez ensuite vous connecter à l'aide de votre compte Google.

Si vous n'avez pas créé de compte Google sur le téléphone ou si vous l'avez oublié, il vous faut effectuer une réinitialisation matérielle.

### Votre écran d'accueil

# Conseils d'utilisation de l'écran tactile

Voici quelques astuces pour vous familiariser avec votre téléphone.

Appuyer : pour sélectionner un menu/une option ou ouvrir une application, appuyez sur l'icône correspondante.

Appuyer de façon prolongée : pour ouvrir un menu d'options ou déplacer un objet, appuyez de façon prolongée sur l'icône correspondante.

**Glisser** : faites glisser votre doigt sur l'écran tactile pour faire défiler une liste ou effectuer un déplacement lent.

Effleurement : pour faire défiler une liste ou effectuer un déplacement rapide, cliquez sur l'écran tactile (faites rapidement glisser l'icône et relâchez-la).

#### **REMARQUE**:

- Pour sélectionner un élément, appuyez sur le centre de l'icône.
- N'exercez pas une pression trop forte sur l'écran tactile ; celui-ci est suffisamment sensible pour détecter une pression légère et sûre.
- Appuyez du bout du doigt sur l'option souhaitée. Veillez à ne pas appuyer sur d'autres touches.

### Accueil

Il vous suffit de déplacer votre doigt vers la gauche ou vers la droite pour afficher les volets. Vous pouvez personnaliser chaque volet à l'aide d'applications, de téléchargements, de widgets et de fonds d'écrans.

**REMARQUE**: Les fonds d'écran peuvent varier en fonction des fournisseurs.

Sur votre écran d'accueil, des icônes de menu sont affichées en bas de l'écran. Les icônes de menu vous permettent d'accéder d'une simple pression aux fonctions que vous utilisez le plus.

### Votre écran d'accueil

S Appuyez sur l'icône **Tél.** pour afficher le pavé de numérotation tactile permettant d'émettre un appel.

Appuyez sur **Répertoire** pour ouvrir la liste des contacts.

Appuyez sur l'icône Messagerie pour accéder au menu de la messagerie. Permet de créer un nouveau message.

Appuyez sur l'icône Applications figurant au bas de l'écran. Toutes les applications installées sur votre téléphone s'affichent. Pour ouvrir l'application souhaitée, il vous suffit d'appuyer sur l'icône correspondante dans la liste des applications.

# Personnalisation de l'écran d'accueil

Vous pouvez personnaliser l'écran d'accueil en y ajoutant des applications, des téléchargements, des widgets ou des fonds d'écran. Pour plus de commodité dans l'utilisation de votre téléphone, ajoutez vos applications et vos widgets préférés sur l'écran d'accueil.

# Pour ajouter des éléments à l'écran d'accueil :

- Appuyez de façon prolongée sur la partie vierge de l'écran d'accueil. Ou appuyez sur + en haut à droite de l'écran.
- 2 Dans le menu du mode Ajouter, sélectionnez les éléments à ajouter. Les éléments ajoutés apparaissent alors sur l'écran d'accueil.
- 3 Faites glisser chaque élément à l'endroit voulu, puis relevez le doigt.

# Pour supprimer un élément de l'écran d'accueil :

 Écran d'accueil > Appuyez longuement sur l'icône que vous souhaitez supprimer > Faites-la glisser jusqu'à

ASTUCE ! Pour ajouter une icône d'application à l'écran d'accueil à partir du menu Applications, appuyez de façon prolongée sur l'application que vous souhaitez ajouter.

# Retour à une application récemment utilisée

- Appuyez sur la touche Accueil et maintenez-la enfoncée. L'écran affiche une fenêtre contextuelle avec les dernières applications utilisées.
- 2 Appuyez sur une icône pour ouvrir l'application correspondante. Vous pouvez également appuyer sur la touche Retour pour revenir à l'application en cours.

### Barre de notification

La barre de notification s'affiche en haut de l'écran.

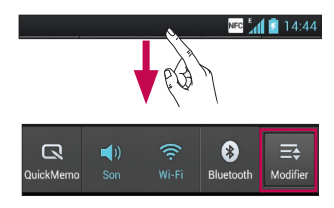

Mode Avion, Rotation auto écran, Luminosité, Données activées, GPS ou Point d'accès Wi-Fi mobile.

### Affichage de la barre d'état

La barre d'état regroupe plusieurs icônes fournissant des informations sur le téléphone comme la puissance du signal, l'arrivée de nouveaux messages, le niveau de charge de la batterie ainsi que les connexions de données et Bluetooth actives.

#### NFC 14:44

Le tableau ci-dessous explique la signification des icônes susceptibles d'apparaître dans la barre d'état.

| lcône           | Description                |
|-----------------|----------------------------|
| ПÅ              | Pas de carte SIM           |
| ×1              | Aucun signal               |
| $\rightarrow$   | Mode Avion                 |
| (îi             | Connecté à un réseau Wi-Fi |
| $\mathbf{\cap}$ | Casque avec fil            |
| Ś               | Appel en cours             |

### Votre écran d'accueil

| lcône       | Description                                 |
|-------------|---------------------------------------------|
| <"          | Appel en attente                            |
| <b>4</b> )) | Haut-parleur                                |
| ý           | Microphone du téléphone<br>désactivé        |
| X           | Appel manqué                                |
| ₿           | Bluetooth activé                            |
| A           | Avertissement système                       |
| Q           | Alarme activée                              |
| മ           | Nouveau message vocal                       |
| <b>\$</b>   | Sonnerie désactivée                         |
| NFC         | NFC activé                                  |
| Ē           | Mode vibreur                                |
| 100         | Batterie chargée                            |
| 7           | Batterie en charge                          |
| Ŷ           | Téléphone connecté à un PC via un câble USB |
| +           | Téléchargement des données<br>en cours      |

| lcône    | Description                                                                                 |
|----------|---------------------------------------------------------------------------------------------|
|          | Chargement des données en<br>cours                                                          |
| ¢        | GPS en acquisition                                                                          |
| ٢        | Réception des données de localisation depuis le GPS                                         |
| C        | Données en cours de<br>synchronisation                                                      |
| Μ        | Nouveau message Gmail                                                                       |
| talk     | Nouveau message Google talk                                                                 |
| <b>P</b> | Nouveau message                                                                             |
| ▶        | Morceau en cours de lecture                                                                 |
| 6        | Radio FM activée en fond sonore                                                             |
| Ø        | Le partage de connexion via<br>USB est activé                                               |
| 6        | Le point d'accès Wi-Fi mobile<br>est activé                                                 |
| 0        | Le partage de connexion via<br>USB et le point d'accès mobile<br>sont tous les deux activés |
#### **Clavier visuel**

Saisissez votre texte à l'aide du clavier visuel. Le clavier visuel s'affiche automatiquement sur l'écran pour vous permettre de saisir du texte. Pour afficher le clavier manuellement, appuyez simplement sur le champ Texte que vous souhaitez compléter.

#### Utilisation du clavier et saisie de texte

Appuyez une fois pour que la lettre suivante s'inscrive en majuscule. Appuyez deux fois pour ne saisir que des majuscules.

Appuyez sur cette touche pour passer du clavier numérique à celui des symboles. Vous pouvez également appuyer de façon prolongée sur cet onglet pour afficher le menu Paramètres.

Appuyez pour saisir un espace. Appuyez pour insérer une nouvelle ligne dans le champ Message.

Appuyez sur cette touche pour supprimer le caractère précédent.

#### Saisie des lettres accentuées

Lorsque vous sélectionnez Français ou Espagnol comme langue de saisie de texte, vous pouvez saisir les caractères spéciaux français ou espagnols (par exemple, « à »).

Par exemple, pour insérer le caractère « à », maintenez la touche « a » enfoncée jusqu'à ce que la touche de zoom avant grandisse et affiche les caractères des autres langues.

Sélectionnez ensuite le caractère spécial souhaité.

# Configuration d'un compte Google

Lorsque vous allumez votre téléphone pour la première fois, il vous est possible d'activer le réseau, de vous connecter à votre compte Google et de définir comment vous souhaitez utiliser certains services Google.

#### Configurer votre compte Google :

• Connectez-vous à un compte Google à partir de l'écran d'invite de configuration.

0U

 Appuyez sur IIII , puis sur l'onglet Applications. Ensuite, sélectionnez une application Google, par exemple Gmail, et sélectionnez Nouveau pour créer un nouveau compte.

Si vous avez un compte Google, appuyez sur **Compte existant**, saisissez votre adresse e-mail et votre mot de passe, puis appuyez sur **Connexion**.

Une fois votre compte Google configuré sur votre téléphone, ce dernier est automatiquement synchronisé sur le Web avec votre compte Google.

Vos contacts, vos messages Gmail, les événements de calendrier et les informations liées à ces applications ou services Web sont synchronisés avec votre téléphone. (En fonction de vos paramètres de synchronisation.) Lorsque la connexion est établie, elle permet d'utiliser Gmail™ et de bénéficier des services Google sur votre téléphone.

### Connexion à des réseaux et périphériques Wi-Fi Activation de la

Le Wi-Fi permet d'accéder à Internet en haut-débit dans la zone de couverture d'un point d'accès (PA). Bénéficiez d'une connexion Wi-Fi à Internet sans frais supplémentaires.

### Connexion aux réseaux Wi-Fi

Pour utiliser le Wi-Fi sur votre téléphone, vous devez accéder à un point d'accès sans fil. Certaines bornes sont libres d'accès et vous pouvez vous y connecter très facilement. D'autres bornes Wi-Fi sont masquées ou font appel à d'autres fonctions de sécurité. Pour s'y connecter, le téléphone doit être configuré. Désactivez la fonction Wi-Fi lorsque vous ne l'utilisez pas afin de prolonger l'autonomie de la batterie.

**REMARQUE :** Si vous êtes en dehors de la zone Wi-Fi ou que vous réglez Wi-Fi sur **DÉSACTIVÉ**, des frais supplémentaires peuvent être appliqués par votre opérateur pour l'utilisation de données mobiles.

#### Activation de la fonction Wi-Fi et connexion à un réseau Wi-Fi

- Appuyez sur IIII > onglet Applications > Paramètres > Wi-Fi à partir de SANS FIL ET RÉSEAUX.
- 2 Réglez le Wi-Fi sur Activé pour activer cette fonction et lancer la recherche des réseaux Wi-Fi disponibles.
- 3 Appuyez de nouveau sur le menu Wi-Fi pour afficher la liste des réseaux Wi-Fi actifs à portée.
- Une icône de verrouillage permet d'identifier les réseaux sécurisés.
- 4 Appuyez sur un réseau pour établir la connexion.
- Si le réseau est sécurisé, vous êtes invité à saisir un mot de passe ou d'autres identifiants de connexion. (Contactez votre administrateur réseau pour plus de détails.)
- 5 Après vous être connecté à un réseau Wi-Fi, différentes icônes indiquent l'état du réseau dans la barre d'état.

# Connexion à des réseaux et périphériques

#### Bluetooth

Vous pouvez envoyer des données via Bluetooth en exécutant une application correspondante, comme il est normalement d'usage sur les téléphones portables.

ASTUCE ! Grâce au I G-P880. vous pouvez profiter d'une connexion Bluetooth haut débit. Si le périphérique avec lequel vous souhaitez partager des fichiers prend également en charge le Bluetooth haut débit. les fichiers seront automatiquement transférés via le réseau haut débit. Pour utiliser le transfert de données Bluetooth haut débit, commencez par vérifier que la fonction Wi-Fi est désactivée sur les deux téléphones. Les paramètres du Bluetooth haut débit peuvent être différents selon le téléphone. Veuillez vérifier les paramètres du téléphone avec le fournisseur de services.

#### Activer Bluetooth et coupler votre téléphone à un périphérique Bluetooth :

Vous devez coupler votre appareil avec un autre appareil avant de vous connecter à celui-ci.

- 1 Appuyez sur IIII > onglet Applications > Paramètres > Réglez le Bluetooth sur Activé à partir de SANS FIL ET RÉSEAUX.
- 2 Appuyez de nouveau sur le menu Bluetooth. Votre téléphone recherche et affiche les ID de tous les appareils Bluetooth à portée. Si l'appareil avec lequel vous souhaitez effectuer un couplage ne figure pas dans la liste, assurez-vous que l'appareil cible est réglé pour être identifiable, puis appuyez à nouveau sur Recherche d'appareils.
- 3 Sélectionnez le périphérique que vous souhaitez coupler dans la liste.

Une fois le couplage réussi, votre appareil se connecte à l'autre appareil.

#### Envoyer des images via Bluetooth :

- 1 Sélectionnez une Image > < > Bluetooth
- 2 Assurez-vous que le Bluetooth est Activé et sélectionnez Recherche d'appareils.
- 3 Choisissez dans la liste l'appareil auquel envoyer des données.

#### Partage de votre connexion de données mobile

Le partage de connexion via USB et le point d'accès Wi-Fi mobile sont des fonctions précieuses en l'absence de connexions sans fil disponibles. Vous pouvez partager votre connexion de données mobile avec un ordinateur individuel via un câble USB (partage de connexion via USB). Vous pouvez également partager la connexion de données de votre téléphone avec plusieurs appareils à la fois, en utilisant votre téléphone comme un point d'accès Wi-Fi mobile.

Lorsque votre téléphone partage sa connexion de données, une icône s'affiche dans la barre d'état et sous forme de notification constante dans la barre de notification. Pour obtenir les dernières informations sur le partage de connexion et les points d'accès mobiles, y compris les systèmes d'exploitation pris en charge et autres détails, rendez-vous sur le site http:// www.android.com/tether.

#### Pour modifier les paramètres de point d'accès Wi-Fi mobile :

 Appuyez sur > onglet Applications
 Paramètres > Plus à partir de SANS
 FIL ET RÉSEAUX > Point d'accès Wi-Fi mobile > choisissez ensuite les options à régler.

#### ASTUCE !

Si votre ordinateur exécute Windows 7 ou un système d'exploitation récent de Linux (tel qu'Ubuntu), il n'est généralement pas nécessaire de préparer votre ordinateur pour le partage de connexion. Cependant, si vous exécutez une version antérieure de Windows ou un autre système d'exploitation, il se peut que vous deviez préparer votre ordinateur pour établir une connexion réseau via USB. Pour obtenir les dernières informations sur les systèmes d'exploitation prenant en charge le partage de connexion via USB et comment les configurer, rendezvous sur le site http://www.android. com/tether.

# Connexion à des réseaux et périphériques

#### Attribution d'un nouveau nom ou sécurisation de votre point d'accès mobile

Vous pouvez modifier le nom de réseau Wi-Fi de votre téléphone (SSID) et sécuriser le réseau Wi-Fi.

- 1 Depuis l'écran d'accueil, appuyez sur > onglet Applications > Paramètres
- 2 Appuyez sur Plus à partir de SANS FIL ET RÉSEAUX, puis sélectionnez Point d'accès Wi-Fi mobile.
- 3 Assurez-vous que la case Point d'accès Wi-Fi mobile est sélectionnée.
- 4 Appuyez sur Configurer le point d'accès Wi-Fi.
- La boîte de dialogue Configurer le point d'accès Wi-Fi s'affiche.
- Vous pouvez modifier le nom du réseau (SSID) que les autres ordinateurs voient lorsqu'ils recherchent des réseaux Wi-Fi.
- Vous pouvez également appuyer sur le menu Sécurité pour configurer le réseau avec une sécurité WPA2 (Wi-Fi Protected Access 2) et une clé prépartagée (PSK).

- Si vous choisissez l'option de sécurité WPA2 PSK, un champ de mot de passe est ajouté à la boîte de dialogue Configurer le point d'accès Wi-Fi.
   Si vous saisissez un mot de passe, il vous faudra le faire lorsque vous vous connectez au point d'accès du téléphone depuis un ordinateur ou un autre périphérique. Vous pouvez sélectionner Ouvrir dans le menu Sécurité pour retirer la sécurité du réseau Wi-Fi.
- 5 Appuyez sur Enregistrer.

#### ATTENTION !

Si vous définissez l'option de sécurité sur Ouvrir, vous ne pouvez pas empêcher l'utilisation non autorisée des services en ligne par d'autres personnes et vous risquez d'encourir des frais supplémentaires. Pour éviter les utilisations non autorisées, il est conseillé de conserver l'option de sécurité.

### Utilisation de la diffusion Wi-Fi

Vous pouvez partager votre musique, vos images et vos vidéos avec d'autres utilisateurs de téléphones Android connectés au même réseau Wi-Fi et Wi-Fi Direct que vous.

Vérifiez à l'avance votre réseau Wi-Fi et Wi-Fi Direct et assurez-vous que les utilisateurs sont connectés au même réseau.

- 1 Appuyez sur > onglet Applications > Paramètres > Plus à partir de SANS FIL ET RÉSEAUX > Wi-Fi Direct
- 2 Cochez la case Wi-Fi Direct pour activer cette fonction.
- 3 Sélectionnez un périphérique auquel vous connecter dans la liste des périphériques détectés.
- 4 Appuyez sur Connexion.

#### Activation de Wi-Fi Direct pour le partage via SmartShare

La fonction Wi-Fi Direct recherche automatiquement les périphériques Wi-Fi Direct situés à proximité et les périphériques trouvés sont répertoriés dans la liste par ordre de détection. Vous pouvez alors sélectionner un périphérique spécifique pour partager des données multimédia via SmartShare.

Il n'est pas possible d'activer Wi-Fi Direct tout en utilisant d'autres fonctions Wi-Fi.

- 1 Appuyez sur > onglet Applications > Paramètres > Plus à partir de SANS FIL ET RÉSEAUX > Wi-Fi Direct
- 2 Sélectionnez un périphérique auquel vous connecter dans la liste des périphériques détectés.

**CRÉER UN GROUPE** : appuyez sur cette option pour activer le mode Propriétaire de groupe, qui permet aux périphériques Wi-Fi hérités de se connecter en effectuant une recherche sur votre téléphone. Dans ce cas, vous devez saisir le mot de passe qui est défini dans **Mot de passe**.

REMARQUE : Lorsque votre téléphone devient propriétaire de groupe, il consomme plus d'énergie que lorsqu'il est client. La connexion Wi-Fi Direct ne fournit pas le service Internet. La connexion à des services en ligne et leur utilisation peuvent entraîner des frais supplémentaires. Vérifiez le coût des

# Connexion à des réseaux et périphériques

#### Utilisation de SmartShare

SmartShare utilise la technologie DLNA (Digital Living Network Alliance) pour partager des contenus multimédia via un réseau Wi-Fi.

Les deux périphériques doivent être certifiés DLNA pour pouvoir prendre en charge cette fonctionnalité.

# Activation de SmartShare et autorisation de partage du contenu

- 1 Appuyez sur > onglet Applications > SmartShare
- 2 Appuyez sur et sélectionnez **Réglages**.
- 3 Appuyez sur la case Identifiable pour désactiver l'option.
- Appuyez sur Acceptez toujours la demande pour activer l'option si vous souhaitez accepter automatiquement les demandes de partage provenant d'autres appareils.
- Appuyez sur Réception des fichiers pour activer l'option si vous souhaitez autoriser automatiquement le chargement sur votre téléphone de fichiers provenant d'autres périphériques.

- Dans la section Partage de contenu, appuyez pour cocher les types de contenus à partager. Choisissez entre Images, Vidéos et Musique.
- 2 SmartShare est à présent activé et prêt à partager du contenu.

#### Partage de contenu depuis la bibliothèque de contenus distante vers d'autres périphériques

Vous pouvez donner à votre périphérique de restitution (TV par exemple) la possibilité de lire des contenus multimédia à partir de votre bibliothèque distante (un PC par exemple).

**REMARQUE**: Vérifiez que la fonctionnalité DLNA de vos périphériques est configurée correctement (par exemple, la TV et le PC).

- Appuyez sur le bouton situé en haut à droite pour sélectionner le périphérique dans les listes de périphériques de restitution.
- 2 Appuyez sur le bouton en haut à gauche et sélectionnez le périphérique de la bibliothèque de contenus distante.
- 3 Vous avez la possibilité de naviguer dans la bibliothèque de contenus.

4 Appuyez sur une miniature de contenu ou sur la touche Menu, puis sélectionnez Lire.

# Pour partager du contenu depuis un téléphone vers un périphérique de restitution (la TV par exemple)

**REMARQUE** : Vérifiez que votre périphérique de restitution est correctement configuré.

- Lorsque vous parcourez vos images ou vos vidéos à l'aide de l'application Galerie, appuyez sur ≤ pour sélectionner les fichiers. Vous pourrez ensuite sélectionner plusieurs fichiers à partager.
- 2 Appuyez sur **Partager** dans le menu et sélectionnez **SmartShare**.
- 3 SmartShare est lancé automatiquement avec les fichiers sélectionnés.
- 4 Sélectionnez le périphérique dans les listes de périphériques de restitution pour lire les fichiers.

**REMARQUE :** Procédez de la même façon pour partager des contenus à l'aide du lecteur audio, de l'appareil photo et du lecteur vidéo.

Avertissement : Pour utiliser cette application, vérifiez que votre périphérique est connecté en Wi-Fi à votre réseau local. Certains périphériques DLNA (un téléviseur, par exemple) qui ne prennent en charge que la fonction DMP de DLNA ne s'afficheront pas dans les listes des périphériques de restitution. Il se peut que votre périphérique ne puisse pas lire certains contenus.

#### Pour télécharger des contenus depuis la bibliothèque de contenus distante

- Appuyez sur > onglet Applications > SmartShare
- 2 Appuyez sur le bouton en haut à gauche et sélectionnez le périphérique de la bibliothèque de contenus distante.
- 3 Vous avez la possibilité de naviguer dans la bibliothèque de contenus.
- 4 Appuyez de façon prolongée sur une miniature de contenu, puis sur la touche de menu Télécharger.

Avertissement : Certains types de contenus ne sont pas pris en charge.

### Connexion à des réseaux et périphériques

Pour charger des contenus dans la bibliothèque de contenus distante depuis mon téléphone portable

**REMARQUE :** Assurez-vous que la carte SD est correctement insérée et que l'option Réception des fichiers du menu Paramètres est bien cochée.

- 1 Appuyez sur > onglet Applications > SmartShare
- 2 Appuyez sur le bouton en haut à gauche et sélectionnez Mon téléphone.
- **3** Vous avez la possibilité de naviguer dans la bibliothèque de contenus.
- 4 Appuyez de façon prolongée sur une miniature de contenu, puis appuyez sur la touche menu Mettre en ligne.
- 5 Sélectionnez le périphérique de la bibliothèque de contenus distante que vous souhaitez charger.

Avertissement : Certains périphériques DLNA ne prennent pas en charge la fonctionnalité de chargement DMS et ne pourront pas être chargés. Certains types de contenus ne sont pas pris en charge.

# Appels

### Émission d'un appel

- 1 Appuyez sur 🕓 pour ouvrir le clavier.
- 2 Composez le numéro sur le clavier. Pour supprimer un chiffre, appuyez sur 💌.
- 3 Appuyez sur c pour passer un appel.
- 4 Pour raccrocher, appuyez sur l'icône Fin .

ASTUCE ! Pour saisir le signe « + » au début d'un numéro international, appuyez de façon prolongée sur [0+]

### Appel des contacts

- Appuyez sur cette icône pour ouvrir votre liste de contacts.
- 2 Après avoir appuyé sur Rech. répertoire, parcourez votre liste de contacts ou saisissez les premières lettres du contact que vous souhaitez appeler.
- **3** Dans la liste, appuyez sur le contact que vous souhaitez appeler.

# Réponse à un appel et rejet d'un appel

Lorsque vous recevez un appel en mode Verrouillage, maintenez et faites glisser l'icône opur répondre à l'appel entrant.

Maintenez et faites glisser l'icône pour refuser un appel entrant. Maintenez et faites glisser l'icône **Message rapide** depuis le bas de l'écran pour envoyer rapidement un message.

#### ASTUCE ! Message rapide

Cette fonction vous permet d'envoyer rapidement un message. Cette fonction peut s'avérer particulièrement utile si vous devez répondre à un message pendant une réunion.

#### Réglage du volume pendant l'appel

Pour régler le volume au cours d'un appel, utilisez les touches de réglage du volume, situées sur le côté gauche du téléphone.

# Appels

#### Émettre un second appel

- 2 Appuyez sur 📞 pour émettre l'appel.
- 3 Les deux appels s'affichent sur l'écran d'appel. L'appel initial est verrouillé et mis en attente.
- 4 Appuyez sur le nombre affiché pour basculer entre les appels. Ou appuyez sur Fusionner appels pour organiser un appel de conférence téléphonique.
- 5 Pour mettre fin à un appel en cours, appuyez sur Fin ou sur la touche Accueil, puis faites glisser la barre de notification vers le bas et sélectionnez l'icône Fin d'appel .

**REMARQUE :** Vous serez facturé pour chaque appel émis.

# Affichage des journaux d'appel

Dans l'écran d'accueil, appuyez sur **(** et choisissez l'onglet **Journal des appels** 

Une liste complète de tous les appels émis, reçus et manqués est affichée.

ASTUCE ! Pour afficher les détails de chaque appel (date, heure et durée), appuyez sur la ligne correspondante.

ASTUCE ! Appuyez sur la touche Menu, puis sur Supprimer tout pour supprimer tous les éléments enregistrés.

### Paramètres d'appel

Vous pouvez configurer les paramètres d'appel, tels que le transfert d'appel et autres fonctions particulières proposées par votre opérateur.

- 1 Depuis l'écran d'accueil, appuyez sur **C**.
- 2 Appuyez sur Menu.
- 3 Appuyez sur **Paramètres d'appel** et sélectionnez les options que vous souhaitez paramétrer.

Numéros autorisés : sélectionnez cette fonction pour activer et compiler une liste des numéros pouvant être appelés à partir de votre téléphone. Vous devrez saisir le code PIN2 qui vous a été communiqué par votre opérateur. Depuis votre téléphone, vous pourrez uniquement appeler les numéros contenus dans la liste des appels restreints.

Service de messagerie : permet de sélectionner le service de répondeur de votre opérateur.

Paramètres : permet de définir le numéro de téléphone pour écouter et gérer vos messages vocaux si vous utilisez le service de répondeur de votre opérateur.

Enregistrer des numéros inconnus : permet d'ajouter des numéros dans le répertoire après un appel.

Rejet appel : permet d'activer la fonction de rejet d'appel. Choisissez entre Désactivé, Rejeter des appels de la liste ou Rejeter tous appels.

Message rapide : permet d'envoyer rapidement un message lorsque vous souhaitez rejeter un appel. Cette fonction peut s'avérer particulièrement utile si vous devez rejeter un message pendant une réunion. **Transfert d'appel** : permet de transférer tous les appels lorsque la ligne est occupée, lorsque vous ne décrochez pas ou lorsque vous n'avez aucun signal.

Interdiction d'appels : indiquez quand il faut interdire des appels. Saisissez le mot de passe d'interdiction d'appels. Pour plus d'informations sur ce service, contactez votre opérateur.

**Durée d'appel** : permet d'afficher la durée de tous vos appels, des appels émis, des appels reçus et du dernier appel.

Coût d'appel : permet d'afficher le coût de vos appels. (Ce service dépend de votre réseau ; certains opérateurs ne prennent pas en charge cette fonction.) Paramètres supplémentaires : permet de modifier les paramètres suivants :

Numéro de l'appelant : indiquez si votre numéro doit s'afficher lors d'un appel sortant.

Appel en attente : si cette fonction est activée, le téléphone vous prévient lorsque vous recevez un appel entrant et que vous êtes déjà en ligne (selon votre opérateur réseau).

# Répertoire

Vous avez la possibilité d'ajouter des contacts sur votre téléphone et de les synchroniser avec ceux de votre compte Google ou d'autres comptes prenant en charge la synchronisation des contacts.

# Recherche d'un contact

#### Dans l'écran d'accueil

- 1 Appuyez sur cette icône pour ouvrir votre liste de contacts.
- 2 Appuyez sur Rech. répertoire et saisissez le nom du contact à l'aide du clavier.

## Ajout d'un nouveau contact

- Appuyez sur S, saisissez le numéro du nouveau contact, puis appuyez sur Menu. Appuyez sur Ajouter aux contacts > Créer un nouveau contact.
- 2 Pour ajouter une image au nouveau contact, touchez la zone de l'image. Choisissez entre **Prendre une photo** et **Choisir à partir de la Galerie**.
- 3 Sélectionnez le type du contact en appuyant sur .
- 4 Appuyez sur une catégorie d'informations de contact et saisissez les données relatives à votre contact.
- 5 Appuyez sur Enregistrer.

### Contacts favoris

Permet de classer dans les favoris les contacts que vous appelez fréquemment.

#### Ajout d'un contact à vos favoris

- 1 Appuyez sur cette icône pour ouvrir votre liste de contacts.
- 2 Appuyez sur un contact pour afficher les informations le concernant.
- Appuyez sur l'étoile affichée à droite du nom du contact. L'étoile devient colorée.

# Suppression d'un contact de votre liste de favoris

- 1 Appuyez sur cette icône pour ouvrir votre liste de contacts.
- 2 Appuyez sur l'onglet ★ et sélectionnez Favoris en haut de la liste, puis choisissez un contact pour voir les informations le concernant.
- 3 Appuyez sur l'étoile colorée à droite du nom du contact. L'étoile devient grise et le contact est supprimé de vos favoris.

# Déplacement de contacts de votre ancien appareil vers votre appareil actuel en cours.

Pour exporter vos contacts dans un fichier CSV depuis votre ancien appareil vers votre PC, utilisez un programme de synchronisation PC.

- Installez préalablement « LG PC Suite » sur votre ordinateur. Exécutez le programme et connectez votre téléphone mobile Android à l'ordinateur à l'aide d'un câble USB.
- 2 Dans le menu principal, sélectionnez Téléphone > Importer vers le téléphone > Importer les contacts.
- 3 Une fenêtre contextuelle s'affiche pour sélectionner le type de fichier et un fichier à importer.
- 4 Dans cette fenêtre, cliquez sur Sélect. un fichier et l'explorateur Windows apparaît.
- 5 Sélectionnez le fichier de contacts à importer dans l'explorateur Windows et cliquez sur **Ouvrir**.
- 6 Cliquez sur OK.
- 7 Une fenêtre contextuelle Mappage des champs s'affiche pour fusionner les contacts de votre téléphone avec les nouveaux fichiers de contacts.

- 8 En cas de conflit entre les fichiers de contacts de votre ordinateur et les contacts de votre téléphone, faites les sélections ou modifications nécessaires dans LG PC Suite.
- 9 Cliquez sur OK.

### Messagerie

Votre LG-P880 réunit les fonctions SMS et MMS de votre téléphone dans un même menu intuitif et convivial.

#### Envoi d'un message

- 2 Saisissez le nom ou le numéro d'appel du contact dans le champ À. Au fur et à mesure que vous saisissez le nom du contact, les contacts correspondants s'affichent. Vous pouvez appuyer sur l'un des destinataires proposés. Vous pouvez ajouter plusieurs contacts.

**REMARQUE :** Un SMS vous sera facturé pour chaque destinataire auquel vous envoyez ce message.

- 1 Appuyez sur le champ Rédiger un message et composez votre message.
- 2 Appuyez sur pour ouvrir le menu Options. Choisissez entre Ajouter un objet, Ignorer, Pièce jointe, Insérer une émoticône et Tous les messages.
- 3 Appuyez sur **Envoyer** pour envoyer votre message.

4 L'écran des messages s'ouvre et affiche le message après le nom du destinataire/le numéro. Les réponses apparaissent sur l'écran. Au fur et à mesure que vous consultez les messages et en envoyez d'autres, un fil de discussion se crée.

AVERTISSEMENT : La limite de 160 caractères peut varier d'un pays à l'autre, selon la langue et la méthode de codage du SMS.

AVERTISSEMENT : Si une image, une vidéo ou un contenu audio est ajouté à un SMS, celuici est automatiquement converti en MMS et vous êtes facturé en conséquence.

#### Boîte classée

Les messages (SMS et MMS) échangés avec une autre personne peuvent être affichés dans l'ordre chronologique. Vous avez ainsi facilement accès à l'historique de vos conversations.

### Utilisation des émoticônes

Égayez vos messages en les agrémentant d'émoticônes.

Lorsque vous rédigez un nouveau message, appuyez sur la touche **Menu** et choisissez **Insérer une émoticône**.

# Modification des paramètres de message

Les paramètres de message du LG-P880 sont prédéfinis, de manière que vous puissiez envoyer des messages immédiatement. Vous pouvez toutefois modifier les paramètres en fonction de vos préférences.

# E-mail

Vous pouvez vous servir de l'application E-mail pour lire des e-mails provenant de services de messagerie autres que Gmail. L'application E-mail prend en charge les types de compte suivants : POP3, IMAP et Exchange.

Votre fournisseur de services ou votre administrateur système peut fournir les paramètres de compte dont vous avez besoin.

# Gestion d'un compte de messagerie

La première fois que vous ouvrez l'application **E-mail**, un assistant de configuration s'affiche pour vous aider à configurer un compte de messagerie.

#### Ajouter un compte de messagerie :

 Appuyez sur IIII > onglet
 Applications > E-mail > dans l'écran du compte, appuyez sur IIII > Ajouter un compte

Après la configuration initiale, E-mail affiche le contenu de votre boîte de réception. Si vous avez ajouté plusieurs comptes, vous pouvez basculer entre eux.

# Modifier les paramètres d'un compte de messagerie :

• Appuyez sur IIII > onglet Applications > E-mail > dans l'écran du compte, appuyez sur IIII > Réglages

# Suppression d'un compte de messagerie :

Appuyez sur > onglet
 Applications > E-mail > dans
 l'écran du compte, appuyez sur > Supprimer le compte > appuyez sur le compte que vous souhaitez supprimer > Supprimer

# Écran du compte de messagerie

Vous pouvez appuyer sur un compte pour consulter sa boîte de réception.

Le compte servant par défaut à l'envoi des messages est coché.

Appuyez sur l'écran pour ouvrir votre Boîte de réception combinée, qui contient les messages envoyés à tous vos comptes. Les messages figurant dans la Boîte de réception combinée se distinguent par différentes couleurs indiquées sur la gauche, qui correspondent à celles de vos comptes sur l'écran Comptes. Appuyez sur l'icône de dossier pour ouvrir les dossiers du compte.

Seuls les e-mails les plus récents de votre compte sont téléchargés sur votre téléphone. Pour télécharger des messages antérieurs, appuyez sur Charger plus d'emails en bas de la liste des e-mails.

# Utilisation des dossiers de comptes

Tous les comptes possèdent des dossiers Boîte de réception, Boîte d'envoi, Éléments envoyés et Brouillons. Selon les fonctions prises en charge par le fournisseur de services de votre compte, il existe peutêtre aussi d'autres dossiers.

# Composition et envoi d'un e-mail

#### Composition et envoi d'un message

- 1 Dans l'application **E-mail**, appuyez sur *⊡*.
- 2 Saisissez l'adresse du destinataire du message. Au fur et à mesure que vous saisissez l'adresse, les adresses correspondantes figurant dans vos contacts vous sont proposées. Si vous ajoutez plusieurs adresses, séparezles par des points-virgules.

- 3 Ajoutez les champs Cc/Cci ainsi que des pièces jointes le cas échéant.
- 4 Rédigez le texte du message.
- 5 Appuyez sur 🏊

Si vous n'êtes pas connecté à un réseau (par exemple, si vous travaillez en mode Avion), les messages sont stockés dans le dossier Boîte d'envoi jusqu'à ce que vous vous connectiez de nouveau à un réseau. Si elle contient des messages en attente, la Boîte d'envoi s'affiche sur l'écran Comptes.

ASTUCE ! Lorsqu'un nouvel e-mail arrive dans la boîte de réception, une sonnerie ou une vibration de notification vous l'indique. Appuyez sur la notification d'e-mail pour la faire disparaître.

### Photo

#### Familiarisation avec le viseur

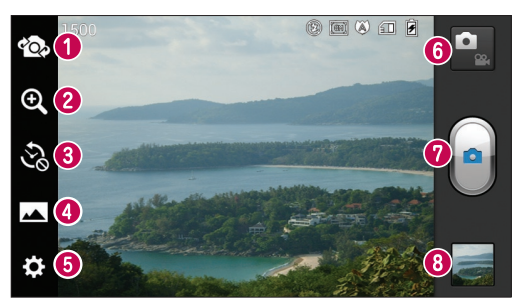

- Changer d'objectif : permet de basculer entre l'objectif de l'appareil photo orienté vers l'arrière et celui orienté vers l'avant.
- Zoom : permet d'effectuer un zoom avant ou arrière. Vous pouvez également effectuer un zoom avant ou arrière en rapprochant ou en écartant vos doigts sur l'écran.
- Lancement minuterie : appuyez sur cette icône pour capturer l'instant manquant avant d'appuyer sur le déclencheur.
- Mode Prise de vue : permet de choisir entre Normale, HDR, Panorama ou Prise de vue en cont.
- **O Paramètres** : appuyez sur cette icône pour ouvrir le menu Paramètres.
- **6 Mode Vidéo** : appuyez sur cette icône pour activer le mode Vidéo.
- Prendre une photo
- Galerie : permet d'afficher la dernière photo prise. Vous pouvez ainsi accéder à votre galerie et voir les photos enregistrées depuis le mode Appareil photo.

### Prise de vue rapide

- 1 Ouvrez l'application Photo.
- 2 Tenez le téléphone et dirigez l'objectif vers le sujet à photographier.
- 3 Appuyez sur l'écran ; un cadre de mise au point apparaît alors sur l'écran du viseur.
- 4 Lorsque le cadre de mise au point devient vert, l'appareil photo a effectué la mise au point.

5 Cliquez sur 🝙 pour prendre la photo.

### Lorsque la photo est prise

Appuyez sur pour afficher la dernière photo prise.

Permet de partager vos photos via Bluetooth, E-mail, Gmail, Google+, Mémo, Messagerie, Picasa, SmartShare et Social+.

ASTUCE ! Si vous disposez d'un compte SNS et qu'il est paramétré sur votre téléphone, vous pouvez partager vos photos avec votre communauté SNS. Permet de supprimer la photo. Appuyez sur pour ouvrir les options de filtre

**Configurer l'image comme** : permet d'utiliser l'image comme Photo de contact, Fond d'écran de l'écran de verrouillage ou Fond d'écran.

**Déplacer** : permet de déplacer la photo vers un autre emplacement.

**Renommer** : permet de modifier le nom de l'image sélectionnée.

Rotation à gauche/droite : permet d'effectuer une rotation à gauche ou à droite.

**Rogner** : permet de rogner une partie de la photo. Déplacez votre doigt sur l'écran pour sélectionner la zone.

Modifier : permet d'afficher et de modifier l'image.

Permet de sélectionner la résolution de l'image. En choisissant la résolution maximale, la taille du fichier augmentera, ce qui signifie que vous pourrez stocker moins de photos dans la mémoire.

**EX** permet d'améliorer la qualité de la couleur dans diverses conditions de luminosité.

# Photo

S permet d'appliquer des effets artistiques aux images.

permet d'appliquer les options supplémentaires aux images.

**Diaporama** : permet de regarder automatiquement la photo que vous venez de prendre.

**Infos** : permet d'afficher les informations relatives à la photo.

# Utilisation des paramètres avancés

Dans le viseur, appuyez sur 🔅 pour ouvrir toutes les options avancées.

 Permet d'activer le flash pour prendre des photos dans un environnement sombre.

Permet de définir et de contrôler la quantité de lumière de la vidéo.

Effectue une mise au point sur un emplacement spécifique.

Permet de sélectionner la résolution de l'image. En choisissant la résolution maximale, la taille du fichier augmentera, ce qui signifie que vous pourrez stocker moins de photos dans la mémoire.

- Trouve les réglages de couleurs et de luminosité en adéquation avec l'environnement actuel. Choisissez entre

# les modes Normale, Portrait, Paysage, Sports ou Nuit.

Leso – La valeur ISO permet de définir la sensibilité du capteur de lumière de l'appareil photo. Plus la valeur ISO est élevée, plus la sensibilité de l'appareil photo augmente. Cette caractéristique est utile s'il fait sombre et que vous ne pouvez pas utiliser le flash.

permet d'améliorer la qualité de la couleur dans diverses conditions de luminosité.

Applique des effets artistiques aux images.

 Définit un intervalle de temps après avoir appuyé sur le déclencheur.
 Le minuteur est très utile si vous voulez figurer sur une photo.

Activez cette fonction pour utiliser les services géodépendants de votre téléphone. Prenez des photos à l'endroit où vous vous trouvez, puis étiquetez-les en mentionnant les informations de lieu. Si vous téléchargez les images étiquetées sur un blog qui prend en charge le géoétiquetage, les images s'afficheront sur une carte. **REMARQUE :** Cette fonction n'est disponible que lorsque le GPS est activé.

Permet de sélectionner l'un des sons de prise de vue.

 Affiche automatiquement la photo que vous venez de prendre.

|      | – Permet  | de sé  | electionner | la | mémoire |
|------|-----------|--------|-------------|----|---------|
| pour | enregistr | er les | photos.     |    |         |

permet de réinitialiser tous les paramètres par défaut de l'appareil photo.

appuyez sur cette touche lorsque vous souhaitez connaître le mode de fonctionnement de cette option. Elle vous présente un guide rapide.

ASTUCE ! Lorsque vous quittez l'appareil photo, certains paramètres tels que la balance des blancs, le ton de couleur, le minuteur et le mode Scène sont rétablis sur leurs valeurs par défaut. Vérifiez-les avant de prendre votre prochaine photo.

ASTUCE ! Le menu Réglages est superposé au viseur. Ainsi, lorsque vous modifiez des éléments de couleur ou de qualité de la photo, vous avez un aperçu de l'image modifiée derrière le menu Réglages.

# Caméra vidéo

#### Familiarisation avec le viseur

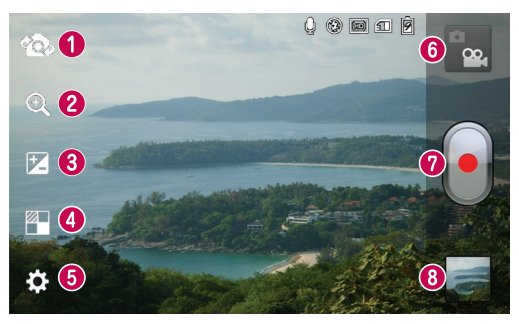

- Changer d'objectif : permet de basculer entre l'objectif de l'appareil photo orienté vers l'arrière et celui orienté vers l'avant.
- Zoom : permet d'effectuer un zoom avant ou arrière. Vous pouvez également effectuer un zoom avant ou arrière en rapprochant ou en écartant vos doigts sur l'écran.
- Luminosité : permet de définir et de contrôler la quantité de lumière de la vidéo.
- Effets : permet d'appliquer différents effets visuels lors d'un enregistrement vidéo grâce à la fonction Effet en direct.
- Paramètres : appuyez sur cette icône pour ouvrir le menu de paramétrage.
- **6 Mode Photo:** permet de passer en mode Photo.
- Lancer enreg.
- Galerie : permet d'afficher la dernière vidéo enregistrée. Vous pouvez accéder à votre galerie et voir vos vidéos enregistrées depuis le mode vidéo.

# Enregistrement d'une vidéo rapide

- 1 Appuyez sur le bouton du mode **Photo**.
- 2 Le viseur de la caméra vidéo s'affiche à l'écran.
- 3 Tenez le téléphone et dirigez l'objectif vers le sujet que vous filmez.
- 4 Appuyez sur le déclencheur 🖲 une fois pour démarrer l'enregistrement.
- 5 Un voyant rouge apparaît dans la partie supérieure du viseur et un minuteur s'affiche, indiquant la durée de votre vidéo.

#### Astuce !

Permet de prendre une photo lors d'un enregistrement vidéo.

6 Touchez a l'écran pour mettre fin à l'enregistrement.

# Après avoir enregistré une vidéo

La vidéo enregistrée s'affichera dans la galerie. Appuyez sur pour regarder la dernière vidéo enregistrée.

Permet de lire la vidéo.

#### Permet de partager la vidéo via Bluetooth, E-mail, Gmail, Messagerie, SmartShare ou YouTube.

Appuyez pour supprimer la vidéo que vous venez de prendre. Confirmez en appuyant sur la touche **OK**. Le viseur réapparaît.

Appuyez sur pour ouvrir les options de filtre.

**Déplacer** : permet de déplacer la vidéo vers un autre emplacement.

**Renommer** : permet de modifier le nom de la vidéo sélectionnée.

**Infos** : permet d'afficher des informations détaillées telles que le nom, la date, l'heure, la taille et le type du fichier.

# Utilisation des paramètres avancés

Dans le viseur, appuyez sur 🔅 pour ouvrir toutes les options avancées.

 Permet d'activer le flash pour enregistrer une vidéo dans un environnement sombre.

— permet de définir la taille (en pixels) de la vidéo que vous enregistrez.

permet d'améliorer la qualité de la couleur dans diverses conditions de luminosité.

### Caméra vidéo

C – Permet de choisir une tonalité pour votre enregistrement.

 Activez cette fonction pour utiliser les services géodépendants de votre téléphone.

Choisissez Désactivé pour enregistrer une vidéo sans le son.

Permet de regarder

automatiquement la vidéo que vous venez de filmer.

 Sélectionnez la mémoire pour enregistrer les vidéos.

permet de réinitialiser tous les paramètres par défaut de la caméra.

Appuyez sur cette touche lorsque vous souhaitez connaître le mode de fonctionnement de cette option. Elle vous présente un guide rapide.

# Réglage du volume lors de la lecture d'une vidéo

Pour régler le volume audio d'une vidéo en cours de lecture, utilisez les touches de volume situées sur le côté gauche du téléphone.

# Multimédia

Vous pouvez enregistrer des fichiers multimédia sur une carte mémoire afin d'accéder facilement à tous vos fichiers multimédia.

#### Lecteur vidéo

Le LG-P880 est équipé d'un lecteur vidéo intégré qui vous permet de lire toutes vos vidéos préférées. Pour accéder au lecteur vidéo, appuyez sur I > onglet **Applications** > Lecteur vidéo.

### Lecture d'une vidéo

- Dans l'écran d'accueil, appuyez sur
  > onglet Applications > Lecteur vidéo.
- 2 Sélectionnez la vidéo que vous souhaitez lire.

| 11         | Permet de suspendre la lecture de la vidéo.                                                    |  |
|------------|------------------------------------------------------------------------------------------------|--|
|            | Permet de reprendre la lecture de la vidéo.                                                    |  |
| ••         | Permet d'avancer de 10 secondes.                                                               |  |
|            | Permet de faire un retour en arrière de 10 secondes.                                           |  |
| <b>4</b> » | Permet de gérer le volume de la vidéo.                                                         |  |
| •          | Permet de régler l'effet audio Dolby<br>lorsqu'un casque est branché sur la<br>prise adéquate. |  |

| € | Appuyez sur l'icône Contrôleur de<br>vitesse et faites glisser la barre de<br>progression pour contrôler la vitesse<br>de lecture.                       |  |  |
|---|----------------------------------------------------------------------------------------------------|--|--|
| ¢ | Appuyez sur l'icône Aperçu d'image et<br>faites glisser le gestionnaire de la barre<br>de recherche pour découvrir le contenu<br>avec un écran d'aperçu. |  |  |
| đ | Permet de verrouiller l'écran pendant la lecture d'une vidéo.                                                                                            |  |  |
|   | Appuyez sur l'icône Liste directe pour<br>afficher la liste des vidéos.                                                                                  |  |  |

Pour changer le volume en cours d'écoute, utilisez les touches de réglage du volume situées sur le côté gauche du téléphone.

Appuyez de façon prolongée sur une chanson de la liste. Les options **SmartShare, Supprimer** et **Infos** s'affichent.

#### Galerie

Appuyez sur IIII > onglet Applications > Galerie Ouvrez une liste de barres catalogues contenant l'ensemble de vos fichiers multimédias.

# Multimédia

#### Lecteur Audio

Le téléphone LG-P880 intègre un lecteur audio qui vous permet d'écouter tous vos morceaux préférés. Pour accéder au lecteur audio, appuyez sur **()** > onglet **Applications** > **Lecteur Audio**.

# Transfert de fichiers musicaux depuis un périphérique de stockage USB

- 1 Connectez le téléphone LG-P880 à un ordinateur à l'aide d'un câble USB.
- 2 Si vous n'avez pas installé le pilote LG Android Platform Driver sur votre ordinateur, vous devez modifier les paramètres manuellement. Sélectionnez Paramètres > Connectivité > USB Type De Connexion, puis sélectionnez Synchro média (MTP).
- **3** Vous pouvez afficher le contenu du stockage de masse sur votre PC et transférer des fichiers.

### Lecture d'une chanson

- 1 Dans l'écran d'accueil, appuyez sur > onglet Applications > Lecteur Audio.
- 2 Appuyez sur Chansons.
- 3 Sélectionnez la chanson que vous souhaitez lire.

| П             | Permet de suspendre la lecture.                                                                                  |  |  |
|---------------|----------------------------------------------------------------------------------------------------|--|--|
|               | Permet de reprendre la lecture.                                                                                  |  |  |
| $  \bullet  $ | Permet de passer à la piste suivante de<br>l'album ou de la liste d'écoute.                                      |  |  |
| 44            | Permet de revenir au début de la chanson. Appuyez deux fois pour revenir à la chanson précédente.                |  |  |
| <b>(</b> )    | Permet de gérer le volume de la musique.                                                                         |  |  |
| Ð             | Permet de régler le mode Répétition.                                                                             |  |  |
| ×             | Permet de régler le mode aléatoire.                                                                              |  |  |
| ļļį,          | Permet d'afficher la liste d'écoute en cours.                                                                    |  |  |
| Ë             | Permet d'afficher les paroles. Cette<br>option est activée uniquement s'il s'agit<br>d'une chanson avec paroles. |  |  |

Pour changer le volume en cours d'écoute, utilisez les touches de réglage du volume situées sur le côté gauche du téléphone.

Appuyez de façon prolongée sur une chanson de la liste. Les options Lire, Ajouter à la playlist, Définir en tant que sonnerie, Supprimer, Partager, Rechercher et Détails. REMARQUE : Les contenus musicaux peuvent être protégés par des traités internationaux, ainsi que par les législations nationales en vigueur en matière de copyright. Par conséquent, la copie ou la reproduction d'un contenu musical peut être soumise à l'obtention d'autorisations ou de licences particulières.

Dans certains pays, la législation en vigueur interdit la copie à usage privé de tout contenu protégé par un copyright. Avant de télécharger ou de copier le fichier, veuillez prendre connaissance de la législation en vigueur dans votre pays concernant l'utilisation d'un tel contenu.

### Radio FM

Votre téléphone LG-P880 possède une radio FM intégrée qui vous permet d'écouter vos stations de radio préférées lors de vos déplacements.

**REMARQUE :** Pour écouter la radio, vous devez utiliser votre casque. Insérez-le dans la prise casque.

#### Recherche de stations

Vous pouvez régler des stations de radio en les recherchant manuellement ou automatiquement. Vous n'aurez pas à les régler de nouveau car elles sont ensuite associées à un numéro de canal spécifique.

Vous pouvez stocker jusqu'à 48 stations sur votre téléphone.

#### Réglage automatique

- 1 Depuis l'écran d'accueil, appuyez sur ) > onglet Applications > Radio FM.
- 2 Appuyez sur , puis sélectionnez **Rechercher**.
- 3 Si vous souhaitez arrêter la recherche automatique, appuyez sur Arrêter. Seuls les canaux analysés sont enregistrés avant que vous interrompiez l'analyse.

**REMARQUE :** Vous pouvez également sélectionner manuellement une station à l'aide de la molette affichée à l'écran.

# Multimédia

ASTUCE ! Afin d'améliorer la réception radio, déployez le cordon du casque, qui fait office d'antenne. Si vous branchez un casque non conçu pour la réception radio, celleci peut s'avérer médiocre.

# LG Tag+

#### Qu'est-ce que LG Tag+ ?

LG Tag+ permet des enregistrements et des chargements faciles dans une étiquette NFC, qui peut être personnalisée pour convenir à certains environnements. Utilisation de la fonctionnalité Écriture Tag+

- Appuyez sur > onglet Applications > LG Tag+.
- 2 Sélectionnez le mode souhaité (paramètres du mode Voiture/Bureau/Veille/Utilisateur) et appuyez sur Écrire sur la balise.
- 3 Établissez un contact entre la façade arrière de votre téléphone et l'étiquette ou l'appareil à partager ; il est alors possible de définir le lancement de l'application et la modification des paramètres.

#### Utilisation de la fonction Lecture Tag+

Lorsque vous touchez l'étiquette définie ou un appareil, le mode s'active immédiatement.

### Accueil supports

Utilisation de la page d'accueil multimédia

- Appuyez sur > onglet
  Applications > Page d'Accueil Média.
- 2 Sélectionnez la fonction souhaitée parmi les vidéos, les photos et la musique.

#### Paramétrage de la Page d'accueil Média

- 1 Appuyez sur I > onglet Applications > Page d'Accueil Média > Paramètres
- 2 Vous pouvez toutefois modifier les paramètres en fonction de vos préférences.

#### Astuce !

Une fois votre téléphone connecté à un téléviseur ou à un écran via un câble MHL, les applications de la page d'accueil média se lanceront automatiquement.

# LG SmartWorld

LG SmartWorld propose un large choix de contenus intéressants (jeux, applications, fonds d'écran et sonneries) procurant aux utilisateurs de téléphones LG des expériences de « vie mobile » inoubliables.

# Accès à LG SmartWorld à partir d'un téléphone

- 1 Appuyez sur l'icône lo pour accéder à LG SmartWorld.
- 2 Appuyez sur Connexion et entrez ID/PW pour LG SmartWorld. Si vous n'êtes pas encore inscrit, appuyez sur Enregistrer pour devenir membre de LG SmartWorld.
- 3 Téléchargez le contenu souhaité.

# REMARQUE : Que faire s'il n'y a pas d'icône 6 ?

- À l'aide d'un navigateur Web mobile, accédez à LG SmartWorld (www.lgworld.com) et sélectionnez votre pays.
- 2 Téléchargez l'application LG SmartWorld.
- 3 Exécutez et installez le fichier téléchargé.
- 4 Accédez à LG SmartWorld en appuyant sur l'icône 6.

### Utilisation de LG SmartWorld

- Participez aux promotions mensuelles de LG SmartWorld.
- Utilisez les boutons simplissimes de l'onglet Menu pour trouver rapidement ce que vous cherchez.

**Catégories :** permet de rechercher des contenus par catégorie (Éducation, Loisirs, Jeux, etc.).

**Rechercher** : permet de rechercher vos contenus.

Apps pour vous : contenu recommandé en fonction de vos choix précédents.

Mes appl. : liste des contenus téléchargés/à mettre à jour.

**Réglages** : permet de définir vos paramètres de profil et d'affichage.

**Connex.** : permet de définir votre ID et votre mot de passe.

• Essayez également d'autres fonctions utiles. (Écran Détails du contenu)

**REMARQUE :** LG SmartWorld n'est pas disponible chez tous les opérateurs et dans tous les pays.

# Utilitaires

### Réglage des alarmes

- 1 Appuyez sur III > onglet Applications > Alarme/Horloge > E
- 2 Une fois l'heure définie, le LG-P880 vous indique le temps précédant le déclenchement de l'alarme.
- 3 Définissez les fonctions Répéter, Fréquence de répétition, Vibration, Son alarme, Verrou par puzzle et Mémo. Appuyez sur Enregistrer.

## Utilisation de la calculatrice

- 1 Appuyez sur IIII > onglet Applications > Calculatrice
- 2 Saisissez les nombres à l'aide des touches numériques.
- **3** Pour les calculs simples, appuyez sur la fonction voulue (+, -, x ou ÷), suivie de =.
- 4 Pour des calculs plus complexes, appuyez sur E, sélectionnez les Fonctions avancées, puis choisissez sin, cos, tan, log, etc.

# Ajout d'un événement au calendrier

- 1 Appuyez sur IIII > onglet Applications > Agenda
- 2 La partie médiane de l'écran contient les différents types de vue de l'Agenda (Jour, Semaine, Planning).
- 3 Appuyez sur la date à laquelle vous souhaitez ajouter un événement et appuyez sur (+)
- 4 Appuyez sur **Nom de l'événement**, puis saisissez le nom de l'événement.
- 5 Appuyez sur **Emplacement** et saisissez le lieu. Vérifiez la date, puis saisissez l'heure de début et de fin de l'événement.
- 6 Si vous souhaitez ajouter une note à votre événement, appuyez sur Description et saisissez les détails voulus.
- 7 Si vous souhaitez que l'alarme se répète, sélectionnez RÉPÉTER et définissez des RAPPELS, si nécessaire.
- 8 Appuyez sur **Enreg.** pour enregistrer l'événement dans le calendrier.

### **Polaris Office**

Polaris Office est une solution de bureau pour les employés mobiles qui permet aux utilisateurs d'ouvrir partout et à tout moment plusieurs types de documents professionnels, y compris des fichiers Word, Excel et PowerPoint sur leur appareil portable.

Appuyez sur IIII > onglet Applications > Polaris Office.

#### Gestion des fichiers

Polaris Office offre des fonctions de gestion de fichiers utiles qui permettent, entre autres, aux utilisateurs mobiles de copier, déplacer, coller et supprimer des fichiers et des dossiers depuis leur appareil.

#### Affichage de fichiers

Les utilisateurs mobiles peuvent facilement accéder à un grand nombre de types de fichiers, y compris des documents Microsoft Office et Adobe PDF, à partir de leur appareil portable. Lors de l'affichage de documents à l'aide de Polaris Office, les objets et la mise en page sont identiques à ceux des originaux.

### Backup

#### Informations sur la sauvegarde et la restauration des données d'un smartphone

Nous vous conseillons de créer et d'enregistrer régulièrement un fichier de sauvegarde sur la carte de stockage. notamment avant de mettre à jour un logiciel. En conservant un fichier de sauvegarde sur la mémoire de stockage. vous aurez éventuellement la possibilité de récupérer les données de votre smartphone en cas de perte ou de vol de votre téléphone ou si celui-ci venait à être malencontreusement endommagé. L'application Sauvegarder est prise en charge par les smartphones LG et d'autres versions logicielles ou systèmes d'exploitation. Ainsi, lorsque vous faites l'acquisition du nouveau smartphone LG, vous pouvez sauvegarder sur votre nouvel appareil les données stockées sur votre I G-P880

Si vous disposez de l'application native Sauvegarder et Restaurer sur votre smartphone, vous pouvez sauvegarder et restaurer la plupart des données de votre téléphone : **Applications** (y compris les applications non protégées) et leurs paramètres, **Agenda, Applications** 

# Utilitaires

(Tiers), Applications (pré-installées), Contacts, Ecran d'accueil, Journal d'appels, Messages, Paramétres système et Signets système grâce à cette application.

- Effectuer une sauvegarde manuelle des données de votre smartphone.
- Programmer des sauvegardes automatiques pour les données de votre smartphone.
- Restaurer les données de votre smartphone.

# Sauvegarde des données de votre smartphone

- Insérez la carte mémoire dans son emplacement et vérifiez l'état du stockage.
- 2 Appuyez sur l'onglet Applications , puis sélectionnez Backup > Sauvegarder > Carte mémoire ou Mémoire interne.
- Appuyez sur Ajouter nouveau pour attribuer un nom à votre fichier de sauvegarde, puis sélectionnez Continuer.
- 4 Cochez la case située près de l'élément à sauvegarder, puis sélectionnez Continuer pour procéder à la sauvegarde.

5 Lorsque tous les fichiers sélectionnés sont sauvegardés, le message Ter miné s'affiche. Sélectionnez ensuite Continuer pour finaliser la sauvegarde des données.

# Programmation de sauvegardes automatiques

Vous pouvez également activer la sauvegarde automatique des données sur votre smartphone en fonction du paramétrage de la programmation. Pour ce faire, procédez comme suit :

- Insérez la carte mémoire dans son emplacement et vérifiez l'état du stockage.
- 2 Appuyez sur l'onglet Applications , puis sélectionnez Backup > Planification.
- 3 Dans l'écran Emplacement Sauvegardes Planifiées, appuyez sur Carte mémoire ou Mémoire interne.
- 4 À partir de la liste, sélectionnez la fréquence de sauvegarde des données présentes sur votre périphérique ainsi que les paramètres, puis sélectionnez Continuer.
- 5 Cochez la case située près des données à sauvegarder, puis sélectionnez Continuer pour terminer le paramétrage de la programmation.

# Restauration des données du smartphone

Pour restaurer les données stockées sur la mémoire intégrée de votre appareil, le mode Stock. de masse doit être désactivé.

**REMARQUE**: Tous les fichiers stockés sur votre smartphone sont supprimés avant la restauration du fichier de sauvegarde.

- Insérez la carte mémoire dans son emplacement et vérifiez l'état du stockage.
- 2 Appuyez sur l'onglet Applications IIII , puis sélectionnez Backup > Restaurer > Carte mémoire ou Mémoire interne.
- 3 Dans l'écran **Restaurer**, sélectionnez un fichier de sauvegarde qui contient les données à restaurer.
- 4 Cochez la case située près de l'élément à restaurer, puis sélectionnez Continuer pour procéder à la restauration sur votre téléphone.

**REMARQUE :** Les données de votre téléphone seront remplacées par le contenu de votre sauvegarde.

- 1 Si le fichier de sauvegarde est chiffré, saisissez le mot de passe que vous avez défini pour le chiffrement.
- 2 Lorsque tous les fichiers sélectionnés sont restaurés, le message Terminé s'affiche. Ensuite, sélectionnez Oui pour redémarrer le téléphone.

#### **REMARQUE** :

- En mode Stock. de masse, il est possible que l'application Sauvegarder ne fonctionne pas. Sélectionnez l'option Charger seulement lorsque le câble USB est branché.
- Vous pouvez définir l'option Activer le cryptage pour chiffrer les fichiers de sauvegarde et bénéficier d'une protection renforcée.

Appuyez sur **Menu** adans l'écran backup, puis sélectionnez **Paramètres** > **Sécurité**, et cochez la case. Après avoir activé le chiffrement, vous devez disposer d'un mot de passe d'activation pour restaurer les données synchronisées de l'agenda.

### Utilitaires

#### **REMARQUE**:

Vous pouvez également activer la suppression automatique d'anciennes sauvegardes et ne conserver que la sauvegarde la plus récente. Appuyez sur Menu dans l'écran Backup, puis sélectionnez Paramètres > Sauvegardes planifiées > Effacement auto des anciennes sauvegardes pour choisir le nombre de sauvegardes programmées à conserver.
# Le web

# Internet

Le navigateur vous donne accès à tout un univers de jeux, musique, informations, sports, divertissements et bien plus encore, directement sur votre téléphone portable. Et ce, où que vous soyez et quels que soient vos centres d'intérêts.

**REMARQUE**: Lorsque vous vous connectez à ces services et que vous téléchargez du contenu, des frais supplémentaires vous sont facturés. Vérifiez le coût des données auprès de votre fournisseur réseau.

# Utilisation de la barre d'outils Web

- Appuyez pour revenir à la page précédente.
- Appuyez pour accéder à la page suivante à laquelle vous vous êtes connecté. Il s'agit de l'opération opposée à celle qui permet de revenir à la page précédente lorsque vous appuyez sur **Retour**.
- Appuyez de façon prolongée sur l'icône et inclinez le téléphone vers vous pour faire un zoom avant et inversement pour faire un zoom arrière.
- Appuyez pour ajouter une nouvelle fenêtre.

Permet d'accéder aux favoris.

# Utilisation des options

Appuyez sur 📰 pour afficher les options. Actualiser : permet d'actualiser la page Web en cours d'affichage.

Enregistrez dans signets : permet d'ajouter aux favoris la page Web en cours d'affichage.

Charger la page d'accueil : vous permet de vous rendre à la page d'accueil.

Partager la page : permet de partager la page Web.

Rechercher sur la page : permet de rechercher des lettres ou des mots sur la page Web actuelle.

Voir version ordinateur : permet d'afficher la page Web comme sur l'ordinateur de bureau.

**Enreg. pour lire hors connex.** : permet d'enregistrer la page en cours pour la consulter hors connexion.

Luminosité : permet de modifier la luminosité de l'écran pour une navigation Web confortable.

Paramètres : permet d'afficher les paramètres du navigateur.

**Quitter** : permet de quitter la liste de menus.

# Paramètres

Sur l'écran d'accueil, appuyez sur IIII > onglet **Applications** > **Paramètres**.

# SANS FIL ET RÉSEAUX

Cette fonction permet de gérer les connexions Wi-Fi et Bluetooth. Vous pouvez également configurer des réseaux mobiles et basculer en mode Avion.

#### < Wi-Fi >

**Wi-Fi** : permet d'activer le Wi-Fi et d'établir une connexion avec les réseaux Wi-Fi disponibles.

#### ASTUCE ! Pour déterminer l'adresse MAC

Pour configurer une connexion sur certains réseaux sans fil avec des filtres MAC, vous devez indiquer au routeur l'adresse MAC du LG-P880.

Vous pouvez trouver l'adresse MAC dans l'interface utilisateur suivante : appuyez sur l'onglet **Applications** 

> Paramètres > Wi-Fi > > > Avancé > Adresses MAC.

#### < Bluetooth >

Permet d'activer le Bluetooth et d'établir une connexion avec les périphériques Bluetooth. < Utilisation des données >

Permet d'afficher l'utilisation des données et de définir la limite des données mobiles.

# < Paramètres d'appel >

Vous pouvez configurer les paramètres d'appel, tels que le transfert d'appel et autres fonctions particulières proposées par votre opérateur.

# < Plus >

**Mode Avion** : après activation du mode Avion, toutes les connexions sans fil sont désactivées.

**Wi-Fi Direct** : permet d'activer ou de désactiver cette fonction.

Point d'accès Wi-Fi mobile : permet de configurer les paramètres du point d'accès Wi-Fi mobile.

**NFC**: votre téléphone portable LG-P880 prend en charge la fonction NFC. La fonction NFC (Near Field Communication, communication en champ proche) est une technologie de connectivité sans fil qui permet d'établir une communication bidirectionnelle entre des appareils électroniques. Elle fonctionne à une distance de quelques centimètres. Vous pouvez partager vos contenus avec une étiquette NFC ou avec un autre appareil à l'aide d'une simple pression sur votre téléphone. Si vous établissez un contact entre une étiquette NFC et votre téléphone, le contenu de l'étiquette s'affichera sur votre téléphone.

**REMARQUE :** Veillez à ne pas rayer ou endommager l'intérieur du couvercle de la batterie car c'est là que se trouve l'antenne NFC.

Activer ou désactiver NFC : depuis l'écran d'accueil, appuyez sur la barre de notification et faites-la glisser vers le bas à l'aide de votre doigt, puis sélectionnez l'icône NFC afin de l'activer.

**REMARQUE :** Lorsque le mode Avion est activé, l'application NFC peut être utilisée.

Utilisation de NFC : pour utiliser NFC, vérifiez que votre appareil est sous tension et que NFC est activé.

Android Beam : vous pouvez transférer une page Web, une vidéo ou tout autre contenu de votre écran vers un autre appareil en rapprochant les appareils (généralement en les positionnant dos à dos). REMARQUE : Les deux appareils doivent être déverrouillés, prendre en charge la technologie Near Field Communication (NFC) et être équipés d'Android Beam™. De plus, les fonctions NFC et Android Beam™ doivent être activées.

Paramètres de VPN : permet d'afficher la liste des réseaux privés virtuels (VPN) que vous avez configurés. Permet d'ajouter différents types de VPN.

Réseaux mobiles : permet de configurer les options relatives à l'itinérance de données, au mode réseau et opérateurs, aux noms de points d'accès (APN), etc.

**REMARQUE**: Vous devez configurer un code PIN de blocage d'écran ou un mot de passe pour pouvoir utiliser le stockage des identifiants.

# DISPOSITIF

#### < Son >

Profil de sonneries : permet de sélectionner le profil Son, Vibreur seul ou Silencieux.

Volumes : vous pouvez gérer le volume de la sonnerie du téléphone, du son des notifications, du retour touche & système,

# Paramètres

de la musique, des vidéos, des jeux et autres contenus multimédia, et des alarmes.

**Sonnerie du téléphone :** permet de définir la sonnerie par défaut des appels entrants.

Son de notification : permet de définir la sonnerie par défaut des notifications.

**Sonnerie avec vibration** : vibrations pour les appels et les notifications.

Temps calme : définir des heures pour désactiver tous les sons, à part les fichiers multimédia et les alarmes.

Sonorités des touches d'appel : permet de configurer le téléphone pour qu'il émette des tonalités lorsque vous utilisez le clavier pour composer des numéros.

Toucher les sons : permet de configurer le téléphone pour qu'il émette un son lorsque vous appuyez sur un bouton, une icône, etc. à l'écran.

Verrouillage de l'écran : permet de configurer le téléphone pour qu'il émette un son lorsque vous verrouillez et déverrouillez l'écran.

Vibreur lors du toucher : permet de définir les vibrations pour l'utilisation de l'écran du téléphone.

< Écran >

Luminosité : permet de régler la luminosité de l'écran.

Rotation auto écran : permet de régler automatiquement l'orientation lorsque vous faites pivoter le téléphone.

Mise en veille de l'écran : permet de régler le délai de mise en veille de l'écran.

**Type de police** : permet de modifier le type d'affichage.

Taille de police : Permet de modifier lataille de la police.

Eclairage de face : permet de définir l'heure de Front key LED.

Calibration des capteurs de

**mouvement** : permet d'améliorer l'exactitude de l'inclinaison et la vitesse du capteur.

#### < Mode veille >

Permet de définir le Thème, l'Animation, l'Effet d'écran ou le Fond d'écran. Sélectionnez cette option afin de définir les fonctions Faire défiler papier peint, Défiler des écrans d'une façon circulaire et Sauvegarde & restauration Accueil. < Écran de verrouillage > Choisir l'écran bloqué : permet de définir un type d'écran de verrouillage pour sécuriser votre téléphone. Grâce à cette option, vous pouvez afficher une série d'écrans qui vous aidera à dessiner un schéma de déverrouillage de l'écran. Vous pouvez choisir parmi Aucun, Glisser, Débloquer Face, Schéma, Code PIN ou Mot de passe.

Lorsque vous allumez votre téléphone ou déverrouillez l'écran, il vous est demandé de tracer votre schéma de déverrouillage. **Fond d'écran** : permet de sélectionner le fond d'écran de verrouillage dans Fonds d'écran ou Galerie.

**Infos propriétaire** : montrer les infos du propriétaire sur l'écran de verrouillage.

#### < Mouvement >

#### Déplacer articles d'écrans d'accueil :

appuyez de façon prolongée sur un élément et inclinez le téléphone pour déplacer l'élément dans les écrans d'accueil ou les applications.

#### sensibilité à l'inclinaison : testez et ajustez la sensibilité du capteur d'inclinaison pour l'écran d'accueil et les applications.

Appel entrant en attente : retournez votre téléphone pour désactiver le son d'un appel entrant.

Rappel ou arrêt d'alarme : retournez votre téléphone pour répéter ou arrêter l'alarme

Pause vidéo : retournez votre téléphone pour interrompre la lecture d'une vidéo. Aide : permet d'obtenir plus d'informations sur les fonctions de mouvement.

< Stockage > MÉMOIRE DE STOCKAGE INTERNE : permet d'afficher l'utilisation de la

permet d'afficher l'utilisation de la mémoire de stockage interne.

**CARTE SD** : permet de vérifier l'espace disponible sur la carte SD. Appuyez sur Désactiver la carte SD pour la retirer en toute sécurité. Effacez la carte SD si vous souhaitez supprimer toutes les données qu'elle contient.

# < Economie d'énergie >

Permet de gérer la batterie et de consulter les éléments d'économie d'énergie. Permet également de consulter l'utilisation de la batterie.

# < Applications >

Vous pouvez afficher et gérer les applications.

# Paramètres

# PERSONNEL

#### < Comptes et synchro >

Permet d'autoriser les applications à synchroniser les données en arrière-plan, qu'elles soient en cours d'utilisation ou non. En décochant cette option, vous économisez la batterie et réduisez (sans l'éliminer) l'utilisation de données.

< Services de l'emplacement > Service des empalcements Google : si vous sélectionnez Service de localisation Google, le téléphone détermine de façon approximative votre positionnement à l'aide des réseaux Wi-Fi et mobiles. Quand vous sélectionnez cette option, vous autorisez Google à enregistrer votre positionnement pour vos recherches Google.

Satellites GPS : si vous sélectionnez Satellites GPS, votre téléphone détermine votre position avec précision (rue).

# Emplacement & recherche Google :

si vous sélectionnez cette option, Google vous localise pour améliorer les résultats des recherches, ainsi que d'autres services.

#### < Sécurité >

**Configurer blocage SIM :** permet de configurer le blocage de la carte SIM ou de modifier le code PIN de la carte SIM.

Rendre les mots de passe visibles : permet de rendre les mots de passe visibles lors de leur saisie.

Administrateurs du périphérique : permet d'afficher ou de désactiver les administrateurs du périphérique.

Sources inconnues : paramètres par défaut pour l'installation d'applications ne provenant pas d'Android Market.

Titres de compétences sûrs : permet d'afficher les certificats CA sûrs.

**Installer à partir du stockage** : permet d'installer des certificats cryptés à partir de la carte SD.

Effacer le stockage : permet de supprimer tous les certificats.

# < Langue et saisie >

Les paramètres du menu Langue et saisie permettent de sélectionner la langue utilisée pour l'affichage du texte sur votre téléphone et pour la configuration du clavier visuel, mais aussi pour les mots ajoutés au dictionnaire.

### < Sauvegarder & réinitialiser>

Permet de modifier les réglages de gestion de vos paramètres et données. **Sauvegarder mes données** : permet de sauvegarder vos paramètres et vos données d'application sur le serveur Google.

**Compte de sauvegarde** : permet de sauvegarder votre compte.

Restaurer automatiquement : permet de restaurer vos paramètres et données d'application lorsque les applications sont réinstallées sur votre appareil.

**Réinit. valeurs d'usine** : permet de restaurer vos paramètres selon les valeurs d'usine et de supprimer toutes vos données. Lors de cette réinitialisation, vous devez simplement fournir les mêmes informations que lors de votre première utilisation d'Android.

# SYSTÈME

# < Date et heure >

Dans le menu **Date et heure**, déterminez vos préférences d'affichage pour la date et l'heure. Personnalisez également l'heure et le fuseau horaire si vous souhaitez remplacer les informations fournies par le réseau mobile.

# < Accessibilité >

Les paramètres **Accessibilité** permettent de configurer tout module d'accessibilité installé sur votre téléphone.

**REMARQUE :** Des modules complémentaires sont nécessaires.

### < Connectivité >

USB Type De Connexion : permet de définir le mode de connexion de votre choix (Charger seulement, Synchro média (MTP), Partage connex. USB, Logiciel LG ou Photo (PTP).

Se connecter : permet de demander le mode de connexion USB quand le téléphone est connecté à un ordinateur.

**Comment lire une cible** : permet d'obtenir plus d'informations sur la connectivité.

# Paramètres d'On-Screen Phone :

l'affichage et le contrôle du téléphone à partir de l'ordinateur sont disponibles via USB, Bluetooth ou connexion Wi-Fi.

PC Suite Wi-Fi Connexion : cochez cette option pour utiliser LG PC Suite à l'aide d'une connexion Wi-Fi.

**Remarque :** Pour connecter LG PC Suite par connexion sans fil, accédez au menu SANS FIL ET RÉSEAUX.

# Paramètres

# < À propos du téléphone >

Permet d'afficher les informations légales et de vérifier l'état du téléphone ainsi que la version du logiciel.

# Mise à jour du logiciel du téléphone

#### Mise à jour du logiciel LG Mobile Phone à partir d'Internet

Pour obtenir plus d'informations sur cette fonction, consultez le site http://update. lgmobile.com ou http://www.lg.com/ common/index.jsp  $\rightarrow$  sélectionnez votre pays et votre langue.

Cette fonction vous permet de mettre à jour le micrologiciel de votre téléphone et de télécharger la version la plus récente depuis Internet, sans faire appel à un centre de services. Cette fonction sera disponible uniquement si LG fournit une version plus récente du micrologiciel pour votre appareil.

La mise à jour du micrologiciel du téléphone mobile requiert l'attention complète de l'utilisateur pendant toute la durée du processus. Assurez-vous de bien lire toutes les instructions et remarques qui s'affichent à chaque étape avant de continuer. Attention : Retirer le câble USB ou la batterie durant la mise à jour

logicielle peut gravement endommager votre téléphone mobile.

REMARQUE : LG se réserve le droit de mettre à disposition les mises à jour micrologicielles de certains modèles uniquement, et ce à son entière discrétion, et ne garantit pas la disponibilité de versions micrologicielles plus récentes pour l'ensemble de ses modèles de téléphones portables.

#### Mise à jour du logiciel LG Mobile Phone par radio (Over-the-Air - OTA)

Cette fonction vous permet de mettre à jour le logiciel de votre téléphone et de télécharger la version la plus récente via OTA, sans utiliser de câble de données USB. Cette fonction sera disponible uniquement si LG fournit une version plus récente du micrologiciel pour votre appareil.

Vérifiez d'abord la version du logiciel installée sur votre téléphone portable : Paramètres > À propos du téléphone > Mise à jour logiciel > Vérifier maintenant la disponibilité de mises à jour.

Vous pouvez également différer la mise à jour d'une, quatre, huit ou vingt-quatre heures. Dans ce cas, l'application vous indique d'effectuer la mise à jour lorsque le délai expire. Vous pouvez également effectuer une mise à jour manuelle.

**REMARQUE**: L'ensemble de vos données personnelles enregistrées sur le téléphone, v compris les informations relatives à votre compte Google, tout autre compte, les données et paramètres système et d'application, ainsi que toutes les applications téléchargées et vos licences DRM, peuvent être perdues lorsque vous mettrez à jour le logiciel de votre téléphone. LG vous conseille donc de sauvegarder vos données personnelles avant de mettre à jour le logiciel de votre téléphone. LG ne peut être tenu responsable de toute perte de données personnelles.

**REMARQUE :** Cette fonctionnalité dépend de votre opérateur réseau, de votre région et de votre pays.

### **DivX HD DIVX**. À **PROPOS DES VIDÉOS DIVX** : DivX® est un format de vidéo numérique créé par DivX, LLC, filiale de Rovi Corporation. Votre téléphone est un périphérique

officiellement certifié DivX Certified® qui vous permet de lire des vidéos DivX. Rendez-vous sur www.divx.com pour trouver plus d'informations ainsi que des utilitaires permettant de convertir vos fichiers au format DivX. À PROPOS DE LA VIDÉO À LA **DEMANDE DIVX :** ce périphérique DivX Certified<sup>®</sup> doit être enregistré pour pouvoir lire des vidéos à la demande DivX. Pour obtenir le code d'enregistrement. accédez à la section DivX VOD du menu de configuration du périphérique. Rendez-vous sur vod.divx.com pour savoir comment enregistrer votre téléphone. Certification DivX Certified® pour la lecture de vidéos DivX® jusqu'à 720 p en HD, y compris le contenu Premium DivX<sup>®</sup>. DivX Certified<sup>®</sup> et leurs logos respectifs sont des margues déposées de Rovi Corporation ou de ses filiales ; leur utilisation est régie par une licence.

# Accessoires

Les accessoires suivants peuvent être utilisés avec le LG-P880 (les éléments décrits ci-dessous sont parfois en option).

Chargeur de voyage

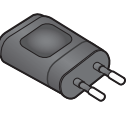

Casque stéréo

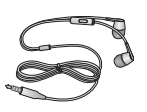

Batterie

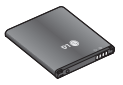

Câble de données Permet de connecter le LG-P880 à votre ordinateur.

#### Guide de l'utilisateur

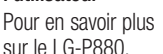

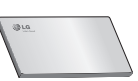

LG Tag+

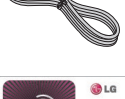

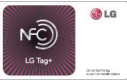

#### REMARQUE :

- Utilisez toujours des accessoires d'origine LG.
- Le non-respect de cette recommandation risque d'entraîner l'annulation de votre garantie.
- Les accessoires peuvent varier en fonction des pays.

# Dépannage

Ce chapitre répertorie quelques-uns des problèmes que vous pouvez rencontrer en utilisant votre téléphone. Certains d'entre eux nécessitent que vous appeliez votre opérateur, mais vous pouvez facilement en résoudre la plupart par vous-même.

| Message                                                           | Causes possibles                                                                                                    | Actions correctives possibles                                                                                                    |  |  |
|-------------------------------------------------------------------|----------------------------------------------------------------------------------------------------|----------------------------------------------------------------------------------------------------|--|--|
| Erreur SIM                                                        | Aucune carte SIM n'est insérée<br>dans le téléphone, ou cette<br>dernière est insérée de façon<br>incorrecte.       | Vérifiez que la carte SIM est correctement insérée.                                                                                                    |  |  |
| Aucune<br>connexion<br>réseau/Perte<br>de réseau                  | Le signal est faible ou vous vous trouvez hors de portée du réseau de votre opérateur.                              | Déplacez-vous vers une fenêtre ou une zone<br>en plein air. Vérifiez la carte de couverture de<br>l'opérateur réseau.                                                                       |  |  |
|                                                                   | L'opérateur a appliqué de nouveaux services.                                                                        | Vérifiez que la carte SIM n'a pas plus de<br>6 à 12 mois. Si c'est le cas, changez la carte<br>SIM à l'agence locale de votre opérateur réseau.<br>Contactez votre fournisseur de services. |  |  |
| Codes non<br>concordants                                          | Pour changer un code de<br>sécurité, vous devez confirmer<br>le nouveau code en le saisissant<br>une deuxième fois. | Si vous oubliez le code, contactez également votre<br>prestataire de services.                                                                                                    |  |  |
|                                                                   | Les deux codes que vous avez<br>saisis ne sont pas les mêmes.                                                       |                                                                                                    |  |  |
| Vous ne<br>pouvez pas<br>définir une<br>application<br>quelconque | Non pris en charge par le<br>fournisseur de services ou<br>enregistrement requis.                                   | Contactez votre fournisseur de services.                                                                                                    |  |  |

# Dépannage

| Message                                 | Causes possibles                                                   | Actions correctives possibles                                                                                                |  |  |
|-----------------------------------------|--------------------------------------------------------------------|----------------------------------------------------------------------------------------------------|--|--|
| Appels<br>indisponibles                 | Erreur de numérotation                                             | Nouveau réseau non autorisé.                                                                                                 |  |  |
|                                         | Vous avez inséré une nouvelle<br>carte SIM.                        | Vérifiez les nouvelles restrictions.                                                                                         |  |  |
|                                         | Limite de la carte prépayée atteinte.                              | Contactez votre fournisseur de services ou<br>redéfinissez votre limite de facturation à l'aide du<br>code PIN2.             |  |  |
| Impossible<br>d'allumer le<br>téléphone | Vous avez appuyé trop<br>brièvement sur la touche<br>Marche/Arrêt. | Maintenez la touche Marche/Arrêt enfoncée<br>pendant au moins deux secondes.                                                 |  |  |
|                                         | La batterie n'est pas chargée.                                     | Rechargez la batterie. Vérifiez l'indicateur de<br>charge sur l'écran.                                                       |  |  |
|                                         | Les contacts de la batterie sont sales.                            | Nettoyez les contacts de la batterie.                                                                                        |  |  |
| Erreur de<br>chargement                 | La batterie n'est pas chargée.                                     | Rechargez la batterie.                                                                                                    |  |  |
|                                         | La température externe est trop<br>élevée ou trop basse.           | Chargez votre téléphone dans des conditions de<br>températures normales.                                                     |  |  |
|                                         | Problème de contact                                                | Vérifiez le chargeur et sa connexion au téléphone.<br>Vérifiez les contacts de la batterie et nettoyez-les<br>si nécessaire. |  |  |
|                                         | Absence de tension                                                 | Branchez le chargeur sur une autre prise.                                                                                    |  |  |
|                                         | Chargeur défectueux                                                | Remplacez le chargeur.                                                                                                    |  |  |
|                                         | Chargeur incorrect                                                 | N'utilisez que des accessoires de marque LG.                                                                                 |  |  |
|                                         | Batterie défectueuse                                               | Remplacez la batterie.                                                                                                    |  |  |
| Numéro non<br>autorisé                  | La fonction Numéro fixe est activée.                               | Vérifiez le menu des réglages et désactivez la fonction.                                                                     |  |  |

| Message                                                             | Causes possibles                                                      | Actions correctives possibles                                                                                                    |  |  |
|---------------------------------------------------------------------|-----------------------------------------------------------------------|----------------------------------------------------------------------------------------------------|--|--|
| Impossible<br>de recevoir/<br>d'envoyer des<br>SMS et des<br>images | Mémoire saturée                                                       | Supprimez des messages du téléphone.                                                                                                    |  |  |
| Fichiers non<br>ouverts                                             | Format de fichier non pris en charge                                  | Vérifiez les formats de fichiers pris en charge.                                                                                                    |  |  |
| Carte SD<br>défectueuse                                             | Seul le système de fichiers<br>FAT 16 / FAT 32 est pris en<br>charge. | Vérifiez le système de fichiers de la carte SD à<br>l'aide du lecteur de carte ou formatez la carte SD<br>à l'aide du téléphone.                                                                           |  |  |
| L'écran ne<br>s'allume<br>pas lorsque<br>je reçois un<br>appel.     | Problème lié au capteur de<br>proximité                               | Si vous utilisez un étui ou un film de protection,<br>vérifiez qu'il ne couvre pas la zone située autour<br>du capteur de proximité. Vérifiez que la zone<br>entourant le capteur de proximité est propre. |  |  |
| Aucun son                                                           | Mode Vibreur                                                          | Vérifiez les paramètres du menu Son pour vous<br>assurer que vous n'êtes pas en mode Vibreur ou<br>Silencieux.                                                                                             |  |  |
| Le téléphone<br>raccroche ou<br>se bloque                           | Problème logiciel intermittent                                        | Retirez la batterie, remettez-la en place et allumez le téléphone.                                                                                                    |  |  |
|                                                                     |                                                                       | Effectuez une mise à jour du logiciel depuis le site Web.                                                                                                    |  |  |

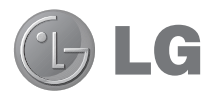

# LG-P880 Quick Reference Guide

This guide helps you to get started using your phone.

- Some of the contents of this manual may not apply to your phone, depending on the software and your service provider.
- This handset is not suitable for people who have a visual impairment due to the touch screen keyboard.
- Copyright ©2012 LG Electronics, Inc. All rights reserved. LG and the LG logo are registered trademarks of LG Group and its related entities. All other trademarks are the property of their respective owners.
- Google<sup>™</sup>, Google Maps<sup>™</sup>, Gmail<sup>™</sup>, YouTube<sup>™</sup>, Google Talk<sup>™</sup> and Play Store<sup>™</sup> are trademarks of Google, Inc.

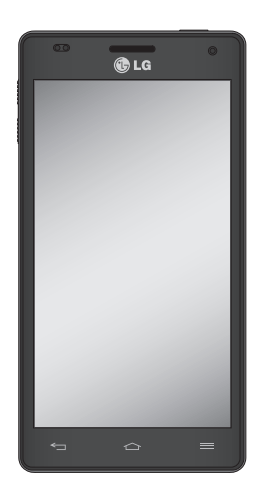

# Getting to know your phone

# **Device components**

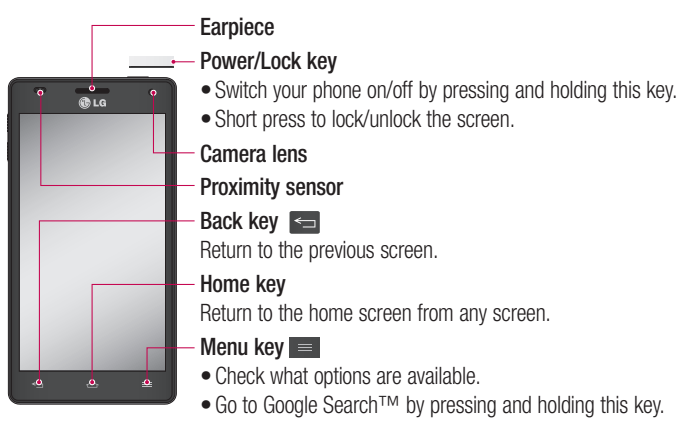

#### NOTE: Proximity sensor

When receiving and making calls, the proximity sensor automatically turns the backlight off and locks the touch screen by sensing when the phone is near your ear. This extends battery life and prevents you from unintentionally activating the touch screen during calls.

#### \land WARNING

Placing a heavy object on the phone or sitting on it can damage the LCD and touch screen functions. Do not cover the LCD proximity sensor with protective film. This could cause the sensor to malfunction.

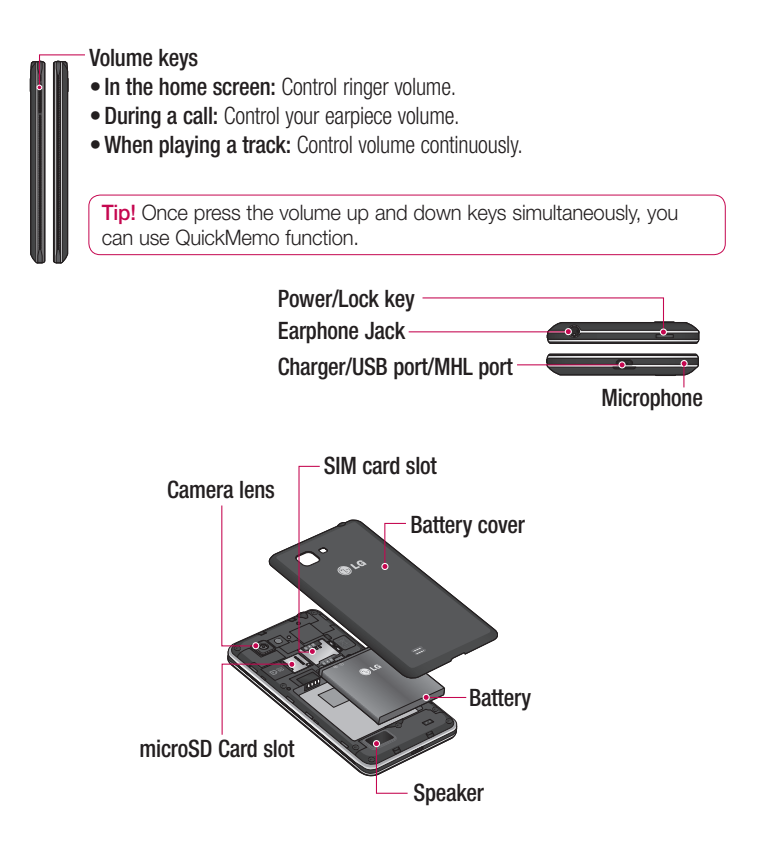

# Getting to know your phone

# QuickMemo

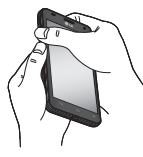

Use QuickMemo to practically and efficiently create memos during a call. with a saved picture or on the current phone screen.

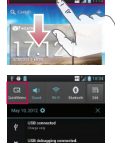

- 1 Enter the Quick-Memo screen by pressing both the Volume Up and Volume Down Kevs for one second on the screen you want to capture.
- Or touch and slide the **2** Select the desired Status Bar downwards and touch .

| 2<br>Par 10 |   | 9<br>0 |  |
|-------------|---|--------|--|
|             | 0 | Ŕ      |  |
|             | - |        |  |

menu option from Pen type. Color. Eraser, and create a memo.

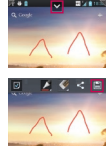

3 Touch 🔽 from the Edit menu and select 🔳 to save the memo with the current screen.

NOTE: Please use a fingertip while using the QuickMemo function. Do not use vour fingernail.

#### Using the QuickMemo options

While using the QuickMemo function, you can easily use the QuickMenu options.

- Select if you want to use the background screen or not.
- Select the pen type and the colour.
- Erase the memo that you created.
- Set the location where you want to save the memo.
- Save the memo with the current screen.
- Send or share the current QuickMemo to others.

#### Viewing the saved QuickMemo

Touch Gallery and select the QuickMemo album.

# Your Home screen

# Touch screen tips

Here are some tips on how to navigate around your phone.

**Touch** – To choose a menu/option or open an application, touch it.

Touch and hold – To open an options menu or grab an object you want to move, touch and hold it.

**Drag** – To scroll through a list or move slowly, drag across the touch screen.

Flick – To scroll through a list or move quickly, flick across the touch screen (drag quickly and release).

# NOTE:

- To select an item, touch the centre of the icon.
- Do not press too hard; the touch screen is sensitive enough to pick up a light, firm touch.
- Use the tip of your finger to touch the option you want. Be careful not to touch any other keys.

# Home

Simply swipe your finger to the left or right to view the panels. You can customise each panel with Apps, Downloads, Widgets and wallpapers.

**NOTE:** Some screen images may be different depending on your phone provider.

On your home screen, you can view menu icons at the bottom of the screen. Menu icons provide easy, one-touch access to the functions you use the most.

**C** Touch the **Phone** icon to bring up the touch screen dialpad to make a call.

Touch the **Contacts** icon to open your contacts.

Touch the Messaging icon to access the messaging menu. This is where you can create a new message.

Touch the **Apps** icon at the bottom of the screen. You can then view all your installed applications. To open any application, simply touch the icon in the applications list.

# Camera

### Getting to know the viewfinder

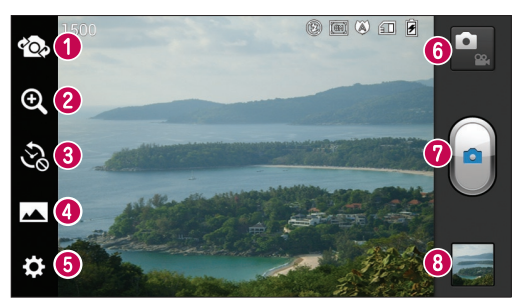

- Switch lenses Switch between the rear-facing camera lens and the front-facing camera lens.
- Zoom Zoom in or zoom out. Alternatively you can use the zoom in or out by pinching in or out.
- Time machine shot Touch this icon to capture the missing moment before pressing the shutter.
- O Shot mode Choose from Normal, HDR, Panorama or Continuous shot.
- **6** Settings Touch this icon to open the Settings menu.
- **Video mode** Touch this icon to switch to video mode.
- Taking a photo
- Gallery Touch to view the last photo you captured. This enables you to access your gallery and view saved photos within camera mode.

# Video camera

# Getting to know the viewfinder

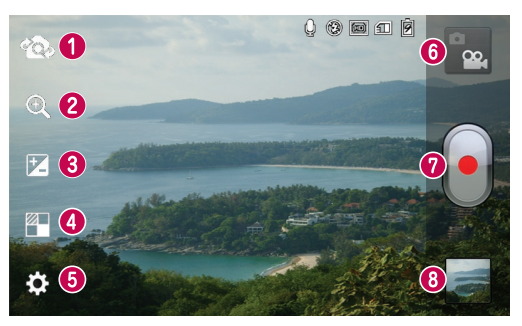

- Switch lenses Switch between the rear-facing camera lens and the front-facing camera lens.
- Zoom Zoom in or zoom out. Alternatively you can use the zoom in or out by pinching in or out.
- Brightness This defines and controls the amount of sunlight entering the video.
- Effects Live effect provides various visual effects when taking a video.
- Settings Touch this icon to open the settings menu.
- **6** Camera mode Touch this icon to switch to camera mode.
- Start recording
- Gallery Touch to view the last video you recorded. This enables you to access your gallery and view your saved videos from within video mode.

# Important notice

# Before you start using the phone, please read this!

Please check to see whether any problems you encountered with your phone are described in this section before taking the phone for service or calling a service representative.

# 1. Phone memory

When there is less than 10% of space available in your phone memory, your phone cannot receive new messages. You need to check your phone memory and delete some data, such as applications or messages, to make more memory available.

# To uninstall applications:

- Touch I > Apps tab > Settings > Apps from the DEVICE category.
- 2 Once all applications appear, scroll to and select the application you want to uninstall.
- 3 Touch Uninstall.

# 2. Optimising battery life

Extend your battery's life between charges by turning off features that you don't need to having running constantly in the background. You can monitor how applications and system resources consume battery power.

# Extending your phone's battery life:

- Turn off radio communications you are not using. If you are not using Wi-Fi, Bluetooth or GPS, turn them off.
- Reduce screen brightness and set a shorter screen timeout.
- Turn off automatic syncing for Gmail, Calendar, Contacts and other applications.
- Some applications you have downloaded may reduce battery power.

#### To check the battery power level:

• Touch IIII > Apps tab > Settings > About phone from the SYSTEM > Status

The battery status (charging or not charging) and battery level (percentage charged) is displayed at the top of the screen.

To monitor and control how battery power is being used:

• Touch IIII > Apps tab > Settings

> Power saver from the DEVICE

> Battery use from the BATTERY INFORMATION

Battery usage time is displayed at the top of the screen. It tells you how long it has been since you last connected your phone to a power source or, if currently connected, how long the phone was last running on battery power. The screen shows the applications or services using battery power, listed in order from the greatest to smallest amount used.

# 3. Using folders

You can combine several app icons in a folder. Drop one app icon over another on a home screen, and the two icons will be combined.

# 4. Before installing an open source application and OS

#### A WARNING

If you install and use an OS other than the one provided by the manufacturer it may cause your phone to malfunction. In addition, your phone will no longer be covered by the warranty.

### A WARNING

To protect your phone and personal data, only download applications from trusted sources, such as Play Store™. If there are improperly installed applications on your phone, it may not work normally or a serious error may occur. You must uninstall those applications and all associated data and settings from the phone.

# Getting to know your phone

# 5. Using unlock pattern

Set unlock pattern to secure your phone. This opens a screen that guide you through how to draw a screen unlock pattern. You have to create a Backup PIN as a safety measure if you forgot pattern lock.

**Caution:** Create a Google account before setting an unlock pattern and remember Backup PIN you created while creating Pattern lock.

### A WARNING

# Precautions to take when using pattern lock.

It is very important to remember the unlock pattern you set. You will not be able to access your phone if you use an incorrect pattern 5 times. You have 5 opportunities to enter your unlock pattern, PIN or password. If you have used all 5 opportunities, you can try again after 30 seconds.

# When you can't recall your unlock Pattern, PIN, or Password:

<If you have forgotten pattern> If you logged in to your Google account on the phone but failed to enter the correct pattern 5 times, tab the Forgot Pattern button on the bottom of the screen. You are then required to log in with your Google Account or you have to enter Backup PIN which you entered while creating Pattern Lock.

If you have not created a Google account on the phone or you forgot Backup PIN, you have to perform a hard reset.

< If you have forgotten PIN or Password> If you forgot your PIN or Password, you need to do hard reset.

**Caution:** If you perform a hard reset, all user applications and user data are deleted.

Note: If you have not logged in Google Account and forgot Unlock Pattern, you need to enter Backup PIN.

# 6. Using the hard reset (Factory reset)

If your phone does not restore to the original

condition, use a Hard Reset (Factory Reset)

to initialise it.

- 1 Turn the power off.
- Press and hold the Power/Lock key
  + Volume Down key.
- **3** Once LG Logo appears on the screen, release all Keys.
- 4 After some seconds, allow you to select factory reset function in the Android system recovery utility.
- 5 Scroll the list by Volume keys and select it by Power/Lock key.

# 

If you perform a Hard Reset, all user applications, user data and DRM licenses will be deleted. Please remember to back up any important data before performing a Hard Reset.

# 7. Opening and switching applications

Multitasking is easy with Android because you can keep more than one application running at the same time. There's no need to quit an application before opening another. Use and switch between several open applications. Android manages each application, stopping and starting them as needed to ensure that idle applications don't consume resources unnecessarily.

# To return to view list recently used applications:

Simply press and hold the Home key.

# To stop applications:

- 1 Touch IIII > Apps tab > Settings > Apps > Running from the DEVICE
- 2 Scroll and touch the desired application and touch **Stop** to stop it.

# Getting to know your phone

# 8. Installing PC Software (LG PC Suite)

"LG PC Suite" PC Application is a program that helps you connect your device to a PC via a USB cable and Wi-Fi. Once connected, you can use the functions of your device from your PC.

# With your "LG PC Suite" PC Application, You Can...

- Manage and play your media contents (music, movie, pictures) on your PC.
- Send multimedia contents to your device.
- Synchronises data (schedules, contacts, bookmarks) in your device and PC.
- Backup the applications in your device.
- Update the softwares in your device.
- Backup and restore the device.
- Play multimedia contents of your PC from other device.

NOTE: You can use the Help menu from the application to find out how to use your "LG PC Suite" PC application.

# Installing "LG PC Suite" PC Application "LG PC Suite" PC application can be

downloaded from the webpage of LG.

- 1 Go to www.lg.com and select a country of your choice.
- 2 Go to Support > Mobile Phone Support > Select the Model (LG-P880).
- 3 Click PC Sync from Download, and click WINDOW PC Sync Download to download "LG PC Suite" PC software.

# System Requirements for "LG PC Suite" PC software

- OS: Windows XP 32 bit(Service pack 2), Windows Vista 32 bit/64 bit, Windows 7 32 bit/64 bit
- CPU: 1 GHz or higher processors
- Memory: 512 MB or higher RAMs
- Graphic card: 1024 x 768 resolution, 32 bit color or higher
- HDD: 100 MB or more free hard disk space (More free hard disk space may be needed depending on the volume of data stored.)
- Required software: LG integrated drivers, Windows Media Player 10 or later

#### NOTE: LG Integrated USB Driver

LG integrated USB driver is required to connect an LG device and PC and installed automatically when you install "LG PC Suite" PC software.

# 9. Synchronising your phone to a Computer

Data from your device and PC can be synchronised easily with "LG PC Suite" PC application for your convenience. Contacts, schedules, and bookmarks can be synchronised.

#### The procedure is as follows:

- 1 Connect your device to PC. (Use a USB cable or Wi-Fi connection.)
- 2 After connection, run the program and select the device section from the category on the left side of the screen.
- 3 Click [Personal information] to select.
- 4 Select the checkbox of contents to synchronise and click the **Sync** button.

# 10. Synchronising your phone to a computer via USB

NOTE: To synchronise your phone with your PC using the USB cable, you need to install LG PC Suite onto your PC. Please refer to previous pages to install LG PC Suite.

- 1 Touch > Apps tab > Settings > Storage from the DEVICE to check out the storage media. (If you want to transfer files from or to a memory card, insert a memory card into the phone.)
- 2 Connect the phone to your PC using the USB cable.
- **3** USB connection type list will appear, and select **Media sync (MTP)** option.
- 4 Open the removable memory folder on your PC. You can view the mass storage content on your PC and transfer the files.
- 5 Copy the files from your PC to the drive folder.
- 6 Select Charge only option to disconnect the phone.

# Getting to know your phone

**TIP!** To use the microSD card on your phone again, you need to open the notification drawer and touch **P** > **Charge only.** 

# To disconnect your phone from the computer:

Open the notification drawer and touch **Charge only** to disconnect your phone from the computer safely.

# 11. Hold your phone upright

Hold your mobile phone vertically, as you would a regular phone. The LG-P880 has an internal antenna. Be careful not to scratch or damage the back of the phone, as this may affect performance. While making/receiving calls or sending/ receiving data, avoid holding the lower part of the phone where the antenna is located. Doing so may affect call quality.

# 12. When the screen freezes

If the screen freezes or the phone does not respond when you try to operate it:

Remove the battery, reinsert it, then turn the phone on.

### OR

Press and hold the **Power/Lock** key for 10 seconds to turn it off.

If it still does not work, please contact the service centre.

#### - Wi-Fi (WLAN)

Deze apparatuur kan in alle Europese landen worden gebruikt.

In de EU kunt u de WLAN onbeperkt binnenshuis gebruiken, maar in Frankrijk, Rusland en Oekraïne kunt u de WLAN niet buitenshuis gebruiken.

#### -Wi-Fi (WLAN)-

Ce périphérique peut être utilisé dans tous les pays européens.

En Europe, le WLAN peut être utilisé à l' intérieur sans aucune restriction. En revanche, il est impossible de l'utiliser à l'extérieur en France, en Russie et en Ukraine.

#### – Wi-Fi (WLAN) -

This equipment may be operated in all European countries.

The WLAN can be operated in the EU without restriction indoors, but cannot be operated outdoors in France, Russia and Ukraine.

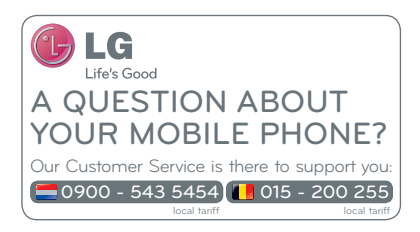

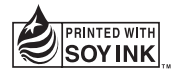

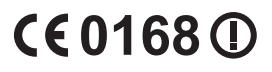